# **Reference Guide** for the DS7400Xi (Version 3+) **Control/Communicator**

| <ul> <li>Armed</li> <li>Status</li> <li>Power</li> <li>Fire</li> </ul> |                                       | <b>B</b>          |
|------------------------------------------------------------------------|---------------------------------------|-------------------|
|                                                                        |                                       |                   |
|                                                                        | 1 2 3                                 | Off               |
|                                                                        | 4 5 6                                 | Perimeter<br>Only |
|                                                                        | 7 8 9                                 | No<br>Entry       |
|                                                                        | * 0 #                                 | Bypass            |
|                                                                        | $\bigcirc \bigcirc \bigcirc \bigcirc$ | System<br>Reset   |

| <ul> <li>Armed</li> <li>Status</li> <li>Power</li> <li>Fire</li> </ul> | <ul> <li>Perimeter</li> <li>Supervisory</li> <li>Bell Silenced</li> <li>Trouble</li> </ul>                                                                                    | <b>B</b> .        |
|------------------------------------------------------------------------|----------------------------------------------------------------------------------------------------|-------------------|
|                                                                        | 1 2 3                                                                                                    | Off               |
|                                                                        | 4 5 6                                                                                                    | Perimeter<br>Only |
|                                                                        | 7 8 9                                                                                                    | No<br>Entry       |
|                                                                        | * 0 #                                                                                                    | Bypass            |
|                                                                        | $\bigcirc \bigcirc \bigcirc \bigcirc \bigcirc \bigcirc \bigcirc \bigcirc \bigcirc \bigcirc \bigcirc \bigcirc \bigcirc \bigcirc \bigcirc \bigcirc \bigcirc \bigcirc \bigcirc $ | System<br>Reset   |

# Keypad Quick Reference Guide

#### Turning On (arming) your System **Commands for other System Features** Normal Arming - [PIN] + [On] Chime Mode -[PIN] + [#] [7] Perimeter Arming, no entry delay -Zone Test -[PIN] + [#] [8] [1] [PIN] + [No Entry] [Perimeter Only] Read Event History -[PIN] + [#] [8] [9] Perimeter Arming, with entry delay -[PIN] + [Perimeter Only] Battery Test -[PIN] + [System Reset] Maximum Security Arming -Communicator Test -[PIN] + [#] [8] [2] [PIN] + [No Entry] [On] Fire Reset -[PIN] + [System Reset] Custom Arming - [PIN] + [#] [4] Remote Program Dial-out -[PIN] + [#] [8] [3] Set Delayed Arming -[PIN] + [99] and enter number of hours from Remote Program Answer -[PIN] + [#] [8] [6] current time to the desired arming time. Local Battery/Sounder Test -[PIN] + [#] [8] [5] Extend Automatic Arming during pre-arm time -[PIN] + [OFF] Error Display -[PIN] + [#] [8] [7] Error Display Reset -[PIN] + [System Reset] Force Arming -Enter an arming command followed by [Bypass] To Silence a Fire Trouble -[PIN] + [Off] Zone Bypass -[PIN] + [Bypass] followed by the Zone number(s) To Clear a Fire Trouble Display - [PIN] + [System Reset] [PIN] + [Bypass] [\*] to clear ALL Bypasses Access Control Turning Off (disarming) your System Enter your Access Control PIN followed by [Off] Enter your PIN followed by [Off] Detection Systems PTY Ltd. Detection Systems Ltd.

Detection Systems PTY Ltd. Detection Systems Int'l Inc. Unit 21, 45 Gilby Road Unit 2, The Riverside Centre 19. Rue du 19 Mars-78130 Unit 13-18, 17/F New Commerce Centre 148 James Ruse Drive 19 On Sum Street, Shatin, N.T. Mount Waverley, Victoria 3149, Australia Les Mureaux, France Parramatta, NSW 2150, Australia Hong Kong 852 2635 2815 Fax: 852 2648 7986 61 3 9558 8088 Fax: 61 3 9558 8089 Phone/Fax: 33 1 34 74 9576 61 2 891 4944 Fax: 61 2 891 5844 Detection Systems, Inc., 130 Perinton Parkway, Fairport, New York, USA 14450-9199 (716) 223-4060 • (800) 289-0096 • Fax: (716) 223-9180 DS7400Xi Installation Instructions P/N 28995D.1

Copyright © 1995-96

# **Table of Contents**

| Keypad Quick Reference Guide                                                                    | 1        |    |
|-------------------------------------------------------------------------------------------------|----------|----|
| 1.0 Specifications                                                                              | 4        |    |
| 1.1 Enclosure Housing                                                                           | 4        | 8. |
| 1.2 Temperature                                                                                 | 4        |    |
| 1.3 Power                                                                                       | 4        |    |
| 1.4 Outputs<br>1.5 Zones                                                                        | 4<br>1   |    |
| 1.6 Kevpads                                                                                     | 4        |    |
| 1.7 Communicator                                                                                | 4        |    |
| 1.8 Partitions                                                                                  | 4        |    |
| 1.9 Users                                                                                       | 4        |    |
| 1.10 Lightning Protection                                                                       | 4        |    |
| 1.11 Burgial/Fire Zone inputs<br>1.12 Fire Signal Initiating Circuit (2-wire mode)              | 4<br>1   |    |
| 1.13 Multiplex Bus Wiring Requirements                                                          | 4        |    |
| 1.14 Option Bus Wiring Requirements                                                             | 4        |    |
| 1.15 Max. Load Currents                                                                         | 4        |    |
| 1.16 Backup Battery Calculation                                                                 | 5        |    |
| 1.17 Standby Current Load                                                                       | 5        |    |
|                                                                                                 | 5        |    |
| 2.0 Enclosure Installation                                                                      | 7        |    |
| 2.1 Install the Enclosure                                                                       | 7        |    |
| 2.2 Install the Control/Communicator                                                            | ,<br>0   |    |
| 3.0 Control Terminal Wiring                                                                     | 8        |    |
| 4.0 Hardware Layout Example                                                                     | 9        |    |
| 5.0 System Worksheet                                                                            | 10       |    |
| 6.0 System Overview                                                                             | 14       |    |
| 6.1 DS7400Xi Description                                                                        | 14       |    |
| 6.1.1 A/C Failure Report Delay                                                                  | 14       |    |
| 6.1.2 Entry/Exit Delay Cancel Zone Functions<br>6.1.3 General "Arm-Only" Authority by Partition | 14<br>14 |    |
| 6.1.4 Input/Output Cross Matrixing                                                              | 14       | 9  |
| 6.1.5 Multiplex Bus Outputs                                                                     | 14       | 5. |
| 6.1.6 Octal Relay Modules (DS7488)                                                              | 14<br>14 |    |
| 6.2 Zone                                                                                        | 14       |    |
| 6.3 Zone Function                                                                               | 14       |    |
| 7.0 Glossary                                                                                    | 14       | 10 |
| 7.1 General Control Programming                                                                 | 14       |    |
| 7.2 Zone Function Programming                                                                   | 15       |    |
| 7.3 Zone Programming                                                                            | 16       |    |
| 7.4 Output Programming                                                                          | 16       |    |
| 7.5 Partition Control Programming<br>7.6 Keypad Assignment Programming                          | 17       |    |
| 7.7 Emergency Key Programming                                                                   | 17       |    |
| 7.8 Custom Arming Programming                                                                   | 17       | 44 |
| 7.9 Force Arming                                                                                | 17       | 11 |
| 7.10 Ground Fault Detect Programming                                                            | 17       | 12 |
| 7.11 Commercial Fire Mode Programming                                                           | 17       |    |
| 7.12 Open/Close Report Control Programming<br>7.13 Report Programming                           | 18<br>19 |    |
|                                                                                                 | 10       |    |

|     | 7.14 Phone Number General Control Programming                                     | 19<br>10 |
|-----|-----------------------------------------------------------------------------------|----------|
|     | 7.16 FCC Compliance Notice                                                        | 19       |
|     | 7.17 FCC Phone Connection Notice To Users                                         | 19       |
|     | 7.18 Canadian Dept. of Communications                                             | 20       |
| _   | 7.19 For Installations in New Zealand                                             | 20       |
| 0   | Operating Guide                                                                   | 21       |
|     | 8.1 Personal Identification Numbers                                               | 21       |
|     | 8.1.1 General Information<br>8.1.2 Removing a PIN                                 | 21<br>21 |
|     | 8.1.3 Authority Levels                                                            | 21       |
|     | 8.2 Arming/Disarming Commands                                                     | 22       |
|     | 8.3 Changing the Date                                                             | 22       |
|     | 8.5 Changing the Time                                                             | 22<br>23 |
|     | 8.6 Delayed Arming                                                                | 23       |
|     | 8.7 Automatic Arming                                                              | 24       |
|     | 8.8 Turning OFF the System under Duress                                           | 25       |
|     | 8.9 Emergency Procedures                                                          | 25<br>25 |
|     | 8.9.2 Silencing Alarms                                                            | 25<br>25 |
|     | 8.9.3 A Cautionary Note                                                           | 25       |
|     | 8.9.4 Use Common Sense                                                            | 25       |
|     | 8.9.6 Fire Alarms                                                                 | 25<br>25 |
|     | 8.10 Fire Reset/Fire Trouble                                                      | 25       |
|     | 8.10.1 Fire Reset                                                                 | 25<br>25 |
|     | 8.11 Emergency Keypad Alarms                                                      | 25<br>26 |
|     | 8.12 Fire Safety                                                                  | 26       |
|     | 8.12.1 If Installed in Family Residences                                          | 26       |
|     | 8.12.2 Having and Practicing an Escape Plan<br>8.12.3 Installation Considerations | 26<br>27 |
|     | 8.13 Testing                                                                      | 27       |
|     | 8.13.1 Zone Test                                                                  | 27       |
|     | 8.13.2 Battery/Sounder Test<br>8.13.3 Communicator Test                           | 27       |
|     | 8.13.4 Event History Readback                                                     | 28       |
|     | 8.13.5 Remote Program Dial-out and Answer                                         | 28       |
| n   | 8.13.6 Error Displays                                                             | 29<br>30 |
| U   | 0.4 Master Keypau                                                                 | 30       |
|     | 9.2 Arming from the Master Keynad                                                 | 30<br>30 |
|     | 9.3 Disarming from the Master Keypad                                              | 31       |
|     | 9.4 Single Partition Mode                                                         | 31       |
| ).( | 0 How to Program the Control Panel                                                | 31       |
|     | 10.1 Entering the Programmer's Mode                                               | 31       |
|     | 10.2 Reading back a Program Address                                               | 31       |
|     | 10.3 Entering a value in a Program Address                                        | 31       |
|     | 10.5 Defaults                                                                     | 32       |
|     | 10.6 Setting the Control to the Factory Default                                   | 32       |
|     | 10.7 Exiting the Programmer's Mode                                                | 32       |
| 1.0 | ) Understanding the Programming Charts                                            | 32       |
| 2.0 | 0 Programming                                                                     | 34       |
|     | 12.1 General Control Programmong: Program Addre                                   | ess      |
|     | (0000)                                                                            | 34       |
|     |                                                                                   |          |

DS7400Xi Ver. 3+ Reference Guide

| 12.2 Zone Function Programming: Program Addresses           |
|-------------------------------------------------------------|
| (0001-0015) 35                                              |
| 12.3 Zone Programming: Program Addresses (0018-             |
| 0145) 30                                                    |
| 12.4 Zone Partition Assignment: Program Addresses           |
| 12 5 Zono Dynago Drogromming: Drogrom Addrogoo              |
| (0016-0017) T2.5 Zone bypass Programming. Program Addresses |
| 12.6 Output Programming: Program Addresses (0146-           |
| 0148) 38                                                    |
| 12.7 Output Partition Assignment: Program Addresses         |
| (0149-0150) 38                                              |
| 12.8 Partition Control Programming: Program Address         |
| (0165) 39                                                   |
| 12.9 Quick Arm Control Programming: Program                 |
| Address (0169) 39                                           |
| 12.10 Keypad Assignment Programming: Program                |
| Addresses (0173-0180) 40                                    |
| 12.11 Keypad Partition Assignment: Program Ad-              |
| dresses (0208-0215) 40                                      |
| 12.12 Emergency Key Programming: Program Ad-                |
| dresses (0181-0182) 41                                      |
| 12.13 Custom Arming Programming: Program Ad-                |
| dresses (0183-0184) 41                                      |
| 12.14 Force Arming and Ground Fault Detect Program-         |
| ming: Program Address (0185) 42                             |
| 12.15 Commercial Fire Mode Programming: Program             |
| Address (0186) 43                                           |
| 12 16 Open/Close Report Control Programming                 |
| Program Address (0187) 44                                   |
| 12 17 Open/Close & Zope Report Control Program-             |
| ming: Program Address (0189) 44                             |
| 12 18 Report Control Programming: Program Address           |
|                                                             |
| 12 10 Timer Programming: Program Addresses (0101-           |
| 0106) /5                                                    |
| 12 20 A/C Eail Poport Dolay Programming: Program            |
| Address (0107)                                              |
| Address (0197) 45                                           |
| 21.21 General Code Arm Only Programming. Pro-               |
| gram Address (0198-0201) 40                                 |
| 12.22 Arming Warning Programming: Program Ad-               |
| dresses (0202-0205) 46                                      |
| 12.23 DS7412 RS232 Interface Control Programming:           |
| Program Address (0206) 47                                   |
| 12.24 DS7412 RS232 Interface Configuration Program          |
| ming: Program Address (0207) 47                             |
| 12.25 Report Programming: Program Addresses (0256           |
| 0304 and 0320-0340) 48                                      |
| 12.26 Phone/ARDIS Routing Control: Program Ad-              |
| dresses (0494-0495) 49                                      |
| 12.27 Account Code Programming: Program Ad-                 |
| dresses (0496-0526) 50                                      |
| 12.28 Phone Number General Control Programming:             |
| Program Address (0528) 51                                   |
| 12.29 Phone Number Format Programming: Program              |
| Addresses (0529-0530) 51                                    |
| 12.29.1 Compatable Receivers 52                             |
| 12.30 Phone Answering Programming: Program                  |
| Address (0531) 52                                           |

| 12.31 Programmers and Master Code Programming                        | :         |
|----------------------------------------------------------------------|-----------|
| Programming Addresses (0532-0534)                                    | 53        |
| Program Addresses (1456-1471)                                        | 53        |
| 12.32.1 Octal Relay Module Output Partition Assign                   | )-        |
| ment: Program Addresses (3725-3732)                                  | 54        |
| 12.33 Output Function Programming: Program Ad-                       |           |
| 01esses (1472-1516)<br>12.33.1 Output Function Partition Assignment: | 55        |
| Program Addresses (3733-3740)                                        | 56        |
| 12.34 Dual Phone Line/Bell Supervision Module Out                    | put       |
| Programming: Program Address (1520)                                  | 56        |
| 12.35 Call-Out Timer Programming: Program Ad-<br>drosses (1521-1524) | 57        |
| 12.36 Test Report and Remote Programmer Call-Ou                      | t         |
| Programming: Program Address (1525)                                  | 57        |
| 12.37 Alpha Description Programming: Program                         |           |
| Addresses (1526-3701)                                                | 58        |
| 12.37.1 Alpha Description Programming: A Workshe                     | eet<br>59 |
| 12.38 Phone Number Programming: Program Ad-                          | 00        |
| dresses (4028, 4038, 4048)                                           | 63        |
| 13.0 Installation Guide for U.L. Listed Systems                      | 64        |
| 13.1 DS7400Xi U.L.Listinas:                                          | 64        |
| 13.1.1 U.L System Configurations                                     | 64        |
| 13.2 INSTALLATION CONSIDERATIONS                                     | 64        |
| 13.3 PROGRAMMING THE DS7400Xi                                        | 65        |
| Communicator Transmitter with local bell                             | 65        |
| 13.3.2 Grade A Household Burglary Alarm using                        |           |
| Digital Alarm Communicator Transmitter with local                    | 65        |
| 13.4 General System Requirements                                     | 66        |
| 13.4.1 Local Burglary Alarm                                          | 66        |
| 13.4.2 Police Station Connection                                     | 66        |
| 13.4.3 Central Station Burglary Alarm                                | 67<br>67  |
| 13.6 Wiring and Programming information for install                  | a-        |
| tions using the Ademco AB-12 Bell/Housing                            | 68        |
| 14.0 Report Programming                                              | 69        |
| 14.1 4/2 Format                                                      | 69        |
| 14.2 BFSK Format                                                     | 70        |
| 14.3 Pager Format                                                    | 71        |
| 15.0 Report Programming - Values Sent                                | 73        |
| 15.1 SIA Format                                                      | 73        |
| 15.2 Contact I.D Format                                              | 75        |
| 16.0 Multiplex Zone Addressing Guide                                 | 77        |
| 17.0 Troubleshooting Guide                                           | 78        |
| -<br>17.1 Keypad Problems                                            | 78        |
| 17.2 Reporting Problems                                              | 79        |
| 17.3 Zone Problems                                                   | 79        |
| 17.4 General System Problems                                         | 80        |
| 18.0 Program Addresses                                               | 84        |
| Index                                                                | 87        |
|                                                                      |           |

# **1.0 Specifications**

# 1.1 Enclosure Housing

1. The standard enclosure is manufactured from 20 Ga., cold-rolled steel, and measures 12.5" Wide, by 14.5" High, by 3" Deep (31.8 cm Wide, by 36.8 cm High, by 7.6 cm Deep). A keyed lock is included, and this enclosure has provision for an optional tamper switch (required for commercial burglary applications) for monitoring the door.

# 1.2 Temperature

 Storage and Operating Temperature: +32° to +120°F (0° to +49°C)

# 1.3 Power

- **NOTE:** The total current output capacity for all auxiliary devices, including keypads and smoke detectors = 1.5 A standby, 2.5 A alarm. The following ratings are maximum values. The total combined output cannot exceed the max. load current.
- 18 VAC, 50 VA, 50 Hz./60 Hz. Input power: • Auxiliary regulated power: 12 VDC, 1.0 A max. • U. L. Listed Auxiliary power: 12 VDC, 1.0 A max. • U. L. Listed Alarm Power Output: 12 VDC, 1.75 A max. • Auxiliary power voltage range: 12 V special application Optional Standby battery (P334): 12 V, 7.0 AH - 35 AH max. · Control panel current draw: 175 mA, Standby 250 mA, Alarm 1.4 Outputs · Alarm Output: 12 VDC, 1.75 A output. Can be pro grammed for steady or pulsed output. Programmable Output 1\* Solid state current sink (1.0 A max.). Shorts to ground when activated. Connect device to Aux. power positive. Can be used for alarm, arming state, or access control.\*\* This output is generally programmable. Solid state voltage source (500 mA Programmable Output 2\* max.). Can be used for alarm, arming state, or access control.\*\* This output is generally programmable. For use with such compatible

devices as the Listed DS250 with a 4-wire base. \* = Current draw should be subtracted from either maximum

auxiliary or maximum alarm current draw.

\*\* = Not investigated to the requirements of UL294.

### 1.5 Zones

- 8 on-board zones. Up to 128 total zones with expansion modules.
- Zone Response Time: 300 ms.

### 1.6 Keypads

| <ul> <li>Maximum # of keypads:</li> </ul>      | 15 Keypads                   |
|------------------------------------------------|------------------------------|
| <ul> <li>Maximum wire length each:</li> </ul>  | 1000 feet (305 m)            |
| <ul> <li>Maximum wire length total:</li> </ul> | 6000 feet (1830 m)           |
|                                                | in system                    |
| Wire type:                                     | 4 conductor, unshielded, #22 |
|                                                | AWG (0.8 mm) "Telephone      |
|                                                | quad" or #18 AWG (1.0 mm)    |
|                                                | quad wiring can be home-run  |
|                                                | or daisy- chained.           |
| NOTE: No more than 2 keypads                   | (#22 AWG) or 3 keypads (#18  |

AWG) are recommended on any 1000 foot (305 m) run. NOTE: Shared cable is not recommended for keypad, multiplex, options bus, telephone, or siren wiring.

# 1.7 Communicator

Will report to two phone numbers with full single, double and backup reporting. Communicates in SIA (110 or 300 baud), 3/1, 3/1 Ext., 3/1 with Parity, 3/1 Ext. with Parity, 4/1, 4/2, BFSK, Contact ID, and Pager formats.

FCC Registration Number is ESVUSA-75333-AL-E The ringer equivalence is 0.1B Commercial Fire CSFM Listing Number is 7165-1062:111 Residential Fire CSFM Listing Number is 7167-1062:111

# 1.8 Partitions

The system has the capacity for 8 independant partitions.

### 1.9 Users

The DS7400Xi system allows up to 90 individual users. Each user will have his own PIN number (the 4 digit code entered at the keypads) and his own authority level (to determine which functions he may perform).

# 1.10 Lightning Protection

MOVs and spark gaps provide protection from lightning surges and static discharges.

# 1.11 Burglar/Fire Zone Inputs

- Number of circuits:End-of-line resistor:
- 8 Circuits on-board
- 2.2 K Ω (P/N 25944, provided) 60 ohms
- Loop resistance tolerance:

# 1.12 Fire Signal Initiating Circuit (2-wire mode)

Fire circuit will work with 2 or 4-wire detectors and has optional alarm verification.

• Number of circuits: 8 Circuits on-board Type of circuit: Class B, latching • End-of-line resistor: 2.2 K Ω (P/N 25944, provided) Supervisory current: 5.5 mA • Maximum short circuit current: 22 mA • Maximum line resistance: 60 ohms Circuit voltage range: 8.5 to 14.1 VDC • Total detector standby current: 2.5 mA

# 1.13 Multiplex Bus Wiring Requirements

- #22 AWG (0.8 mm). Up to 2000 feet (610 m) per system.
- #18 AWG (1.0 mm). Up to 5000 feet (1525 m) per system.

### 1.14 Option Bus Wiring Requirements

• Maximum wire length 1000 feet (305 m) per home-run.

### 1.15 Max. Load Currents

| Max. Load Currents                                                                    | Standby | Alarm  |  |  |
|---------------------------------------------------------------------------------------|---------|--------|--|--|
| U. L. Installations                                                                   | 1.5 A   | 2.5 A  |  |  |
| Non-U. L. Applications                                                                | 2.0 A   | 2.5 A  |  |  |
| Max. Current By Output: Not to exceed the max. load currents listed above per column. |         |        |  |  |
| Aux. Power & Keypad (Combined)                                                        | 1.0 A   | 1.0 A  |  |  |
| Option Power                                                                          | 1.0 A   | 1.0 A  |  |  |
| Bell Output                                                                           | Х       | 1.75 A |  |  |
| Programmable Output 2                                                                 | 500 mA  | 500 mA |  |  |
| Loop Power +                                                                          | 500 mA  | 500 mA |  |  |

DS7400Xi Ver. 3+ Reference Guide

# 1.16 Backup Battery Calculation

• The following table is used to calculate the standby battery capacity required by NFPA when using the DS7400Xi:

| Device                               | Quantity | Standby Current<br>Per Device | Total Standby Current<br>(Quantity x Standby<br>Current Per Device) | Alarm Current<br>Per Device | Total Alarm Current<br>(Quantity x Alarm<br>Current Per Device) |
|--------------------------------------|----------|-------------------------------|---------------------------------------------------------------------|-----------------------------|-----------------------------------------------------------------|
| DS7447 Keypad                        |          | 100 mA                        |                                                                     | 100 mA                      |                                                                 |
| DS7445 Keypad                        |          | 75 mA                         |                                                                     | 75 mA                       |                                                                 |
| DS7430 - Multiplex Expansion         |          | 65 mA                         |                                                                     | 65 mA                       |                                                                 |
| DS7432 - 8 Input Remote              |          | 10 mA                         |                                                                     | 10 mA                       |                                                                 |
| DS7433 - 8 Input Direct              |          | 50 mA                         |                                                                     | 65 mA                       |                                                                 |
| DS7488 - Octal Relay*                |          | 10 mA + 40 mA*                |                                                                     | 10 mA + 40 mA*              |                                                                 |
| DS7416 - ARDIS Module                |          | 127 mA                        |                                                                     | 127 mA                      |                                                                 |
| DS7457 - Single Zone Multiplex Input |          | 350 μA                        |                                                                     | 350 μA                      |                                                                 |
| DS7460 - Dual Zone                   |          | 1 mA                          |                                                                     | 1 mA                        |                                                                 |
| DS7465 - Input/Output                |          | 1 mA                          |                                                                     | 1 mA                        |                                                                 |
| DS7450 & DS7452 - Contact Points     |          | 350 µA                        |                                                                     | 350 μA                      |                                                                 |
| DS7420i - Dual Line/Bell Supervision |          | 20 mA                         |                                                                     | 140 mA                      |                                                                 |
| DS7480 - Bell Supervision            |          | 20 mA                         |                                                                     | 20 mA                       |                                                                 |
| DS7481 - Single Line Monitor         |          | 20 mA                         |                                                                     | 20 mA                       |                                                                 |
| Smoke Detectors                      |          |                               |                                                                     |                             |                                                                 |
| Bells, Horns, etc.                   |          |                               |                                                                     |                             |                                                                 |
| Other sensors                        |          |                               |                                                                     |                             |                                                                 |
| Other                                |          |                               |                                                                     |                             |                                                                 |
|                                      |          | Grand Total                   |                                                                     | Grand Total                 |                                                                 |

\* = When calculating Standby and Alarm Current for the Octal-Relay Module, use 10 mA plus 40 mA for each activated relay.

# 1.17 Standby Current Load

- Battery AH (20% Storage + 0.375 AH's Alarm)
- The following table is the derated battery divided by hours minus the control standby (175 mA):

| Rechargeable<br>Battery Size | Max. Standby for 4 hours | Max. Standby for 8 hours | Max. Standby for 24 hours | Max. Standby for 48 hours | Max. Standby for 60 hours | Max. Standby for 72 hours | Max. Standby for 80 hours |
|------------------------------|--------------------------|--------------------------|---------------------------|---------------------------|---------------------------|---------------------------|---------------------------|
| 7 AH                         | 1.0 A                    | 470 mA                   | Х                         | Х                         | Х                         | Х                         | Х                         |
| 8 AH                         | 1.2 A                    | 580 mA                   | Х                         | Х                         | Х                         | Х                         | Х                         |
| 14 AH                        | 1.5 A                    | 1.1 A                    | 270 mA                    | Х                         | X                         | Х                         | Х                         |
| 15 AH                        | 1.5 A                    | 1.2 A                    | 300 mA                    | Х                         | Х                         | Х                         | Х                         |
| 17.2 AH                      | 1.5 A                    | 1.5 A                    | 380 mA                    | 100 mA                    | X                         | Х                         | Х                         |
| 21 AH                        | 1.5 A                    | 1.5 A                    | 500 mA                    | 160 mA                    | 100 mA                    | Х                         | Х                         |
| 28 AH                        | 1.5 A                    | 1.5 A                    | 740 mA                    | 280 mA                    | 190 mA                    | 130 mA                    | 100 mA                    |
| 30 AH                        | 1.5 A                    | 1.5 A                    | 800 mA                    | 310 mA                    | 210 mA                    | 150 mA                    | 120 mA                    |
| 35 AH                        | 1.5 A                    | 1.5 A                    | 970 mA                    | 400 mA                    | 280 mA                    | 200 mA                    | 170 mA                    |

# 1.18 Options

- DS7412: RS232 Serial Interface module. The DS7412 module DS7430: allows the panel to send event information, in an ASCII format, directly to a serial printer or computer. In addition, the interface allows the direct connection of a computer to the panel for programming via the WDSRP programming software.
  - Current Draw= 25 mA, 35 mA with LEDs on.
- DS7420i: Dual Phone Line/Bell Supervision Module (1 per system). The DS7420i allows the control to be used in NFPA 72 installations. It provides two supervised 12.0 VDC signaling outputs, one Class A (Style D) input zone, and dual phone line transmission and supervision.
  - Current Draw = 20 mA, Standby. 140 mA, Alarm.

- **DS7430:** Multiplex Expansion Module (1 per system). The DS7430 provides a two-wire multiplex bus for the connection of additional remote zones. It also supplies up to 250 mA for 4-wire multiplex devices such as the DS7432.
  - Current Draw = 65 mA, Standby. 65 mA, Alarm.
- DS7432: 8 Input Remote Module (up to 15 per system. Requires a DS7430 Multiplex Expansion Module). The DS7432 provides a means of monitoring conventional Normally Open or Normally Closed contacts. It reports their status to the control panel as multiplex addresses. It occupies eight multiplex zones on the system and can monitor up to eight separate loops. It will support 4-wire smoke detectors.
  - Current Draw = 10 mA, Standby. 10 mA, Alarm.

- DS7433: 8 Input Direct Module (1 per system. Can not be used with the DS7430 Multiplex Expansion Module). The DS7433 provides a means of expanding the system to include eight additional hard-wired zones. Each zone can support up to twenty 2-wire smoke detectors (can also support 4-wire smoke detectors).
   Current Draw = 65 mA, Standby. 80 mA, Alarm. Add 15 mA for each additional zone in alarm.
- DS7445: Control Station. The DS7445 is an LED keypad which has LEDs rep-reparting the first 8 zence of the system. It diaplays

resenting the first 8 zones of the system. It displays information on various control panel functions. A built in sounder is used as an interior warning device and to annunciate keystroke entries.

• Current Draw = 75 mA, Standby. 75 mA, Alarm.

#### • DS7447: Control Station.

The DS7447 is an Alpha-Numeric LCD keypad. It displays information on various control panel functions. A built-in sounder is used as an interior warn ing device and to annunciate keystroke entries.

- Current Draw = 100 mA, Standby. 100 mA, Alarm.
- Keypad Access Output: The DS7447 Alpha Key pad will provide a ten (10) second access relay ouput if equipped with the optional K938 Relay. The relay will energize at the keypad if the user has a master, unlimited, general, or access PIN. The output will change only if the user has access to the partition assigned to the keypad. See the DS7447 Keypad Installation Instructions (P/N 22235) for wiring information.
- DS7450: Flush Mount Single Multiplex Contact Point (requires a DS7430 Multiplex Expansion Module). The DS7450 is intended as a replacement for conventional dry contacts, and to report an actual multiplex address to the control panel.
  - Current Draw = 350 μA, Standby. 350 μA, Alarm.
  - Occupies 1 zone.
- DS7452: Surface Mount Single Multiplex Contact Point (requires a DS7430 Multiplex Expansion Module). The DS7452 is intended as a replacement for con ventional dry contacts, and to report an actual multi plex address to the control panel.
  - Current Draw = 350  $\mu$ A, Standby. 350  $\mu$ A, Alarm.
  - Occupies 1 zone.
- DS7457: Single Zone Multiplex Input Module (requires a DS7430 Multiplex Expansion Module). The DS7457 provides a means of monitoring conventionally Normally Open or Normally Closed contacts. It reports their status to the control panel as multiplex addresses. It occupies one multiplex zone on the system and can monitor one loop. It also includes a tamper loop.
  - Current Draw = 350  $\mu$ A, Standby. 350  $\mu$ A, Alarm.
- DS7460: Dual Zone Module (up to 60 per system. Requires a DS7430 Multiplex Expansion Module). The DS7460 provides a means of monitoring conventional Normally Open or Normally Closed contacts. It reports their status to the control panel as multiplex addresses. It occupies two multiplex zones

on the system and can monitor up to two separate loops.

• Current Draw = 1 mA, Standby. 1 mA, Alarm.

- DS7465: Input/Output Module (up to 20 per system. Requires a DS7430 Multiplex Expansion Module). The DS7465 provides a Form "C" relay that may be programmed to activate on system events, and an input loop to monitor conventional Normally Open or Normally Closed contacts. It reports their status to the control panel as multiplex addresses.
  - Current Draw = 1 mA, Standby.1 mA, with relay energized.
  - Occupies 2 zones.
- DS7480: Bell Supervision Module (1 per system). The DS7480 provides a means of monitoring bells. It provides a supervised (polarity reversing) output relay to activate the bell. It also provides a Form "C" Bell Fault Output to be connected to the control panel.
  - Current Draw = 7 mA @ 12 VDC, Standby. 50 mA @ 12 VDC, Alarm.
- DS7481: Single Phone Line Monitor (1 per system). The DS7481 provides a means of monitoring a single phone line for fault conditions. When a fault is detected, the DS7481 automatically closes its Normally Open relay contacts to provide a means of signaling the fault.
  - Current Draw = 20 mA, Standby. 20 mA, Alarm.
- DS7488: Octal Relay Module (2 per system). The DS7488 provides 8 Form "C" relay outputs for addition to the system. The outputs are fully programmable and can be activated by system events. Each output operates individually of the other 7 outputs for complete flexibility.
  - Current Draw = 10 mA + 40 mA for each relay when energized.

The control/communicator is also available in three package formats. The packages include the following:

- DS7400XiF: DS7400Xi in large red enclosure (manufactured from 18 Ga., cold-rolled steel, and measures 15.0" Wide, by 20.75" High, by 4.25" Deep (38.1 cm Wide, by 52.7 cm High, by 10.8 cm Deep)).
- DS7400XiFCP: DS7400XFi package DS7420i DS7447 AE-TR16
- DS7400XiCC: DS7400Xi in an Attack Enclosure.

When installing a U. L. Listed system, refer to the Installation Guide for U. L. Listed Systems. See Section 14.0.

# 2.0 Enclosure Installation

The DS7400Xi control/communicator and the enclosure are shipped together. The control, however, still needs to be installed into the enclosure. Hardware for mounting the enclosure to a wall, and the control to the enclosure is located in its own hardware pack.

# 2.1 Install the Enclosure

- Use the enclosure as a template and mark the top mounting holes on the mounting surface.
- Pre-start the mounting screws for these two holes. Slide the enclosure onto these mounting screws so that the screws move up into the thinner section of the holes. Tighten the screws.
- Screw in the remaining two screws in either set of bottom mounting holes.
- · Knock out the desired wire entrances on the enclosure.

# 2.2 Install the Control/Communicator

- **CAUTION:** The control is static sensitive. Make sure you touch earth ground before handling the control. This will discharge any static electricity in your body. Example: Run the ground wire to the enclosure before handling the control. Then keep holding the ground wire while installing the control.
- Insert the three support posts into the control retainer holes as shown in the diagram.
- Slide the top of the control into the retainer tabs (the slots under the top frame).
- Once in the retainer tabs, the control will rest on the three support posts.
- Secure the bottom of the enclosure by screwing the bottom three holes through the support posts and through to the control retainer holes.
- **CAUTION:** Once the control is installed, be sure to connect its ground wire to the top hinge of the enclosure (the unpainted tab).

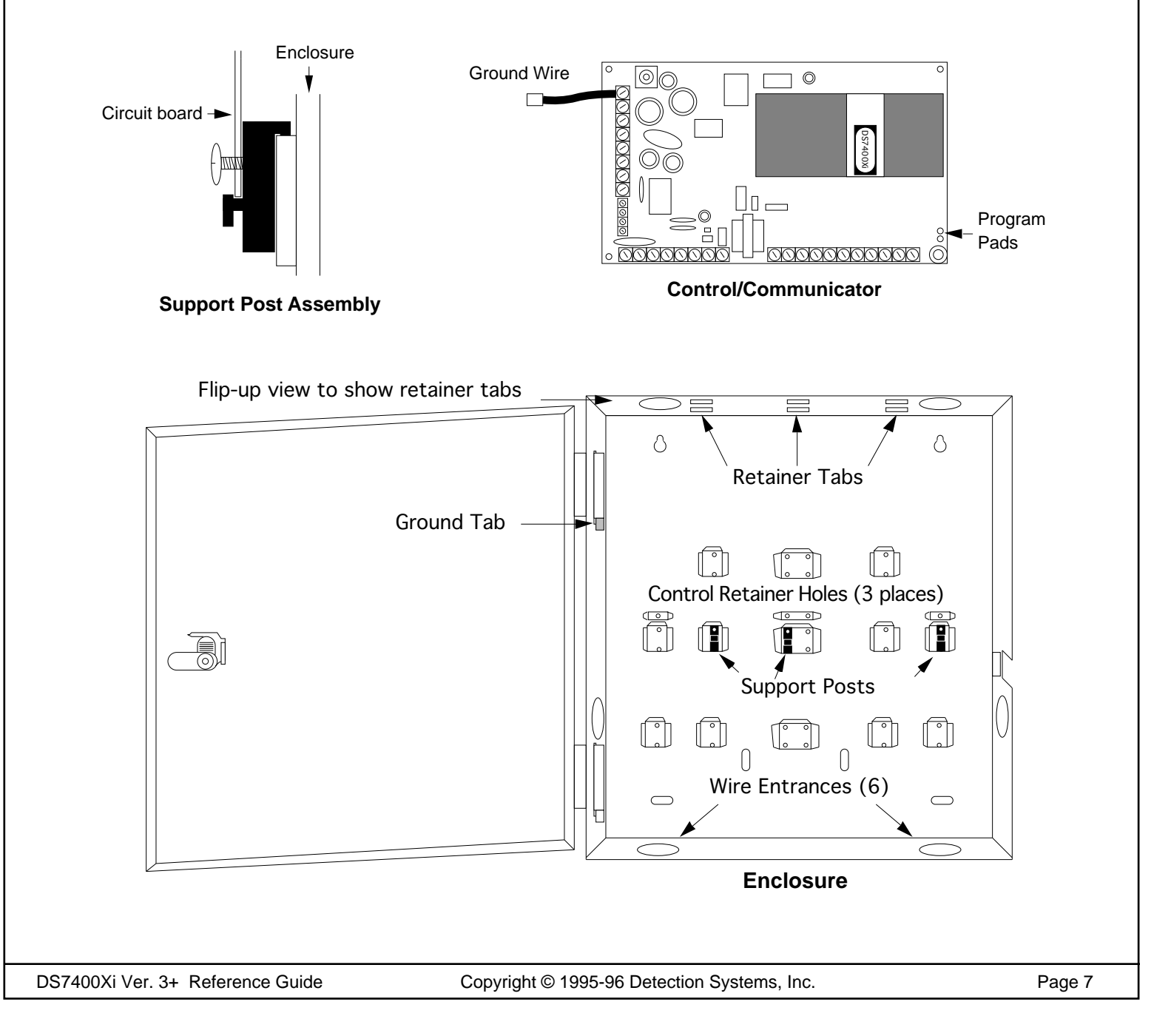

# 3.0 Control Terminal Wiring

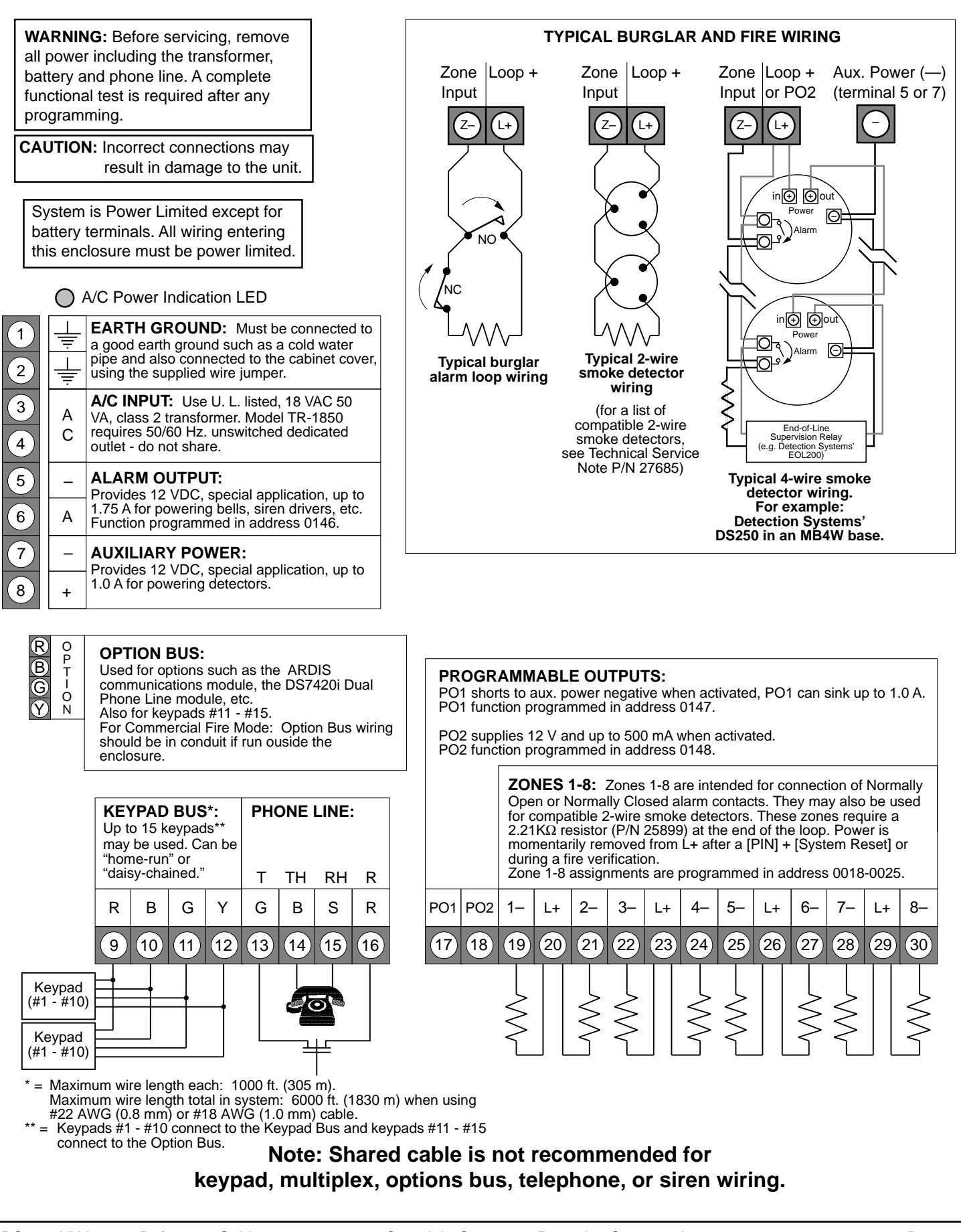

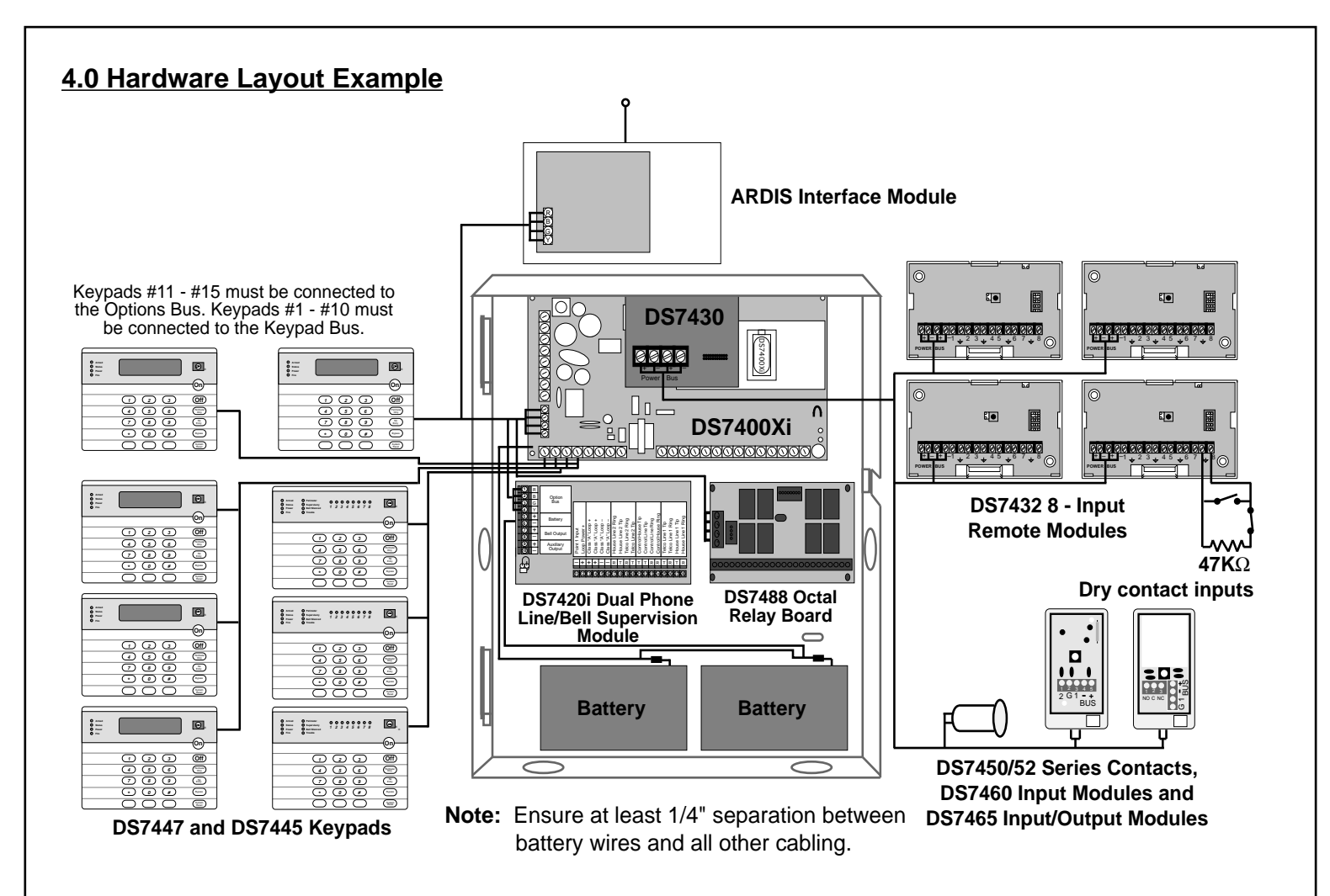

- Up to 15 keypads may be used. Keypads #1 #10 connect to the Keypad Bus and keypads #11 #15 connect to the Option Bus. One keypad must be designated as keypad #1 and connected to the Keypad Bus. See the DS7447 and DS7445 Installation Instructions for further details.
- A DS7420i (Dual Phone Line/Bell Supervision Module) may be connected to the control panel, and placed within the enclosure. Connect to the Options Bus of the control panel. See the DS7420i Installation Instructions for further details.
- A DS7488 (Octal Relay Module) may be connected to the control panel, and placed within the enclosure. Connect to the Options Bus of the control panel. This provides an additional 8 Form "C" relay outputs for the control panel. See the DS7488 Installation Instructions for further details.
- A DS7430 (Multiplex Expansion Module) may be connected to the control panel via the expansion port. This will allow for the connection of additional zones via the Options Bus. See the DS7430 Installation Instructions for further details.
- Up to 15 DS7432s (8 Input Remote Modules) may be connected to the DS7430. Connect to the Power and Bus terminals of the DS7430. This allows for a means of addressing up to 120 input loops of conventional contacts to the control panel. See the DS7432 Installation Instructions for further details.
- A Communications Module may be connected to the control panel via the Options Bus. This allows for connection to the ARDIS radio network.
- Up to 128 zones are available for the connection of Single, Multiple, Input/Output, and Multiplex devices.

| 5.0 System Workshee | <u>et</u>   |                         |                     |                     |          |                         |                     |
|---------------------|-------------|-------------------------|---------------------|---------------------|----------|-------------------------|---------------------|
|                     | 1           | Account Num             | ber                 | Info                | ormation |                         |                     |
| Name                |             |                         | Contac              | t Person            |          |                         |                     |
| Address             |             |                         | Voice F             | hone Number _       |          |                         |                     |
|                     |             |                         | Panel F             | hone Number         |          |                         |                     |
| City, State, Zip    |             |                         | - Panel A           | nswers Phone        | Armed    | Disarmed                |                     |
|                     |             | Equip                   | nent Locati         | on and Notes        | 5        |                         |                     |
| AC Voltage          | VAC         | Battery Voltag          | je                  | VDC AUX Cu          | irrent   | A                       |                     |
| Battery Standby     | A           | H Bell Curre            | ent                 | A                   |          |                         |                     |
| Control Panel       |             |                         |                     |                     |          |                         |                     |
| Transformer         |             |                         |                     |                     |          |                         |                     |
| Telephone Jack      |             |                         |                     |                     |          |                         |                     |
| Telephone On Same   | e Line as P | anel                    |                     |                     |          |                         |                     |
| Earth Ground Conn   | ection      |                         |                     |                     |          |                         |                     |
| Alarm Sounder (s)   |             |                         |                     |                     |          |                         |                     |
|                     |             |                         | Misc. No            | otes                |          |                         |                     |
|                     |             |                         |                     |                     |          |                         |                     |
|                     |             |                         |                     |                     |          |                         |                     |
|                     |             |                         |                     |                     |          |                         |                     |
|                     |             |                         |                     |                     |          |                         |                     |
|                     |             |                         |                     |                     |          |                         |                     |
|                     |             |                         |                     |                     |          |                         |                     |
|                     |             |                         |                     |                     |          |                         |                     |
|                     |             |                         |                     |                     |          |                         |                     |
|                     |             |                         |                     |                     |          |                         |                     |
|                     |             | К                       | eypad Loo           | cation and N        | lotes    |                         |                     |
|                     |             |                         | E<br>Location       | xample<br>  Belongs | Maste    | r/                      |                     |
|                     |             |                         |                     | to Partition        | Stand    | ard                     |                     |
|                     |             | Keypad # 1              | Kitchen             | 2                   | Maste    | er                      |                     |
| Lo                  | cation      | Belongs<br>to Partition | Master/<br>Standard |                     | Location | Belongs<br>to Partition | Master/<br>Standard |
| Keypad # 1          |             |                         |                     | Keypad # 9          |          |                         |                     |
| Keypad # 2          |             |                         |                     | Keypad # 10         |          |                         |                     |
| Keypad # 3          |             |                         |                     | Keypad # 11         |          |                         |                     |
| Kevpad # 4          |             |                         |                     | -<br>Kevpad # 12    |          |                         |                     |
| Kevpad # 5          |             |                         |                     | Keypad # 13         |          |                         |                     |
| Keypad # 6          |             |                         |                     |                     |          |                         |                     |
| Kouped # 7          |             |                         |                     | Kovrod # 15         |          |                         |                     |
|                     |             |                         |                     | reypau # 15         |          |                         |                     |
| Keypad # 8          |             |                         |                     |                     |          |                         |                     |

DS7400Xi Ver. 3+ Reference Guide

Page 10

# 5.0 System Worksheet (continued)

# Personal Identification Number Information

| Example         |       |       |         |          |  |  |  |
|-----------------|-------|-------|---------|----------|--|--|--|
| PIN Information |       |       |         |          |  |  |  |
| User<br>#       | Pin # | Name  |         |          |  |  |  |
| π               |       | LUVUI | 10113   |          |  |  |  |
| 002             | 1001  | 6     | 1, 2, 4 | James L. |  |  |  |

| PIN Information |       |                |                 |      |
|-----------------|-------|----------------|-----------------|------|
| User<br>#       | Pin # | Auth.<br>Level | Parti-<br>tions | Name |
| 001             |       |                |                 |      |
| 002             |       |                |                 |      |
| 003             |       |                |                 |      |
| 004             |       |                |                 |      |
| 005             |       |                |                 |      |
| 006             |       |                |                 |      |
| 007             |       |                |                 |      |
| 008             |       |                |                 |      |
| 009             |       |                |                 |      |
| 010             |       |                |                 |      |
| 011             |       |                |                 |      |
| 012             |       |                |                 |      |
| 013             |       |                |                 |      |
| 014             |       |                |                 |      |
| 015             |       |                |                 |      |
| 016             |       |                |                 |      |
| 017             |       |                |                 |      |
| 018             |       |                |                 |      |
| 019             |       |                |                 |      |
| 020             |       |                |                 |      |
| 021             |       |                |                 |      |
| 022             |       |                |                 |      |
| 023             |       |                |                 |      |
| 024             |       |                |                 |      |
| 025             |       |                |                 |      |
| 026             |       |                |                 |      |
| 027             |       |                |                 |      |
| 028             |       |                |                 |      |
| 029             |       |                |                 |      |
| 030             |       |                |                 |      |

| PIN Information |       |                |                 |      |
|-----------------|-------|----------------|-----------------|------|
| User<br>#       | Pin # | Auth.<br>Level | Parti-<br>tions | Name |
| 031             |       |                |                 |      |
| 032             |       |                |                 |      |
| 033             |       |                |                 |      |
| 034             |       |                |                 |      |
| 035             |       |                |                 |      |
| 036             |       |                |                 |      |
| 037             |       |                |                 |      |
| 038             |       |                |                 |      |
| 039             |       |                |                 |      |
| 040             |       |                |                 |      |
| 041             |       |                |                 |      |
| 042             |       |                |                 |      |
| 043             |       |                |                 |      |
| 044             |       |                |                 |      |
| 045             |       |                |                 |      |
| 046             |       |                |                 |      |
| 047             |       |                |                 |      |
| 048             |       |                |                 |      |
| 049             |       |                |                 |      |
| 050             |       |                |                 |      |
| 051             |       |                |                 |      |
| 052             |       |                |                 |      |
| 053             |       |                |                 |      |
| 054             |       |                |                 |      |
| 055             |       |                |                 |      |
| 056             |       |                |                 |      |
| 057             |       |                |                 |      |
| 058             |       |                |                 |      |
| 059             |       |                |                 |      |
| 060             |       |                |                 |      |

| User | PII<br>Pin # | N Inforn | nation<br>  Parti- | Name     |
|------|--------------|----------|--------------------|----------|
| #    |              | Level    | tions              |          |
| 061  |              |          |                    |          |
| 062  |              |          |                    |          |
| 063  |              |          |                    |          |
| 064  |              |          |                    |          |
| 065  |              |          |                    |          |
| 066  |              |          |                    |          |
| 067  |              |          |                    |          |
| 068  |              |          |                    |          |
| 069  |              |          |                    |          |
| 070  |              |          |                    |          |
| 071  |              |          |                    |          |
| 072  |              |          |                    |          |
| 073  |              |          |                    |          |
| 074  |              |          |                    |          |
| 075  |              |          |                    |          |
| 076  |              |          |                    |          |
| 077  |              |          |                    |          |
| 078  |              |          |                    |          |
| 079  |              |          |                    |          |
| 080  |              |          |                    |          |
| 081  |              |          |                    |          |
| 082  |              |          |                    |          |
| 083  |              |          |                    |          |
| 084  |              |          |                    |          |
| 085  |              |          |                    |          |
| 086  |              |          |                    | <u> </u> |
| 087  |              |          |                    | <b>—</b> |
| 007  |              |          |                    | <u> </u> |
| 000  |              |          |                    | <u> </u> |
| 009  |              |          |                    | <b></b>  |
| 090  |              |          |                    |          |

# 5.0 System Worksheet (continued)

# **Zone Location and Notes**

| Example     |                           |                      |  |
|-------------|---------------------------|----------------------|--|
| Туре *      | Zone/Output<br>Function # | Partition & Location |  |
| Zone # 1 SZ | Zn Funct. 1               | 2, Kitchen           |  |

\* = SZ: Single Zone Input MZ: Multiple Zone Input IO: DS7465

(see section 12.3)

| Туре *    | Zone/Output<br>Function # | Partition & Location | Туре *    | Zone/Output<br>Function # | Partition & Location |
|-----------|---------------------------|----------------------|-----------|---------------------------|----------------------|
| Zone # 1  |                           |                      | Zone # 31 |                           |                      |
| Zone # 2  |                           |                      | Zone # 32 |                           |                      |
| Zone # 3  |                           |                      | Zone # 33 |                           |                      |
| Zone # 4  |                           |                      | Zone # 34 |                           |                      |
| Zone # 5  |                           |                      | Zone # 35 |                           |                      |
| Zone # 6  |                           |                      | Zone # 36 |                           |                      |
| Zone # 7  |                           |                      | Zone # 37 |                           |                      |
| Zone # 8  |                           |                      | Zone # 38 |                           |                      |
| Zone # 9  |                           |                      | Zone # 39 |                           |                      |
| Zone # 10 |                           |                      | Zone # 40 |                           |                      |
| Zone # 11 |                           |                      | Zone # 40 |                           |                      |
| Zone # 12 |                           |                      | Zone # 41 |                           |                      |
| Zone # 13 |                           |                      | Zone # 42 |                           |                      |
| Zone # 14 |                           |                      | Zone # 43 |                           |                      |
| Zone # 15 |                           |                      | Zone # 44 |                           |                      |
| Zone # 16 |                           |                      | Zone # 45 |                           |                      |
| Zone # 17 |                           |                      | Zone # 46 |                           |                      |
| Zone # 18 |                           |                      | Zone # 47 |                           |                      |
| Zone # 19 |                           |                      | Zone # 48 |                           |                      |
| Zone # 20 |                           |                      | Zone # 49 |                           |                      |
| Zone # 21 |                           |                      | Zone # 50 |                           |                      |
| Zone # 22 |                           |                      | Zone # 51 |                           |                      |
| Zone # 23 |                           |                      | Zone # 52 |                           |                      |
| Zone # 24 |                           |                      | Zone # 53 |                           |                      |
| Zone # 25 |                           |                      | Zone # 54 |                           |                      |
| Zone # 26 |                           |                      | Zone # 55 |                           |                      |
| Zone # 27 |                           |                      | Zone # 56 |                           |                      |
| Zone # 28 |                           |                      | Zone # 57 |                           |                      |
| Zone # 29 |                           |                      | Zone # 58 |                           | ļ                    |
| Zone # 30 |                           |                      | Zone # 59 |                           | ļ                    |
| Zone # 40 |                           | <u> </u>             | Zone # 60 |                           |                      |

DS7400Xi Ver. 3+ Reference Guide

Copyright © 1995-96 Detection Systems, Inc.

# 5.0 System Worksheet (continued)

# Zone Location and Notes (continued)

| Type * Zone/Output | Partition & Location | Туре *     | Zone/Output<br>Function # | Partition & Location |
|--------------------|----------------------|------------|---------------------------|----------------------|
| Zone # 61          |                      | Zone # 95  |                           |                      |
| Zone # 62          |                      | Zone # 96  |                           |                      |
| Zone # 63          |                      | Zone # 97  |                           |                      |
| Zone # 64          |                      | Zone # 98  |                           |                      |
| Zone # 65          |                      | Zone # 99  |                           |                      |
| Zone # 66          |                      | Zone # 100 |                           |                      |
| Zone # 67          |                      | Zone # 101 |                           |                      |
| Zone # 68          |                      | Zone # 102 |                           |                      |
| Zone # 69          |                      | Zone # 103 |                           |                      |
| Zone # 70          |                      | Zone # 104 |                           |                      |
| Zone # 71          |                      | Zone # 105 |                           |                      |
| Zone # 72          |                      | Zone # 106 |                           |                      |
| Zone # 73          |                      | Zone # 107 |                           |                      |
| Zone # 74          |                      | Zone # 108 |                           |                      |
| Zone # 75          |                      | Zone # 109 |                           |                      |
| Zone # 76          |                      | Zone # 110 |                           |                      |
| Zone # 77          |                      | Zone # 111 |                           |                      |
| Zone # 78          |                      | Zone # 112 |                           |                      |
| Zone # 79          |                      | Zone # 113 |                           |                      |
| Zone # 80          |                      | Zone # 114 |                           |                      |
| Zone # 81          |                      | Zone # 115 |                           |                      |
| Zone # 82          |                      | Zone # 116 |                           |                      |
| Zone # 83          |                      | Zone # 117 |                           |                      |
| Zone # 84          |                      | Zone # 118 |                           |                      |
| Zone # 85          |                      | Zone # 119 |                           |                      |
| Zone # 86          |                      | Zone # 120 |                           |                      |
| Zone # 87          |                      | Zone # 121 |                           |                      |
| Zone # 88          |                      | Zone # 122 |                           |                      |
| Zone # 89          |                      | Zone # 123 |                           |                      |
| Zone # 90          |                      | Zone # 124 |                           |                      |
| Zone # 91          |                      | Zone # 125 |                           |                      |
| Zone # 92          |                      | Zone # 126 |                           |                      |
| Zone # 93          |                      | Zone # 127 |                           |                      |
| Zone # 94          |                      | Zone # 128 |                           |                      |

DS7400Xi Ver. 3+ Reference Guide

Copyright © 1995-96 Detection Systems, Inc.

# 6.0 System Overview

# 6.1 DS7400Xi Description

The DS7400Xi Control/Communicator is a fully integrated hardwire/ multiplex security/fire alarm system.

- It can support up to 128 input zones, 90 individual users, and multiple output options.
- It can be partitioned into as many as eight separate systems, thus allowing individual control and reports for each partition.
- Up to 15 keypads may be used to provide user interface with the system, as well as programming access for the installer.

# 6.1.1 A/C Failure Report Delay

The A/C power loss report can be programmed to delay for up to 254 minutes (see address 0197). (The same delay would also apply to the A/C restoral report.)

- If another report is sent during this delay period, the A/C fail report will be sent along with this report.
- If the A/C power restores during this delay period, the A/C loss report will not be sent.
- Programming address 0197 as FF causes the report to be sent at a random interval of at least 15 minutes, but no more than 2 hours after the A/C failure occurs.

# 6.1.2 Entry/Exit Delay Cancel Zone Functions

Entry/Exit Delay Cancel 1 and Entry/Exit Delay Cancel 2 Zone Functions cause the exit delay to expire as soon as the premises is vacated.

- If a zone is programmed as an Entry/Exit Delay Cancel zone, and it is activated during the exit delay, the exit delay will expire as soon as the zone has been restored.
- Entry/Exit Delay Cancel 1 follows entry delay 1.
- Entry/Exit Delay Cancel 2 follows entry delay 2.
- They are programmed at addresses 0001-0015.

### 6.1.3 General "Arm-Only" Authority by Partition

A general (level 2) authority can be programmed to have arm-only authority by partition. This is done at addresses 0198 and 0199.

- Arm-only access by partition allows someone with a General Authority to arm and/or bypass zones in a partition he can not disarm.
- This level can still be used to arm, disarm, and bypass zones in the other partitions that it has access to.

### 6.1.4 Input/Output Cross Matrixing

Input/Output Cross Matrixing allows Output Functions to follow the status of specific input zones (zones 1 through 99 only).

- Outputs can be programmed to follow any combination of one or two zones, open or closed, with the system armed or disarmed.
- If programmed to latch, the output will latch until a valid PIN is entered at the keypad.

### 6.1.5 Multiplex Bus Outputs

The DS7400Xi supports up to 20 DS7465 Input/Output Modules.

- These modules are connected to the multiplex bus and provide one input loop and one Form "C" output relay.
- The input loop operates the same as all other multiplex inputs.
- The output loop can be programmed to follow Output Functions.
- Multiplex Bus outputs can be bypassed using the bypass function. If an output zone is bypassed while it is ON, it will turn OFF. The bypass will not be removed when the system is armed and then disarmed; it must be cancelled by entering the bypass command again or by cancelling all bypasses.

**Note:** DS7465 Module outputs will not pulse, even if programmed to do so.

### 6.1.6 Octal Relay Modules (DS7488)

The DS7400Xi can support two Octal Relay Modules.

- Each relay can be programmed to follow system-wide events or Output Functions as described above.

#### 6.1.7 Output Functions

Output Functions can be programmed to follow system events or to follow one or two specific zones in a "cross-matrix" fashion (see Input/Output Cross-Matrixing).

- These Output Functions can be programmed to control Octal Relay outputs or Multiplex Bus outputs.
- Output Functions are programmed at addresses 1472 through 1516.

# 6.2 Zone

A Zone is an input to the DS7400Xi Control/Communicator.

- There are 8 hardwired zones on the main circuit board.
- Additional zones may be added by using the DS7433 (8 zone expansion module), the DS7430 (multiplex loop module), and/ or other modules.

# 6.3 Zone Function

A Zone Function is the description of how a particular zone will behave (e.g. steady alarm output, bypassing allowed, alarm on short, trouble on open, perimeter instant).

- Zone functions may be custom made, but 8 default zone functions already exist.
- There are many possible zone functions, but only up to 15 different zone functions are allowed per control.
- Each zone must be programmed as a specific zone function. Any number and combination of zones may be programmed as particular zone functions.

# 7.0 Glossary

# 7.1 General Control Programming

- Normal Arming [PIN] + [On]: If programmed, arms the entire system while allowing entry delays for entry/exit zones.
- **Perimeter Instant Arming** [PIN] + [No Entry] [Perimeter Only]: If programmed, arms only the perimeter of the system and does not allow entry delays for entry/exit zones.
- **Perimeter Arming** [PIN] + [Perimeter Only]: If programmed, arms only the perimeter of the system while allowing entry delays for entry/exit zones.
- **Custom Arming** [PIN] + [#] [4]: If programmed, allows custom arming of the system and bypasses the zone functions specified in data address 0183.
- Maximum Security Arming [PIN] + [No Entry] [On]: If programmed, arms the entire system and does not allow an entry delay for entry/exit zones.
- **Closing Ring-Back**: If programmed, the keypad sounders and Bell will activate for 2 seconds after the system is armed and the closing report is successfully sent. This requires Closing Ring-Back and Closing Report to be programmed.
  - If a closing report is not programmed, the control will test for a dial tone when the system is armed. If the test passes, the sys-

tem will arm normally. If the test fails, the system will arm, but will indicate a trouble condition.

- The DS7447 keypad will display "Communication Err" after [#] [8] [7] is entered.
- This can also be used to perform a bell test on arming.
- Siren on Comm. Fail for Silent Zone: If programmed, a silent zone will sound the alarm outputs if the zone is in an alarm condition and the system fails to communicate with the central station.
- Restore when Sounders Silence: If programmed, a zone sends a restoral report and is ready to activate again only after the burglary bell cut-off time expires or the bells are silenced.
   The zone can alarm multiple times per armed period.
- Restore when Zone Restores: If programmed, a zone sends a restoral report and is ready to activate again as soon as it physically restores.
  - This zone can alarm multiple times per armed period.
- Restore when System Disarms: If programmed, a zone sends a restoral report when the system is disarmed.
  - It can only alarm once per armed period.
- Allow Swinger Shunts: If programmed, a zone can only alarm or trouble up to three times per armed period. After the third alarm or trouble, the zone will be bypassed and a trouble report will be sent.

# 7.2 Zone Function Programming

- Invisible Alarms: This is a zone programmed not to have an alarm output or an alarm display at any keypad when activated. An alarm signal will be sent, but the DS7447 keypad display will read "Not Ready" while this zone is violated.
  - Invisible Alarm zones are recommended for holdup alarms.
- Silent Alarms: This is a zone programmed to activate the visual display at the keypad, but not audible signals.
  - If this zone is also an entry zone, an entry tone will sound when this zone is activated.
- **Bypassing Allowed**: This is a zone programmed to allow bypassing (shunting). This is done using the bypass command or the force-arming sequence.
- Alarm on Short: This is a zone programmed to activate an alarm when its loop is shorted.
- Alarm on Open: This is a zone programmed to activate an alarm when its loop is opened.
- **Trouble on Open**: This is a zone programmed to activate a trouble when its loop is opened and the system is disarmed.
  - If the system is armed, this zone will activate an alarm if shorted or opened.
  - For 24-hour zones, regardless of the arming state of the panel, this always remains as a Trouble on Open.
- **Trouble on Short**: This is a zone programmed to activate a trouble when its loop is shorted and the system is disarmed.
  - If the system is armed, this zone will activate an alarm if shorted or opened.
  - For 24-hour zones, regardless of the arming state of the panel, this always remains as a Trouble on Short.

- **Perimeter Instant**: This is a zone programmed to activate an alarm even during the entry/exit delay period.
- **24-Hour**: This is a zone programmed to activate when its loop is faulted, even if the system is disarmed.
- Entry/Exit Delay #1: This is a zone programmed to be ignored during the entry/exit delay period.
  - If it is violated while the system is armed, it will activate a delay for the amount of time programmed for entry delay time #1 (address 0191). The keypad pre-alert sounders will activate and the system may be disarmed during this delay period.
  - If the system is not disarmed during the entry period, this zone will activate an alarm.
- Entry/Exit Delay #2: This is a zone programmed to behave identical to the Entry/Exit Delay #1 zone function except that it uses entry delay time #2 (address 0192).
- **Note:** If both entry delays have been activated, the control will use the shorter entry delay.
- Interior Entry/Exit Follower: This is a zone programmed to be ignored during an entry/exit delay and then become an interior instant zone.
  - If this zone is violated while the system is armed and no entry/ exit zones have been violated, it will activate an alarm.
  - If this zone is violated after an entry/exit delay zone is violated, it will follow that entry/exit delay time.
  - This zone is bypassed by Perimeter Instant or Perimeter arming.
- Interior Home/Away: This is a zone programmed to become an interior instant zone if the system is armed and an entry/exit delay zone is violated during the exit delay time.
  - If the system is armed and an entry/exit delay zone is not violated, this zone will be bypassed.
  - This zone is bypassed by Perimeter Instant or Perimeter arming.
- Interior Instant: This is a zone programmed to activate an alarm even during the entry/exit delay periods.
  - It is bypassed by Perimeter Instant or Perimeter arming.
- **Day Monitor**: This is a zone programmed to be a perimeter instant zone when the system is armed.
  - When the system is disarmed, any violation of this zone will activate the keypad sounders which will sound continuously until a disarm command sequence is entered.
  - The alarm outputs for this zone will not activate and there will be no report for this zone when the system is disarmed.
- **Keyswitch Input**: This is a zone programmed to allow the system to be armed or disarmed using a Normally Open momentary keyswitch.
  - Outputs for keyswitch LEDs and sounders are available using the programmable outputs or the Octal relay outputs.
  - An output is needed for each LED and sounder.
  - A keyswitch will only control the partition that these zones are assigned to unless programmed as a master, then they will control all at once. See Program Address 0001, Data Digit 1.
  - Keyswitches and keypads may be used in the same partition, if desired.
- Fire Zone: This is a zone programmed to activate if the system is armed or disarmed.

- It can be silenced (not reset) by entering a valid [PIN] + [Off].
- The display will indicate a Fire Alarm for this zone on all keypads in every partition.
- A fire reset command must be entered after silencing the alarm to re-enable this zone.
- If this zone is programmed for trouble and the loop opens, the DS7447 keypad will display "Fire Trouble" for this zone and the keypad sounders will beep once every ten seconds.
- If the system is a combination fire and burglar alarm, the fire alarm has priority over the burglar alarm.
- Fire Zone with Verification: This zone is identical to a Fire Zone except that after the first alarm, it will perform a fire reset and then wait up to two minutes for a second alarm.
  - If a second alarm occurs within this two minute period, the system will indicate a fire alarm.
  - If there is no second alarm within this two minute period, the control panel will reset back to its normal condition.
- **Note:** Use of this control's alarm verification feature is not permitted for applications in the state of California.
- Water Flow Zone: This is a zone programmed to operate like a Fire Zone, but is specifically intended for water flow switches.
  - An optional retard timer can be programmed to compensate for changes in water pressure. If the timer is used, the water flow zone must be activated for the complete time period; an alarm will be initiated at the end of the timer period.
  - The maximum combined water flow delay of the control panel and the device must not exceed two minutes.
- Note: Any zone can be a water flow zone, but only zones 1 through 4 may be programmed as delayed water flow zones.
- Supervisory Zone: This is a zone programmed to accommodate shut-off valves.
  - It will indicate a supervisory condition at the keypads when activated.

# 7.3 Zone Programming

- Single Zone Input: This is an individual zone such as the onboard zones and multiplex contact zones.
- Multiple Zone Input: This is a zone connected to one of the 8-Input Modules or to a Dual Zone Module.
  - The inputs are programmed separately (see the separate Programming Addresses Worksheet, P/N 29802).
  - When using the Dual Zone Module, loop A is always programmed as an odd numbered program address (ending in 1, 3, 5, 7, or 9). Loop B is the even numbered program address that follows loop A.
- **DS7465**: This is the input zone or the output relay on a DS7465. The odd numbered zone is programmed for the input zone function and the even numbered zone is programmed for the output function.

# 7.4 Output Programming

- Latch on Any Zone Alarm: This is an output programmed to activate upon any zone alarm (including invisible zones) and will latch until the system has been disarmed.
  - If this output responds to a fire zone, it will remain latched until the fire reset command is performed.

- ON during Entry Pre-Alert: This is an output programmed to activate when an entry/exit zone is violated while the system is armed.
  - It will remain activated until the system is disarmed, or until the entry delay time has expired.
- **ON for 10 seconds** after [PIN] + [System Reset] is entered: This is an output programmed to activate for 10 seconds after the fire reset command is entered at the keypad or if a Fire Zone with Verification activates.
  - This output is intended to be used to power 4-wire smoke detectors or any other device that requires a power interruption to reset an alarm condition.
- **Note:** When Programmable Output 2 is programmed this way, it will normally supply auxiliary power and will turn OFF for 10 seconds when the fire reset command is entered.
- **ON when System is Armed**: This is an output programmed to activate when the system is armed.
  - It will remain activated until the system is disarmed.
- **Ground Start**: This is an output programmed to activate for 3 seconds when the phone line is seized. It is intended for use with ground start phone systems that require a momentary short to ground to obtain a dial tone.
  - Connect a separate 12 VDC, DPDT relay.
  - Connect both relay contact commons to ground, and connect the Normally Open of each contact to terminal positions 13 and 16 (one to terminal 13, the other to 16) of the DS7400Xi.
  - This output follows all partitions regardless of how data digit 2 of the output programming address is programmed.
  - Not intended for U. L. Listed systems. Not for use with phone line monitors.
- System Status (ready to arm): This is an output programmed to follow the Status LED of the keypad.
  - It will activate when the system is ready to arm with no zones violated.
- **Zone Alarm**: This is an output programmed to activate when a zone is in an alarm condition.
  - It will remain activated until the system is disarmed or the bell cut-off time expires.
  - This output is intended to activate alarm bells and sirens.
  - This will not activate from Silent or Invisible Zones.
- Zone Alarm Delayed by 20 sec.: This is an output programmed to wait 20 seconds after a zone enters an alarm condition to activate.
  - It will remain activated until the system is disarmed or the bell cut-off time expires.
  - This output is intended to activate alarm bells and sirens, but provides a delay to allow the user to silence the system before it activates.
- Keypad Sounder Output: This is an output programmed to follow the keypad sounder.
  - It activates during the entry pre-alert and during any day monitor alarm. It does not follow momentary keypad beeps such as keystrokes, chimes, etc.
- Access Output: This is an output programmed to activate for 10 seconds when an access control PIN is entered at the keypad.
  - Not U. L. Listed for Access Control (UL294).

 Panic/Duress Output: All outputs, including the three on-board outputs, the Octal Relays, and the Output Functions, support a Panic/Duress function. To assign an output as a Panic/Duress Output, program the first data digit as "\*1". Program data digit two for the appropriate partition(s). This output will follow Duress activations, Keypad Emergency Keys B and C, and Invisible and Silent Zone alarms. It will reset after acknowledged by a user or after the burglary bell time-out expires.

# 7.5 Partition Control Programming

- **Partition Control Programming**: Up to eight partitions may be used. They are assigned (program address 0165) in order.
  - For example: When using only one partition, it is partition one. When using three partitions, they are partitions one, two, and three.
  - Partitioning allows the system to act as up to 8 different systems.
  - Zones, keypads, outputs, and other items may be assigned to particular partitions.
  - Access to partitions may be through each partition's keypad or through a Master keypad (see the operating section for more details).
- **Common Area**: Partition 1 can be programmed as a common area, that is, common to other partitions. This allows it to be used in an installation with one common entry area such as a foyer or vestibule.
  - When Partition 1 is programmed as a common area, it will only arm when all the partitions it is common to are armed.
  - The common area will disarm when any of the partitions it is common to are disarmed only if the user has access to the common area.
  - When using a common area, a Master keypad should be used and assigned to the common area (see keypad assignment programming).

# 7.6 Keypad Assignment Programming

- Keypad Assignment: The keypad type and the partition it is assigned to must be programmed.
  - Each program address (0173-0180) programs the keypad type for two keypads. For example: data digit 1 of address 0173 is for keypad 1, data digit 2 of address 0173 is for keypad 2.
  - Each program address (0208-0215) programs the partition assignment for two keypads. For example: data digit 1 of address 0208 is for the partition assignment of keypad 1, data digit 2 of address 0208 is for the partition assignment of keypad 2.
  - Users must have access to the partition the keypad is assigned to in order to use the keypad.
- Master Keypad Programming : A Master keypad can be used to access all the partitions.
  - It will display the arm/disarm status of all the partitions and can be used to individually control each partition (see the operating section for an explanation of the keypad displays).
  - A Master keypad can be assigned to any of the partitions.
  - Any number of the 15 allowable keypads can be a Master keypad.
  - When using the common area, it is suggested that a Master keypad be used and that it is assigned to the common area.

# 7.7 Emergency Key Programming

**Note:** Do not label these keys if they are unprogrammed. Only the A key may be programmed and labeled as the Fire key.

- **Note:** These keys are not intended to substitute for Listed manual pull boxes.
- Fire Key: The emergency key (key A) at the bottom left of the keypad entry area is the Fire Key. If programmed, the key will activate a fire alarm when pressed for 2 seconds.
  - It may be programmed for a steady or pulsed alarm.
- **Note:** The Fire Key will generate the fire alarm sounders in the partition that activated the Fire Key. Any other partitions in use will only have their keypad sounders activated. All keypad displays will be the same.
- **Special Emergency Key**: The emergency key (key B) at the bottom center of the keypad entry area is the Emergency Key.
  - If programmed, the key will activate a supplementary or an auxiliary type alarm when pressed for 2 seconds.
  - It may be programmed for a silent, steady, or pulsed alarm.
- **Panic Key**: The emergency key (key C) at the bottom right of the keypad entry area is the Panic Key.
  - If programmed, the key will activate a panic alarm when pressed for 2 seconds; nothing will display at the keypad to indicate an alarm.
  - It may be programmed for a silent, steady, or pulsed alarm.
- **Note:** The Special Emergency Key and the Panic Key will generate the alarm sounders only in the partition of the keypad that activated that Key.

# 7.8 Custom Arming Programming

- Custom Arming [PIN] + [#] [4]: If programmed, the [PIN] + [#] + [4] command sequence may be used to custom arm the system by arming only certain zone functions.
  - For example: All interior zones plus some perimeter zones may be bypassed while leaving some of the perimeter armed.

# 7.9 Force Arming

- Force Arming: If programmed, allows violated zones to be force armed. When force arming, the user must enter the usual arming command followed by the [Bypass] key. This automatically bypasses zones that are violated and programmed as bypassable.
  - Fire zones, supervisory zones, keyswitch zones, and non-bypassable zones can not be force armed.
  - Not available in U. L. Listed systems.
  - See Program Address 0185.

# 7.10 Ground Fault Detect Programming

- **Ground Fault**: If programmed, this function will allow the system to detect ground faults. This function is required for fire panels and will be forced on when the panel is in the commercial fire mode.
  - See Program Address 0185.

# 7.11 Commercial Fire Mode Programming

**Note:** In a system that includes both fire alarm and burglar alarm devices, the system must produce distinct sounds for fire and burglar alarm conditions either by using different indicating appliances or by using distinct cadences for the same appliance.

- **Commercial Fire Mode**: When in Commercial Fire Mode, the control panel will perform some functions (e.g. communications) differently to conform with commercial fire regulations.
  - See Commercial Fire Mode Programming, program address 0186.
- Water Flow Zone Delay: This is the amount of time a water flow zone must be violated before the control panel will initiate an alarm.
  - The delay is necessary to accommodate normal changes in water pressure.
  - If the water flow initiating device incorporates its own time delay, do not program the control panel unit to exceed 120 seconds combined time delay.
- **Pulsing Fire Zone**: This is a zone programmed to output a pulse for a fire alarm in the normal manner (one second ON, one second OFF).
- California March Time: This is a zone programmed to output a pulse for a fire alarm in the California Time cadence (ten 1/2 second pulses, followed by one second of quiet time).
- **Temporal**: This is a zone programmed to output a pulse for a fire alarm in the Temporal cadence (three 1/2 second pulses, followed by one second of quiet time).
- **Single Keypad Use**: The keypad should be used on the keypad bus and be mounted to the front of the control enclosure OR if within the same room as the control equipment with the wire run in conduit (or equivalently protected against mechanical injury) within 20 ft. (6.1 m) of the control equipment.
  - This keypad should be assigned as address 1.
- Multiple Keypad Use: <u>One keypad only</u> must be used on the option bus, at any address from 11 14, and must meet the following requirements:
  - The keypad must be mounted to the front of the control enclosure OR mounted within the same room as the control equipment and the wire is run in conduit (or equivalently protected against mechanical injury) within 20 ft. (6.1 m) of the control equipment.
  - All other keypads should be connected to the keypad bus and may be placed as needed (within the noted wiring limitations in the installation manual).
  - One keypad must be assigned as address 1.

# 7.12 Open/Close Report Control Programming

- Open and Close Reports: If programmed, these reports are sent when the system is armed or disarmed. They may be sent independently for the opening and closing of each partition, or the first partition to open and the last partition to close may send the reports.
- Send Trouble at Close for Bypassed Zones: If programmed, a trouble report will be sent for each zone bypassed when the system is armed.
- Alternate between both Phone Numbers: If programmed, open and close reports will be sent to phone number one first. If phone number one does not pick-up, the control panel will alternate to phone number two. If phone number two does not pick-up, the control panel will alternate back to phone number one. It will alternate between both phone numbers until successful.

# 7.13 Report Programming

- **Reports**: For pulse formats, reports are programmed by entering data in the reporting and extended digits. The report will send the data programmed for each event. For SIA and Contact ID, the report formats are fixed and may be activated by placing a 1 in the reporting digit.
  - To disable a report, enter a 0 in the reporting digit.
  - To send the Man No. along with Open and Close reports, program an "F" (enter [\*] [5] at the keypad) in the extended digit.
- Keypad Fire Alarm: This report is sent when a fire alarm has been activated by the "A" emergency key.
- Keypad Fire Restoral: This report is sent when a keypad fire alarm has been restored using the [System Reset] command.
- Zone Function Alarm: An alarm report is sent when a zone alarm occurs. Alarm reports are enabled by zone function. Program this report for any zone functions you wish to send an alarm report about. For local zones (no reports), do not program an alarm report. The zone number will automatically be sent for this report in SIA or Contact ID format.
- Keypad Emergency Alarm: This report is sent when an emergency alarm has been activated using the "B" emergency key.
- Keypad Panic: This report is sent when an emergency alarm has been activated using the "C" emergency key.
- **Zone Function Restoral**: This report is sent when the zone alarm and trouble conditions are cleared. The zone number will automatically be sent for this report in SIA or Contact ID format.
- Zone Function Trouble: This report is sent when a zone trouble condition occurs. This can be an open circuit, if the zone is programmed for "trouble on open", a multiplex tamper switch being activated, or a multiplex zone not communicating with the control panel. The zone number will automatically be sent for this report in SIA or Contact ID format.
- **Open**: This report is sent when the system has been disarmed. In SIA or Contact ID formats, the user number for the person who disarmed the system will be sent with this report. To send the user number along with an Open report in other formats, program the extended digit of the report as \*5. In Contact ID format, the partition number will also be sent along with this report. The Open report will only be sent if a Close report was sent previously.
- **Close**: This report is sent when the system has been armed. In SIA or Contact ID formats, the user number for the person who armed the system will be sent with this report. To send the user number along with a Close report in other formats, program the extended digit of the report as \*5. In Contact ID format, the partition number will also be sent along with this report.
- **Duress**: This report is sent when the system is disarmed using a duress code. The user number will not be sent along with this report.
- **Partial Close**: This report is sent when the system is armed partially, or force armed.
- First Open After Alarm: This report is sent when the system is disarmed after an alarm has occurred. It will also be sent if the system is already disarmed and a user number is entered to si-

lence a 24-hour or fire zone.

- Low Battery: This report is sent when a low battery condition occurs.
- Battery Restoral: This report is sent when a low battery condition restores.
- **AC Fail**: This report is sent when an AC failure condition occurs. This report may be delayed in address 0197.
- AC Restoral: This report is sent when an AC failure condition restores.
- Communicator Test/System Normal: This report is sent at the 24-hour check-in time if there is not a control trouble, an active fire alarm that has not been acknowledged, a fire trouble, or a supervisory condition. Note: To send a Communicator Test even if one of these conditions exists, program the Communicator Test/ System Off Normal.
- Remote Program Successful: This report is sent after a Remote Program session, if the session was terminated properly.
- Remote Program Unsuccessful: This report is sent after a Remote Program session, if some error has occurred or the session did not terminate properly.
- Local Program Successful: This report is sent when local programmer's mode is exited and there is no error associated with the programming.
- Local Program Unsuccessful: This report is sent when local programmer's mode is exited and there has been some error associated with the programming.
- **System Trouble**: This report is sent when a control trouble condition occurs.
- **System Trouble Restoral**: This report is sent when all system trouble conditions restore.
- **Communicator Test/System Off Normal**: This report is sent at the 24-hour check-in time if there is a control trouble, an active fire alarm that has not been acknowledged, a fire trouble, or a supervisory condition.
- Exit Error: This report is sent if an exit error occurs. An exit error occurs when an entry/exit zone is still violated at the end of the exit delay. If this happens, the entry delay will begin. If the system is not disarmed before the entry delay expires, an alarm report for the effected zone will be sent and the Exit Error report will be sent. If this report is not programmed, the control will not sound the exit error warning.
- **Recent Closing**: This report is sent, along with any alarm reports, when there is an alarm within the first five minutes after the system has been armed.
- **System Test**: This report is sent when a system test has been started (#81 key sequence). Zone reports are not sent during a system test.
- System Test Restoral: This report is sent when the system test has been completed or has timed-out.

# 7.14 Phone Number General Control Programming

- Enable Remote Programmer Callback: If programmed, when the remote programmer tries to initiate a session with the panel, the panel will hang up and call the remote programmer phone number.
  - This ensures the correct remote programmer is initiating the call.
- **Dial Pulse on all Phone Numbers**: If programmed, the panel will dial phone number 1, 2, and the remote programmer phone number 3 using the pulse format.
- **Dial Tone on all Phone Numbers**: If programmed, the panel will dial phone number 1, 2, and the remote programmer phone number 3 using the tone format.

# 7.15 Phone Answering Programming

- Answering Machine Bypass: This feature allows the panel to answer incoming calls when answering machines are used. If the line rings, stops ringing, then rings again within one minute, the panel will seize the phone line on the first ring.
- Phone Answering Programming: The panel can be programmed to answer the phone after a selected number of rings for remote programming access. It can also be programmed to answer the phone after a different number of rings when in armed or disarmed states.
  - This can be used to call the panel location and determine its arming state.

# 7.16 FCC Compliance Notice

This equipment has been tested and found to comply with the limits for a Class A digital device, pursuant to Part 15 of the FCC Rules. These limits are designed to provide reasonable protection against harmful interference in a residential installation. This equipment generates, uses and can radiate radio frequency energy and if not installed and used in accordance with the instructions, may cause harmful interference to radio communications. However, there is no guarantee that interference will not occur in a particular installation. If this equipment does cause harmful interference to radio or television reception, which can be determined by turning the equipment off and on, the user is encouraged to try to correct the interference by one or more of the following measures:

- Re-orient or relocate the receiving antenna.
- Increase the separation between the equipment and the receiver.
- Connect the equipment into an outlet on a circuit different from that to which the receiver is connected.
- Consult the dealer or an experienced radio/TV technician for help.

# 7.17 FCC Phone Connection Notice To Users

This control complies with Part 68 of the FCC rules.

On the inside of the enclosure is a label that contains, among other information, the FCC Registration Number and the Ringer Equivalence Number (REN) for this equipment. You must, upon request,

provide this information to your local telephone company.

The REN is useful to determine the quantity of devices that may be connected to your telephone line and still have all of those devices ring when your telephone number is called. In most, but not all areas, the sum of the REN's of all devices connected to one line should not exceed five (5.0). To be certain of the number of devices that you may connect to your line, you may want to contact your local telephone company to determine the max. REN for your local calling area.

This equipment may not be used on coin service provided by the telephone company. This control should not be connected to party lines.

Should this equipment cause harm to the telephone network, the telephone company may discontinue your service temporarily. If possible, they will notify you in advance. But if advanced notice isn't practical, you will be notified as soon as possible. You will be informed of your right to file a complaint with the FCC. The telephone company may make changes in its facilities, equipment, operations, or procedures that could affect the proper functioning of your equipment. If they do, you will be notified in advance to give you an opportunity to maintain uninterrupted telephone service.

If you experience trouble with this equipment, please contact the manufacturer for information on obtaining service or repairs.

The telephone company may ask that you disconnect this equipment from the network until the problem has been corrected or until you are sure that the equipment is not malfunctioning. The repairs to this equipment must be made by the manufacturer and not the user.

To guard against accidental disconnection, there is ample room to mount the Telco jack to the inside of the Control cabinet.

The operation of this Control may also be affected if events such as accidents or acts of God cause an interruption in telephone service.

# 7.18 Canadian Dept. of Communications

**General Installation Requirements: Notice:** The Canadian Department of Communications label identifies certified equipment. This certification means that the equipment meets certain telecommunications network, protective, operational, and safety requirements. The Department does not guarantee the equipment will operate to the user's satisfaction.

Before installing this equipment, users should ensure that it is permissible to be connected to the facilities of the local telecommunications company. The equipment must also be installed using an acceptable method of connection. In some cases, the company's inside wiring associated with a single line individual service may be extended by means of a certified connector assembly (telephone extension cord). The customer should be aware that compliance with the above conditions may not prevent degradation of service in some situations.

Repairs to certified equipment should be made by an authorized Canadian maintenance facility designated by the supplier. Any repairs or alterations made by the user to this equipment, or equipment malfunctions, may give the telecommunications company cause to request the user to disconnect the equipment.

Users should ensure, for their own protection, that the electrical ground connections of the power utility, telephone lines, and internal metallic water pipe system, if present, are connected together.

This precaution may be particularly important in rural areas.

**Caution:** Users should not attempt to make such connections themselves, but should contact the appropriate electric inspection authority, or electrician, as appropriate.

**Terminal Requirements:** The Load Number (LN) assigned to each terminal device denotes the percentage of the total load to be connected to a telephone loop which is used by the device, to prevent overloading. The termination on a loop may consist of any combination of devices subject only to the requirement that the total of the Load Numbers of all the devices does not exceed 100. The Load Number of the DS7400Xi is 2.

**RFI Requirements:** This Class A digital apparatus meets all requirements of the Canadian Interference- Causing Equipment Regulations. [Cet appareil numerique de la classe A respecte toutes les exigences du Reglement sur le material broilleur du Canada.]

# 7.19 For Installations in New Zealand

#### Two-wire Connection:

The operation of this equipment on the same line as telephones or other equipment with audible warning devices or automatic ring detectors will give rise to bell tinkle or noise and may cause false tripping of the ring detector. Should such problems occur, the user is not to contact Telecom Faults Service.

# 8.0 Operating Guide

# 8.1 Personal Identification Numbers

#### 8.1.1 General Information

When programming Personal Identification Numbers, it is helpful to know the following terms:

- PIN: Personal Identification Number. This is the 4 digit code users must enter at the keypad to gain access to the system. A PIN may be assigned to each User Number 001 through 090.
- User Number: This is the number that identifies each person using the system. There are 90 possible User Numbers available for use (001 through 090)
- Authority Level: This number determines which functions each user will be able to perform.

Your system has the capability to assign up to 90 PINs, each four digits long. Each User Number can have only one PIN assigned to it. Attempting to assign the same PIN to multiple User Numbers will result in the three-beep error tone, and the entry will not be made.

User Number 001 is designated as a Master code. It can be used to add, delete, or change other PINs. It will always have access to all partitions regardless of how it is programmed.

User Number 001 is shipped from the factory with the PIN of 123 4. This PIN should be changed to one of your personal preference and must be programmed as a Master code.

PINs should never be programmed with common sequences such as 1 2 3 4, 1 1 1 1, or 2 4 6 8 because they are easily violated.

# 8.1.2 Removing a PIN

To disable (remove) a PIN, enter:

- A Master code, followed by [#] [0].
- [0]

• User number of the PIN to be cancelled, followed by [#] User Number 001 can not be disabled in this manner.

#### 8.1.3 Authority Levels

- 0 = **Master:** Can enter all commands, add or change PINs in all partitions, change time and date, bypass, arm, disarm, perform system tests, system reset, and view history. Any or all PINs can behave as a Master code.
- 1 = **Unlimited:** Can enter all commands, bypass, arm, disarm, system reset, and perform system tests. Can not change PINs.
- 2 = **General:** Can bypass, arm, and disarm. Can not change PINs, system reset, or enter Command 7 or any of the Command 8 functions. Bypass and disarm are programmable by partition.
- 3 = **Arm Only:** Can arm the system with [On] arming only. Can not perform any other functions including disarming.
- 4 = Temporary: Valid only for a specified time (PIN will disappear upon expiration date). Can arm and disarm the system, but can not perform any other functions. If this function is performed from a Master Keypad, you must be in Single Partition Mode.
- 5 = **Duress:** When the system is disarmed using the duress PIN, a silent report is sent to the central station. The Duress PIN is intended to be used when the user is forced to disarm the system.
- 6 = Access: When a PIN with an Access code is entered, any output programmed for Access Output (e.g. door strikes) will pulse on for 10 seconds (works when the system is armed or disarmed).

### This chart will guide you through the steps necessary to change a PIN.

It is recommended that this procedure be performed at a DS7447 keypad. No visual cues will be given from a DS7445 keypad.

| Steps to Change a<br>PIN                                       | Command<br>Sequence                                       | If Accepted, the Display Reads                                                                   |
|----------------------------------------------------------------|-----------------------------------------------------------|--------------------------------------------------------------------------------------------------|
| # 1. Enter the Master Code Pro-<br>gramming Mode.              | [Master Code] + [#] [0]                                   | "0 User Change"<br>(display will scroll to this)                                                 |
| # 2. Enter a 0.                                                | [0]                                                       | "Enter User No."<br>(0010XX)                                                                     |
| # 3. Enter the User Number.                                    | [0] [0] [1] through [0] [9] [0]                           | "Enter Authority Level"<br>Level (0-6)                                                           |
| # 4. Enter the Authority Level.                                | [0] through [6]                                           | "Enter Area(s) or # for all"                                                                     |
| # 5. Enter the Area(s) (partition(s)) this user has access to. | [1], [2], [3], [4], [5], [6],<br>[7], and/or [8] then [#] | "Enter Next Area, End with #" or<br>"Enter PIN"                                                  |
| # 6. Enter the PIN.                                            | Any 4 digits.<br>Do not press [#].                        | "Enter PIN Again. End with #"<br>A long beep will sound to signify<br>acceptance of the new PIN. |
| # 7. Enter the PIN again followed by the [#] key.              | PIN (same 4 digits as above),<br>then [#].                |                                                                                                  |

# 8.2 Arming/Disarming Commands

For commands to Arm, Disarm, Bypass or set chime mode, see the front cover of this Reference Guide or consult the DS7400Xi Ver. 3+ Users Guide.

# 8.3 Changing the Date

### This chart explains the procedure for changing the date at the keypad.

It is recommended that this procedure be performed at a DS7447 keypad. No visual cues will be given from a DS7445 keypad.

| Steps to Change<br>the Date                     | Command<br>Sequence                                       | If Accepted, the Display Reads                          |
|-------------------------------------------------|-----------------------------------------------------------|---------------------------------------------------------|
| # 1. Enter the Master Code<br>Programming Mode. | [Master Code] + [#] [0]                                   | "2 Change Date"<br>(display will scroll to this)        |
| # 2. Enter a 2.                                 | [2]                                                       | "Enter Month"<br>(0112)                                 |
| # 3. Enter the Month.                           | [0] [1] through [1] [2]<br>January December               | "Enter Day."<br>(0131)                                  |
| # 4. Enter the Day.                             | [0] [1] through [3] [1]                                   | "Enter Year."<br>(XX) End with #                        |
| # 5. Enter the Year.                            | The last two digits of the year, followed by the [#] key. | "Month, Day, Year"<br>A long beep signifies acceptance. |

Note: Entering the command sequence [Master Code] [#] [0] [2] [#] will cause the DS7447 keypad to read back the date.

The control panel will exit you from the master code programming mode after about 15 seconds without a keystroke.

# 8.4 Changing the Tempoary PIN Expiration Date

This chart explains the procedure for changing the expiration date (for temporary PINs) at the keypad.

It is recommended that this procedure be performed at a DS7447 keypad. No visual cues will be given from a DS7445 keypad.

| Steps to Change the Exp.<br>Date for Temp. PINs                                                        | Command<br>Sequence                                       | If Accepted, the Display Reads                                       |
|----------------------------------------------------------------------------------------------------|-----------------------------------------------------------|----------------------------------------------------------------------|
| # 1. Enter the Master Code<br>Programming Mode.                                                        | [Master Code] + [#] [0]                                   | "3 Change Date of Code Expiration"*<br>(display will scroll to this) |
| # 2. Enter a 3.                                                                                        | [3]                                                       | "Enter Month"<br>(0112)                                              |
| # 3. Enter the expiration Month.                                                                       | [0] [1] through [1] [2]<br>January December               | "Enter Day."<br>(0131)                                               |
| # 4. Enter the expiration Day.<br>The temporary PIN will<br>expire at Midnight on the<br>day selected. | [0] [1] through [3] [1]                                   | "Enter Year."<br>(XX) End with #                                     |
| # 5. Enter the expiration Year.                                                                        | The last two digits of the year, followed by the [#] key. | "Month, Day, Year"<br>A long beep signifies acceptance.              |

\* = This will only display when in Single Partition Mode.

Note:Entering the command sequence [Master Code] [#] [0] [3] [#] will cause the DS7447 keypad to read back the temporary code expiration date.

The control panel will exit you from the master code programming mode after about 15 seconds without a keystroke.

# 8.5 Changing the Time

#### This chart explains the procedure for changing the time at the keypad.

It is recommended that this procedure be performed at a DS7447 keypad. No visual cues will be given from a DS7445 keypad.

| Steps to Change<br>the Time                     | Command<br>Sequence                     | If Accepted, the Display Reads                    |
|-------------------------------------------------|-----------------------------------------|---------------------------------------------------|
| # 1. Enter the Master Code<br>Programming Mode. | [Master Code] + [#] [0]                 | "6 Change Time"*<br>(display will scroll to this) |
| # 2. Enter a 6.                                 | [6]                                     | "Enter Day"<br>(17)                               |
| # 3. Enter the day.                             | [1] through [7]<br>Sunday Saturday      | "Enter Time."<br>(01001259)                       |
| # 4. Enter the Time.<br>(Hour and minute)       | [0] [1] [0] [0] through [1] [2] [5] [9] | "Enter AM/PM."<br>(4/6) End with #                |
| # 5. Enter AM or PM.                            | [4] [#] or [6] [#]<br>(4=AM, 6=PM)      | "Day - Time"<br>A long beep signifies acceptance. |

\* = This will only display when in Single Partition Mode.

Note: Entering the command sequence [Master Code] [#] [0] [6] [#] will cause the DS7447 keypad to read back the time.

The control panel will exit you from the master code programming mode after about 15 seconds without a keystroke.

# 8.6 Delayed Arming

This section explains how to cause the system to arm after a specified number of hours.

Delayed arming is simply causing the system to arm after a specified number of hours.

To program the system for delayed arming, perform the following steps:

| Delayed Automatic Arming                                                 | Notes                                                                                                    |
|--------------------------------------------------------------------------|----------------------------------------------------------------------------------------------------|
| Enter a PIN                                                              |                                                                                                    |
| Enter [9] [9] to enter the Delayed Arming programming                    |                                                                                                    |
| The keypad will display the following:<br>Arm in nn Hours<br># to accept | Enter the number of hours from now<br>that you would like the system to arm.<br>For example: If if is 3:30 now, and you<br>would like the system to arm at 9:30,<br>enter 06. |

#### **Additional Notes:**

Delayed arming can be used even if there are no automatic arming times programmed.

If delayed arming is used in Master Keypad mode, it will affect all partitions you have access to. If delayed arming is used in single partition mode, or from a single partition keypad, it will affect only the partition you are working in.

Delayed arming will override automatic arming.

Delayed arming will also provide a 15 minute pre-arm period like the one provided with automatic arming.

# 8.7 Automatic Arming

Each partition can be programmed to automatically arm once per day.

To inform occupants that the system is about to arm, a pre-arming period will begin 15 minutes before the system arms automatically. The keypad sounders, and any outputs programmed to follow the keypad sounders, will pulse five times every minute. During the last five minutes before arming, these sounders will be on steady. Once per minute the keypad will read, "Arm in nn min./PIN + OFF - extend."

If automatic arming is used in Master Keypad mode, it will affect all partitions you have access to. If used in single partition mode, or from a single partition keypad, it will affect only the partition you are working in.

To extend the Automatic Arming of the system during the automatic arming pre-arming period 15 minutes, enter a valid user code plus OFF [PIN] + [OFF]. For a longer delay, perform the following steps:

| Delayed Automatic Arming                                                 | Notes                                                                                                    |
|--------------------------------------------------------------------------|----------------------------------------------------------------------------------------------------|
| Enter a PIN                                                              |                                                                                                    |
| Enter [9] [9] to enter the Delayed Arming programming                    |                                                                                                    |
| The keypad will display the following:<br>Arm in nn Hours<br># to accept | Enter the number of hours from now<br>that you would like the system to arm.<br>For example: If if is 3:30 now, and you<br>would like the system to arm at 9:30,<br>enter 06. |

\* = To extend the Automatic Arming at any time, use the Delayed Arming feature (see section 8.6).

To program the Automatic Arming Time, perform the following steps:

| Setting the Automatic Arming Time                                  | Να                                                                                                    | otes                                                                                                    |
|--------------------------------------------------------------------|----------------------------------------------------------------------------------------------------|----------------------------------------------------------------------------------------------------|
| Enter a Master PIN + [#] + [0]                                     | Setting the Automatic Arming Time can only be performed in the Master Programming Mode.                                                                                                    |                                                                                                    |
| Enter a [1]<br>to enter the Automatic Arm Setup programming        |                                                                                                    |                                                                                                    |
| Enter the partition number.<br>Press [#] to exit.                  | If programming is done from a Master Keypad<br>that is not in single partition mode, the user will<br>be prompted to enter the partition they wish to<br>program.<br>The user will only be allowed to program the<br>partitions to which they are assigned. If pro-<br>gramming from a standard keypad, or from a<br>Master Keypad in single partition mode, this<br>step will be skipped. |                                                                                                    |
| Enter a time for each day.<br>Enter in [0] [1] [0] [0] [#] format. | The display will start w<br>"Sunday - nn : nn"<br>Enter the time in 24 hc<br>[#] key. If you make a r<br>twice to move back to<br>Samples of times:<br>12 noon = 1200#<br>12:01am = 0001#<br>1:00am = 0100#<br>Disabled = 0000#                                                                                                    | ith Sunday. It will read,<br>our format then press the<br>mistake, press the [*] key<br>your last entry.<br>12 midnight = 2400#<br>12:01pm = 1201#<br>1:00pm = 1300# |

### 8.8 Turning OFF the System under Duress

This chart explains the proper procedure for disarming under Duress.

Ask your installer if the Duress feature has been activated.

A Duress code is used when someone demands, by threatening your life or well-being, that the system be turned off. When used, the code will both turn off the system and report a silent Duress alarm if connected to a monitoring service.

Extreme care should be used when entering your PIN to turn off the system, so a Duress code is not inadvertently entered.

| Type of Disarming                | <b>Command Sequence</b> | What will Happen                                                                                |
|----------------------------------|-------------------------|-------------------------------------------------------------------------------------------------|
| Disarming System<br>under Duress | Duress Code + [Off]     | System will appear to disarm normally.<br>A Duress code will be sent<br>to the central station. |

#### 8.9 Emergency Procedures

#### 8.9.1 Identifying Alarm Sounds

Your alarm system may be programmed for a steady alarm sound or a pulsed alarm sound. It is important to learn the difference between a fire alarm sound and an intrusion alarm sound before you are confronted with an actual emergency.

#### 8.9.2 Silencing Alarms

All alarms can be silenced with any PIN that has disarm privileges. Entering your PIN+ [Off] will silence the alarm and turn off (disarm) the control.

#### 8.9.3 A Cautionary Note

How you respond to an alarm will depend, mostly, on the type and time of the alarm. You should seek the advice of your installing company as they install your system, not later (e.g. after an alarm) to develop a response plan.

#### 8.9.4 Use Common Sense

Above all else, common sense should prevail. If there is any threat or hint of danger to yourself or others on the premises, such as in the event of a fire alarm, everyone should be instructed to leave the premises immediately. Do not enter the premises unless accompanied by the appropriate Emergency Services' personnel, or after they have given the OK to enter.

#### 8.9.5 Caution When Entering A Building

If the bells and sirens are on and/or the red Armed Light is flashing with the DS7447 display reading "Zone Alarm" or the DS7445 having its zone LEDs flashing, then the keypad is signaling that an alarm has occurred. The keypad will also issue a pulsed tone during the entry delay instead of the usual steady tone.

If the alarm has not been previously investigated, do not enter the building unless accompanied by the appropriate Emergency Services' personnel.

#### 8.9.6 Fire Alarms

Fire Alarms are silenced using the same procedure as intrusion alarms: a PIN (with disarm privileges) + the [Off] key.

The Fire Alarm system is not reset until alarms at smoke detectors are cleared by using the [System Reset] command. The Fire Alarm system will not be functional until this procedure has been followed. See the "Fire Reset" section, 8.10.1.

#### 8.10 Fire Reset/Fire Trouble

#### 8.10.1 Fire Reset

During a fire alarm, exit the premises immediately. When you have determined there is no fire, you must silence the bells/sirens before you can initiate the [System Reset]

command: PIN + [System Reset].

Before the [System Reset] command is used, determine which smoke detector has alarmed so the monitoring company may verify its operation.

A PIN followed by the [System Reset] key will reset any smoke detectors after a fire alarm has occurred.

Note: To use the System Reset command sequence, your PIN must have disarm privileges.

The System Reset command will perform a fire reset, will perform a battery test, and will clear all system troubles.

Note: If the System Reset command has not been performed after 24 hours of the Fire Alarm, the keypad will sound and it will display "Fire Alarm Not Reset." If the sounders have been silenced and the system has been reset properly, this warning will not occur.

#### 8.10.2 Fire Trouble

A Fire Trouble message with a zone number signifies a problem with the fire system, such as a break in the wiring that monitors smoke detectors. A Fire Trouble message with no zone number indicates a ground fault if the unit is in the commercial fire mode.

A Fire Trouble will be indicated by a short beep from the keypad sounders every 10 seconds. The DS7447 will display "Fire Trouble" followed by the zones in a trouble condition. The DS7445 will turn the Fire and Trouble Lights on steady and will light the corresponding zone LEDs.

Notify your installing company immediately if the Fire Trouble message is displayed.

The Fire Trouble beep can be silenced with any PIN followed by the [Off] key. After problems have been remedied, a PIN followed by the [Off] key should again be entered to clear the "Fire Trouble" display.

# 8.11 Emergency Keypad Alarms

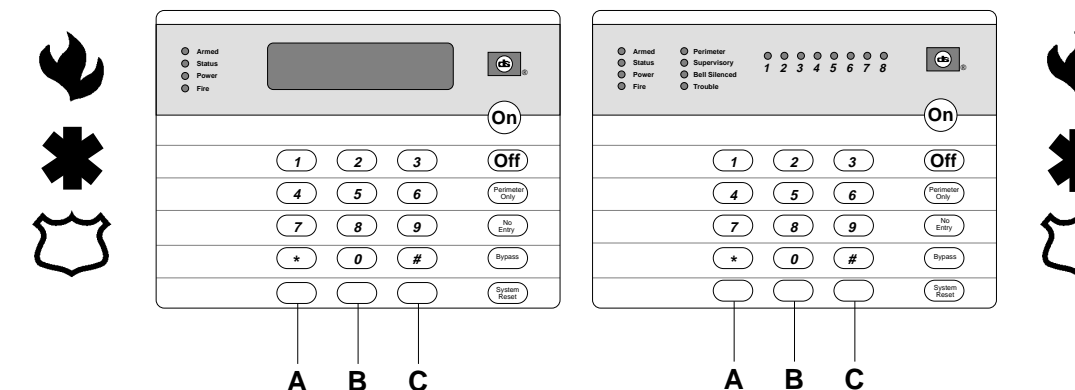

The Emergency Alarm Keys [A], [B], and [C] may generate Fire, Special Emergency, and Panic Alarms if programmed by the installer. Ask your installing company to explain the function of these keys.

#### When using the Emergency Keys, they must be pressed for two seconds to generate an alarm.

**Note:** If the Emergency Alarm Keys are to be used, they should be labeled to signify their functions. The A key should be labeled as the Fire key. This is the only key that may be designated as the Fire key. The B key should be labeled as the Special Emergency key. The C key should be labeled as the Panic key.

Use the Disarming Command Sequence to cancel or silence these alarms.

# 8.12 Fire Safety

### WARNING: No fire detection device or system should be considered 100% foolproof.

This fire alarm system can provide early warning of a developing fire. Such a system, however, does not ensure protection against property damage or loss of life resulting from a fire. Any fire alarm system may fail to warn for any number of reasons (e.g. smoke not reaching a detector that is behind a closed door).

When considering detectors for residential applications, refer to NFPA Standard 72, "The National Fire Alarm Code." This standard is available at a nominal cost from: The National Fire Protection Association, Batterymarch Park, Quincy, MA 02269.

### 8.12.1 If Installed in Family Residences

Adherence to the NFPA Standard 72 can lead to reasonable fire safety when the following items are practiced:

- Minimize hazards: Avoid the three traditional fire killers: smoking in bed, leaving children home alone, and cleaning with flammable liquids.
- Providing a fire warning system: Most fire deaths occur in the home, the majority, during sleeping hours. The minimum level of protection requires smoke detectors to be installed outside of each separate sleeping area and on each additional story of the dwelling.

For added early warning protection, it is recommended that detectors be installed in all separated areas including the basement, bedrooms, dining room, utility room, furnace room, and hallways.

### 8.12.2 Having and Practicing an Escape Plan

A fire warning may be wasted unless the family has planned in advance for a rapid and safe exit from the building.

• Draw a floor plan of the entire house showing two exits from each bedroom and two from the house. Since stairwells and hallways

may be blocked during a fire, the plan should provide exits from bedroom windows.

Make copies of the plan and practice it with all family members.

- Pre-arrange a meeting place outside and away from the residence. Once out of the building, all occupants should immediately go to the pre-selected location to be accounted for.
- Provide a barricade between family members and fire, smoke, and toxic gases (e.g. close all bedroom doors before retiring).
- Children should be instructed on opening their bedroom windows and exiting safely from the building. If exiting is not possible, they should be taught to stay at the open window and shout for help until it arrives.
- In the event of a fire alarm after retiring, wake the children by shouting to them from behind your closed door. Tell them to keep their bedroom doors closed.
- If the top of your bedroom door is uncomfortably hot, do not open it. There is most likely fire, intolerable heat, or smoke on the other side. Shout to all family members to keep their bedroom doors closed and to exit the building via alternate routes.
- If the top of the door is not uncomfortably hot, brace the bottom of the door with your foot, and the top with one hand, then open the door about one inch. Be prepared to slam the door shut if there is any pressure against the door or if any hot air rushes in.
- If there is no evidence of excessive heat or pressure, leave the room and close the door behind you. Shout appropriate instructions to all family members and immediately leave the building via the pre-planned routes. If heavy smoke is present, drop to your hands and knees, or crawl to remain below the smoke level.

DS7400Xi Ver. 3+ Reference Guide

#### 8.12.3 Installation Considerations

Proper location of detection devices is one of the most critical factors in a fire alarm system.

The following are some general considerations:

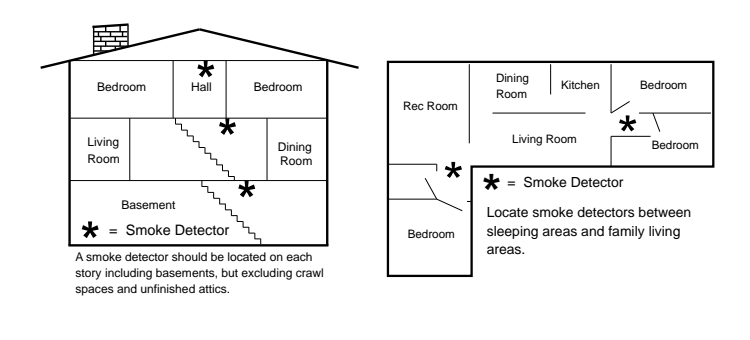

- Smoke detectors should not be installed in "dead air" spaces or close to ventilating or air conditioning outlets because smoke may be circulated away from the detector. Locations near air inlets should be favored.
- Avoid areas subject to normal smoke concentrations such as kitchens, garages, or near fireplaces.
- Do not install smoke detectors where normal area temperatures are above 100 degrees F (38 degrees C) or below 32 degrees F (0 degrees C).
- Areas of high humidity and dust concentrations should be avoided.
- The edge of ceiling mounted detectors should be no closer than 4 inches (10 cm) from any wall.
- Place the top edge of wall mounted detectors between 4 and 12 inches (10 to 30 cm) from the ceiling.

# 8.13 Testing

# 8.13.1 Zone Test

The Zone Test is used to confirm that detectors will report alarms. Zone Test works on all zones, except 24-hour zones and fire zones. While the keypad is in Zone Test, no reports will be sent and no control panel alarms will activate an alarm, except 24-hour zone alarms and fire alarms. These will override the Zone Test function.

| Type of<br>Test             | Command<br>Sequence                                                       | What will Happen                                                                                                    | What to Do                                                   |
|-----------------------------|---------------------------------------------------------------------------|----------------------------------------------------------------------------------------------------|--------------------------------------------------------------|
|                             |                                                                           | DS7447: " <b>Test Zone</b> " will display followed by the zone number of any zones that have not been tested.                                                                                              |                                                              |
| Zone Test PIN + [#] [8] [1] | DS7445: The Zone LEDs will flash for any zones that have not been tested. | Test each detector one at a time as instructed by the installing company                                                                                                    |                                                              |
|                             |                                                                           | DS7447: " <b>Now Testing</b> " will be displayed followed<br>by the zone number of the zone that is currently being<br>violated (being tested). It returns to " <b>Test Zone</b> " after<br>the violation. | To exit the Zone Test mode,<br>enter your PIN + the [#] key. |
|                             |                                                                           | DS7445: The Zone LED will turn on steady for the<br>zone that is currently being violated (tested).                                                                                                    |                                                              |

Note: This test can not be performed from a Master Keypad.

### 8.13.2 Battery/Sounder Test

DS7400Xi Ve

If a power failure occurs, your control panel has a built-in battery that will continue to power the control panel for several hours. The control panel automatically recharges the battery when power is restored. In addition to an automatic battery test performed every 4 hours, the battery may also be tested manually. This test also uses the battery to manually activate all the system sounders for 2 seconds (# 8 5 only). If the battery voltage is low, a battery fault will occur (see Error Display).

| Type of Test                                                   | Command<br>Sequence              | What will Happen                                                                                                    | What to Do                                                                                                    |
|----------------------------------------------------------------|----------------------------------|----------------------------------------------------------------------------------------------------|----------------------------------------------------------------------------------------------------|
| Local<br>Battery/<br>Sounder Test *                            | PIN + [#] [8] [5]                | <ul> <li>All keypad Lights will turn on.</li> <li>The keypad sounder and all alarm sounding devices will operate for 2 seconds.</li> </ul>              | If test fails, the control will indicate<br>a Control Problem. See Error<br>displays, section 9.20.<br>If power in your building has been<br>off recently, wait 2 hours for the<br>battery to recharge and then try<br>again. |
| Battery Test PIN + [System Reset]                              |                                  | <ul> <li>The control will perform a Battery Test.</li> <li>The control will report a Low Battery or<br/>a Low Battery Restoral if necessary.</li> </ul> |                                                                                                    |
|                                                                | * <b>= Note</b> : If th<br>it mu | nis test is performed from a Master<br>ust be in Single Partition Mode.                                                                                 | Keypad,                                                                                                    |
| 3+ Reference Guide Copyright © 1995-96 Detection Systems, Inc. |                                  |                                                                                                    |                                                                                                    |

### 8.13.3 Communicator Test

This test is available only if your system transmits alarms and system information to a monitoring service, and has been programmed by the security installing company to permit communicator tests. A long beep will initially sound to acknowledge the start of the test. If the test is successful, the sounder will again issue one long beep. If the test fails, the keypad sounder will turn ON continuously. To silence the sounder, enter you PIN followed by the [#] key or press the [\*] key.

| Type of Test                                                                | Command<br>Sequence | What will Happen                                                       | What to Do                                                                                                    |
|-----------------------------------------------------------------------------|---------------------|------------------------------------------------------------------------|----------------------------------------------------------------------------------------------------|
| Communicator<br>Test                                                        |                     | <ul> <li>A long beep will sound.</li> </ul>                            | If test fails, the keypad sounder<br>will sound continuously. To<br>silence the sounder, press the                                                                               |
| Requires<br>addresses<br>0329, 0504,<br>0529, and 1521 to<br>be programmed. | PIN + [#] [8] [2]   | <ul> <li>A "Test" report is sent to the monitoring service.</li> </ul> | [System Reset] key.<br><b>Note:</b> This test may take several<br>minutes to complete as the<br>control will try 10 attempts (not<br>programmable) before it fails this<br>test. |

#### 8.13.4 Event History Readback

The History Buffer stores the last 400 events in memory, the last 100 in non-volitile memory (will be kept even if total power loss). The DS7447 can display all of these events. The DS7445 will only display those zones that have alarmed since the last Event History Readback.

| Type of Test                | Command<br>Sequence | What will Happen                                                                                                    | What to Do                                                                                                    |
|-----------------------------|---------------------|----------------------------------------------------------------------------------------------------|----------------------------------------------------------------------------------------------------|
| Event History<br>Readback * | PIN + [#] [8] [9]   | DS7447: The last event to take place will be<br>displayed.<br>DS7445: The zone LEDs will flash for any<br>zones that have alarmed since the last Event<br>History Readback done on a DS7445 keypad<br>in that partition.<br>For System Fault displays, see section 9.20. | DS7447: Scroll through the<br>events by using the [9], [6], and<br>[#] keys. See below.<br>To exit from the Event History<br>Mode, press the [*] key. |

\* = Note: If this is performed from a Master Keypad, it must be in Single Partition Mode.

#### DS7447 Only: Scrolling through the History Events.

To begin scrolling back through the events, press the [#] key. The [#] key will scroll you back through the history line by line. The [9] key will scroll you back in reverse chronological order by event. The [6] key will scroll you back up through the events (toward the most recent) by event.

Each event consists of two or three lines or display screens. The first line/screen will be the event title and user. The second line/screen will be the date of the event or the change being made. If there is a third line/screen, it will be the date of the change. To exit the Event History Mode, press the [\*] key or wait 20 seconds and the keypad will exit automatically.

When performing this from a Master Keypad, each partition will display its own history.

### 8.13.5 Remote Program Dial-out and Answer

| Type of Function            | Command Sequence  | What will Happen                                         |
|-----------------------------|-------------------|----------------------------------------------------------|
| Remote Program<br>Dial-out* | PIN + [#] [8] [3] | The panel will call the remote programmer.               |
| Remote Program<br>Answer    | PIN + [#] [8] [6] | The panel will answer a call from the remote programmer. |

\* = Phone numbers 1 and 3 must be programmed and an Account Code must be programmed.

#### 8.13.6 Error Displays

#### This chart explains the procedure for reading Error displays when the green Power Light is flashing on the keypad.

Control panel problems are indicated by a flashing green Power Light. The DS7447 display will also read "**Control Trouble, Enter #87.**" The DS7445 will only flash the green Power Light.

The Error displays may only be read when the control is disarmed. Contact your installing company if the problems persist.

- 1. DS7447 "**AC Power Failure**" / DS7445 LED 1 turns on steady: There is a power failure and the panel is operating on backup battery.
- DS7447 "Battery Trouble" / DS7445 LED 2 turns on steady: If the system has just been through a power failure, wait at least two hours for the battery to recharge, then enter a PIN + [System Reset] to perform a battery test.
- 3. DS7447 "**Communicator Err**" / DS7445 LED 3 turns on steady: The communicator failed to communicate with the central station.
- 4. DS7447 "**System Fault**" / DS7445 LED 4 turns on steady: Internal error in the control circuitry or optional circuitry. These faults are designated as follows:

- DS7447 "Keypad Fault" / DS7445 LED 5 turns on steady: One of the keypads is not responding to the control panel.
- DS7447 "Multiplex Bus" / DS7445 LED 7 turns on steady: The multiplex bus is defective or has been shorted.
- DS7447 "Aux Power Fault" / DS7445 LED 8 turns on steady: The auxiliary power has been shorted.
- DS7447 "Zone Trouble": One of the zones is not responding to the control panel. This may also be displayed during power-up (if so, ignore).

| #87 will display                                        | #89 will display |
|---------------------------------------------------------|------------------|
| RAM Fault                                               | System fault 01  |
| ROM Fault                                               | System fault 02  |
| EEPROM Fault                                            | System fault 03  |
| Ground Fault                                            | System fault 04  |
| 2Ph/Bell Fault = loss of communication to DS7420i       | System fault 10  |
| Line 1 Fault = DS7420i phone line 1 fault               | System fault 11  |
| Line 2 Fault = DS7420i phone line 2 fault               | System fault 12  |
| Bell Fault = DS7420i bell circuit fault                 | System fault 13  |
| Aux. Relay Fault = DS7420i aux. relay fault             | System fault 14  |
| Oct. Relay Fault = loss of communication to DS7488      | System fault 20  |
| Reserved for older panels                               | System fault 50  |
| AR IB Queue Full = modem buffer full                    | System fault 51  |
| AR Host Down = network data switch down                 | System fault 52  |
| AR Unreg. Modem = modem not registered                  | System fault 53  |
| AR Power Fail = power source below defined threshold    | System fault 54  |
| AR Network Lost = loss of network                       | System fault 55  |
| AR Modem HW Err = modem hardware error                  | System fault 56  |
| AR Modem SW Err = modem software error                  | System fault 57  |
| AR Opt. Bus Err = loss of communication to ARDIS module | System fault 58  |
| AR Corrupt MSG = message error                          | System fault 59  |

**Note**: System Faults may be read from any keypad because they are system-wide.

All other Error Displays are limited to the partition the Standard keypad is in. If you are on a Master keypad, you may read Error Displays one partition at a time.

| Action Desired                                                                                                    | <b>Command Sequence</b> |
|----------------------------------------------------------------------------------------------------|-------------------------|
| Read Error display when green Power light is flashing.                                                                                                    | PIN + [#] [8] [7]       |
| Clear Error Display*<br>Caution: Clear the error display only on the advice of your installing<br>company or if you are certain the problem has been remedied. | PIN + [System Reset]    |

\* = **Battery Trouble** display will only clear by the [System Reset] command or another automatic battery test even after the problem has been remedied. **Comm Error** display willonly clear by the [System Reset] command or the next successful automatic system off normal report even after the problem has been remedied. All the other error displays will self clear from the keypads once the problem has been remedied.

# 9.0 The Master Keypad

#### Your system may include a Master keypad.

A Master keypad is a DS7447 keypad programmed to give a user access to all the partitions he has access to, not just the partition the Master keypad is in. This is different from a Standard keypad, in that Standard keypads only give access to the single partition they are in. Commands entered at the Master keypad will affect all the partitions the user has access to. If this is not desirable, the Master keypad can be used to control partitions individually; this is called Single Partition Mode. Single Partition Mode allows a user to control the partitions he has access to on an individual (one by one) basis (see section 11.4 for more information on Single Partition Mode).

# 9.1 Master Keypad Displays

#### Master keypad displays will differ slightly from Standard keypads.

The Master keypad display will scroll the Status of each partition, followed by the partition number. For example, if all partitions are armed, the Master keypad will scroll through the following displays:

| Armed  | Armed  | Armed  | Armed  | Armed  | Armed  | Armed  | Armed  |
|--------|--------|--------|--------|--------|--------|--------|--------|
| area 1 | area 2 | area 3 | area 4 | area 5 | area 6 | area 7 | area 8 |

If only partitions 1, 2, 3, 4, 6, and 8 are armed, the Master keypad will scroll through the following displays:

| Armed  | Armed  | Armed  | Armed  | Ready to Arm | Armed  | Ready to Arm | Armed  |
|--------|--------|--------|--------|--------------|--------|--------------|--------|
| area 1 | area 2 | area 3 | area 4 | area 5       | area 6 | area 7       | area 8 |

Displays for partitions that are Not Ready will display in the same manner.

| Light                    | Off                                                                          | Flashing                                                          | On                                                                                 |
|--------------------------|------------------------------------------------------------------------------|-------------------------------------------------------------------|------------------------------------------------------------------------------------|
| Armed<br>(red)           | All partitions are disarmed.                                                 | One or more partitions<br>are armed, or an alarm<br>has occurred. | All partitions are armed, and no alarms have occurred.                             |
| <b>Status</b><br>(green) | Not ready to arm (if the<br>Armed Light is on, all<br>partitions are armed). | One or more zones are bypassed.                                   | All partitions are ready to arm.                                                   |
| Power<br>(green)         | The control panel has lost all power; no AC or battery.                      | Control panel problems exist. See Error Displays.                 | Normal Operation.<br>The control panel is running on AC power<br>with no problems. |
| Fire<br>(red)            | There are no fire alarms.                                                    | A fire zone is in alarm.                                          | A fire trouble condition exists.                                                   |

# 9.2 Arming from the Master Keypad

|                                                     | Arming from the Master Keypad                                                                                                    |
|-----------------------------------------------------|----------------------------------------------------------------------------------------------------|
| Arming all the<br>Partitions you have<br>access to. | Enter your PIN followed by one of the arming sequences.<br>This will arm all of your partitions, even if some are already armed.                                                                                                    |
| Arming only some of<br>your Partitions              | <ol> <li>You must enter Single Partition Mode to arm the necessary partitions one at a time.</li> <li>Enter your PIN, followed by the [#] key twice: [1] [2] [3] [4] [#] [#].</li> <li>The first partition you have access to will be displayed: "Ready to Arm. Cafeteria."</li> <li>Complete the arming command sequence you wish for this partition: [On].</li> <li>Move to the next partition you have access to by pressing the [#] key twice: [#] [#].</li> <li>The next partition you have access to will be displayed: "Ready to Arm. Office."</li> <li>Complete the arming command sequence you wish for this partition.</li> <li>After you have completed all the arming command sequences for the partitions you have access to, exit Single Partition Mode by pressing the [*] key for 2 seconds.</li> </ol> |

# 9.3 Disarming from the Master Keypad

|                                                        | Disarming from the Master Keypad                                                                                                    |  |  |  |  |  |  |  |  |
|--------------------------------------------------------|----------------------------------------------------------------------------------------------------|--|--|--|--|--|--|--|--|
| Disarming all the<br>Partitions you have<br>access to. | Enter your PIN followed by the [Off] key.<br>This will disarm all of your partitions, even if some are already disarmed.                                                                                                    |  |  |  |  |  |  |  |  |
| Disarming only some<br>of your Partitions              | <ol> <li>You must enter Single Partition Mode to disarm the necessary partitions one at a time.</li> <li>Enter your PIN, followed by the [#] key twice: [1] [2] [3] [4] [#] [#].</li> <li>The first partition you have access to will be displayed: "Armed. Cafeteria."</li> <li>Complete the disarming command sequence for this partition: [Off].</li> <li>Move to the next partition you have access to will be displayed: "Armed. Office."</li> <li>The next partition you have access to will be displayed: "Armed. Office."</li> <li>Complete the disarming command sequence for this partition.</li> <li>After you have disarmed all the partitions you have access to, exit Single Partition Mode by pressing the [*] key for 2 seconds.</li> </ol> |  |  |  |  |  |  |  |  |

# 9.4 Single Partition Mode

Single Partition Mode is used to control partitions on a "one at a time/one by one" basis from the Master keypad.

To enter the Single Partition Mode, enter your PIN, then press the [#] key twice. This will call up the first partition you have access to. Enter the command sequence you wish for this partition. You do not need to use your PIN again. To move on to the next partition you have access to, press the [#] key twice.

To exit the Single Partition Mode, hold the [\*] key down for 2 seconds. The system will automatically drop out of Single Partition Mode after 40 seconds without a keypad entry.

# 10.0 How to Program the Control Panel

### 10.1 Entering the Programmer's Mode

To enter the Programmer's Mode, enter the Programmer's Code followed by [#] [0]. Shorting the program pads (see section 2.0 for location) on the control panel will also activate Programmer's Mode.

The default Programmer's Code is [9] [8] [7] [6].

# 10.2 Reading back a Program Address

Once you are in the programmer's mode, to read back the value of a Program Address, enter that Program Address followed by [#]. Each data digit is displayed one data digit at a time. To view the second data digit, enter the # button again.

The display will look like this:

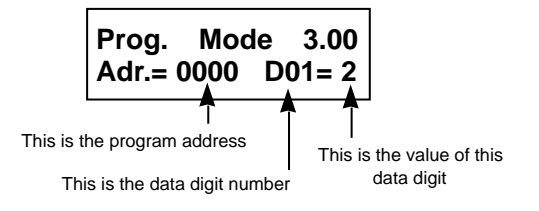

# 10.3 Entering a value in a Program Address

To enter a value in the Program Address, enter the Program Address, then enter the value for each Data Digit, then enter [#] to save it and move on to the next Program Address. Entering data digit 1 will increment you to the next data digit.

The display will show the Program Address and will display the value of each Data Digit after you enter it. The data will be programmed (saved) when you press the [#] key. The control panel will automatically increment to the next program address.

• If you wish to program that next address, enter the necessary information.

- If you wish to read back the value of that address, press the [#] key.
- If you wish to program a different address, press the [\*] key two times and enter the program address you wish to program.

If you make a mistake at any time, press the [\*] key two times (before pressing the [#] key). This will clear the display, allowing you to enter the program address you wish to work with.

### 10.4 HEX values

Some Data Digit values will be higher than 9. These values must be programmed by pressing the [\*] key followed by some other number. These values will display as HEX characters (A - F) when entered. Example: entering \*0 at the keypad will display an A.

The HEX character values are as follows: \*0 = A \*1 = B \*2 = C \*3 = D \*4 = E \*5 = F

### 10.5 Defaults

The DS7400Xi is shipped from the factory as a working, pre-programmed control. Many of the programming addresses may already be set to the values you need. The default values are shown in Reverse Print.

If the value you would like is in Reverse Print , you don't need to re-program this address.

In the example below, a "0" is the default value:

|           | 0 | 1 | 2 | 3         | 4         | 5 | 6         |
|-----------|---|---|---|-----------|-----------|---|-----------|
| Feature 1 |   |   |   | $\bullet$ | $\bullet$ |   | $\bullet$ |
| Feature 2 |   |   |   |           |           |   |           |
| Feature 3 |   |   |   |           |           |   |           |

If the default value is not shown in reverse print, it will be shown in a separate table.

### 10.6 Setting the Control to the Factory Default

CAUTION: Only enter [0] [1] [#] in Program Address 4058 when you are completely sure you want to erase all installer programming. Entering [0] [1] [#] in Program Address 4058 will immediately reset the control to the factory default. Any programming already done by the installer will be erased. This action cannot be reversed.

To set the control's programming values back to the default, enter the programming mode, then enter [4][0][5][8][0] [1] [#].

### 10.7 Exiting the Programmer's Mode

To exit the Programmer's Mode, press the [\*] key for a minimum of 2 seconds. If no keypad entries are made for 4 minutes, the control will automatically exit you from the Programmer's Mode.

# **11.0 Understanding the Programming Charts**

The Programming Reference Guide makes use of three types of charts. Each is described below.

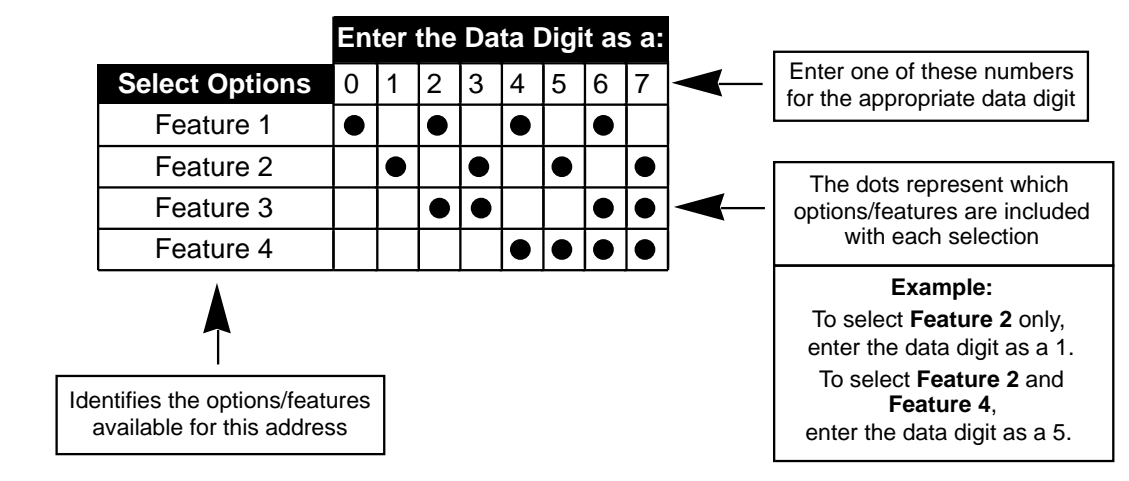

If the chart looks like this, a combination of features is available to be programmed for that particular address.

If the chart looks like this, only a single feature is available to be programmed for that particular address.

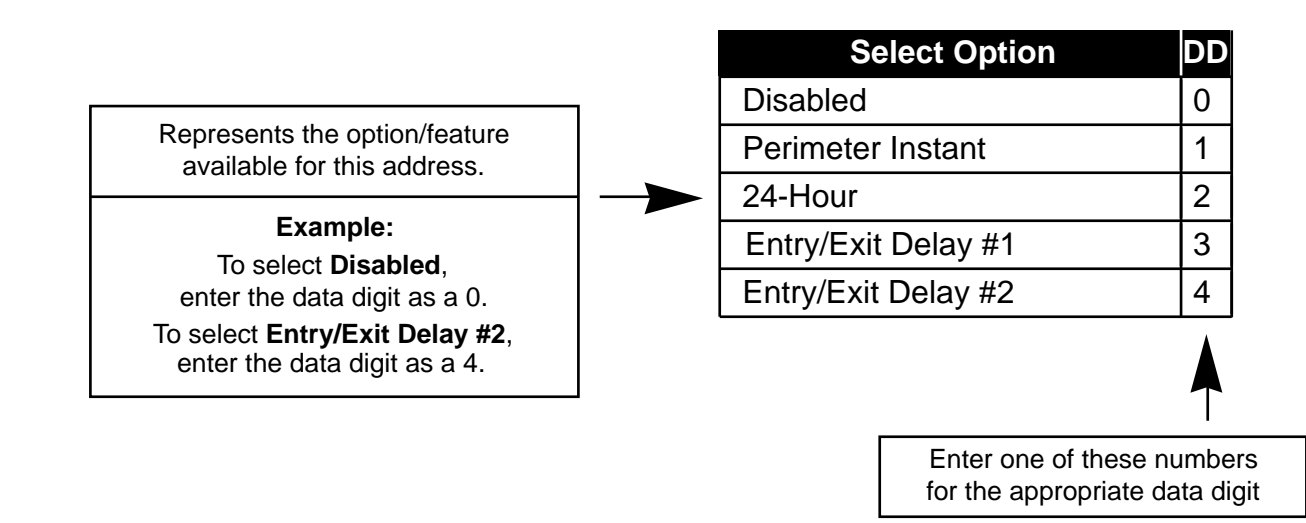

Some pages may also include a Default chart that looks like this:

| Zone Function | Address | Default |  |  |  |  |  |
|---------------|---------|---------|--|--|--|--|--|
| 1             | 0001    | 23      |  |  |  |  |  |
| 2             | 0002    | 24      |  |  |  |  |  |
| 3             | 0003    | 21      |  |  |  |  |  |

# 12.0 Programming

# 12.1 General Control Programmong: Program Address (0000)

#### Example:

Enter Data Digit 2: [1] Enter the pound key: [#]

To program the system-wide General Operating parameters as: allowing Normal and Custom Arming, Operating at 60 Hz., and to Restore when a Zone Restores.

Data Digit 1 = [2], Data Digit 2 = [1].

Enter the Programmer's Mode: [9] [8] [7] [6] [#] [0] Enter the Program Address: [0] [0] [0] [0] Enter Data Digit 1: [2] General Control programming defines the system-wide general operating parameters.

#### See Glossary (section 7.1) for further details.

|                                     |      |       |       |        | En     | ter   | the   | Da  | ta E  | Digi | t as  | s a:     |    |    |    |    |    | <br>_ |
|-------------------------------------|------|-------|-------|--------|--------|-------|-------|-----|-------|------|-------|----------|----|----|----|----|----|-------|
| Select Options                      | 0    | 1     | 2     | 3      | 4      | 5     | 6     | 7   | 8     | 9    | *0    | *1       | *2 | *3 | *4 | *5 | ┝➤ |       |
| Allow Normal and Custom Arming**    |      |       |       |        |        |       |       |     |       |      |       |          |    |    |    |    | ]  |       |
| Allow Perimeter Instant Arming**    |      |       |       |        |        |       |       |     |       |      |       |          |    |    |    |    |    |       |
| Allow Perimeter Arming**            |      |       |       |        |        |       |       |     | •     |      |       |          |    |    |    |    |    |       |
| Allow Maximum Security Arming**     |      |       |       |        |        |       |       |     |       |      |       |          |    |    |    |    | 1  |       |
| Closing Ring-Back                   |      |       |       |        |        |       | •     | •   |       |      |       |          |    |    |    |    |    |       |
| Siren on Comm. Fail for Silent Zone |      |       |       |        |        |       |       |     |       |      | •     |          |    |    |    |    |    |       |
| 50 Hz. operation $\Delta$           |      |       |       |        |        |       |       | •   |       |      |       | •        |    |    |    |    |    |       |
| 60 Hz. operation                    |      |       |       |        |        |       |       |     |       |      |       |          |    |    |    |    |    |       |
| $\Delta =$ For installat            | ions | in N  | lorth | Am     | eric   | a, se | elect | 60  | Hz. c | per  | atior | י.<br>ו. |    |    |    |    | •  |       |
| *0 - *5 are Hex                     | valu | es. 1 | hey   | will c | displa | ay as | s A - | Fat | the k | еура | ıds.  |          |    |    |    |    |    |       |

| Select Options                       | 0 | 1 | 2 | 3 | 4 | 5 | ┝ |
|--------------------------------------|---|---|---|---|---|---|---|
| Restore zone when Sounders Silence   |   |   |   |   |   |   |   |
| Restore zone when Zone Restores      |   |   |   |   |   |   |   |
| Restore zone when System is Disarmed |   |   |   |   |   |   |   |
| Allow Swinger Shunts                 |   |   |   |   |   |   |   |

- \*\* = Normal Arming = PIN + [On]: If programmed, Normal Arming arms the entire system while allowing entry delays for entry/exit zones.
  - Perimeter Instant Arming = [PIN] + [No Entry] [Perimeter Only]: If programmed, Perimeter Instant Arming arms only the perimeter of the system and does not allow entry delays for entry/exit zones.
  - Perimeter Arming = [PIN] + [Perimeter Only]: If programmed, Perimeter Arming arms only the perimeter of the system while allowing entry delays for entry/exit zones.
  - Custom Arming = [PIN] + [#] [4]: If programmed, Custom Arming allows custom arming of the system and bypasses the zone functions specified in data address 0183.
  - Maximum Security Arming = [PIN] + [No Entry] [On]: If programmed, Maximum Security Arming arms the entire system and does not allow entry delays for entry/exit zones.

# 12.2 Zone Function Programming: Program Addresses (0001-0015)

A Zone Function is the description of how a zone will behave. Up to 15 different Zone Functions may be programmed. Each zone must be assigned a zone function. Multiple zones can be programmed to follow the same zone function.

#### See section 6.3 and 7.2 for further details.

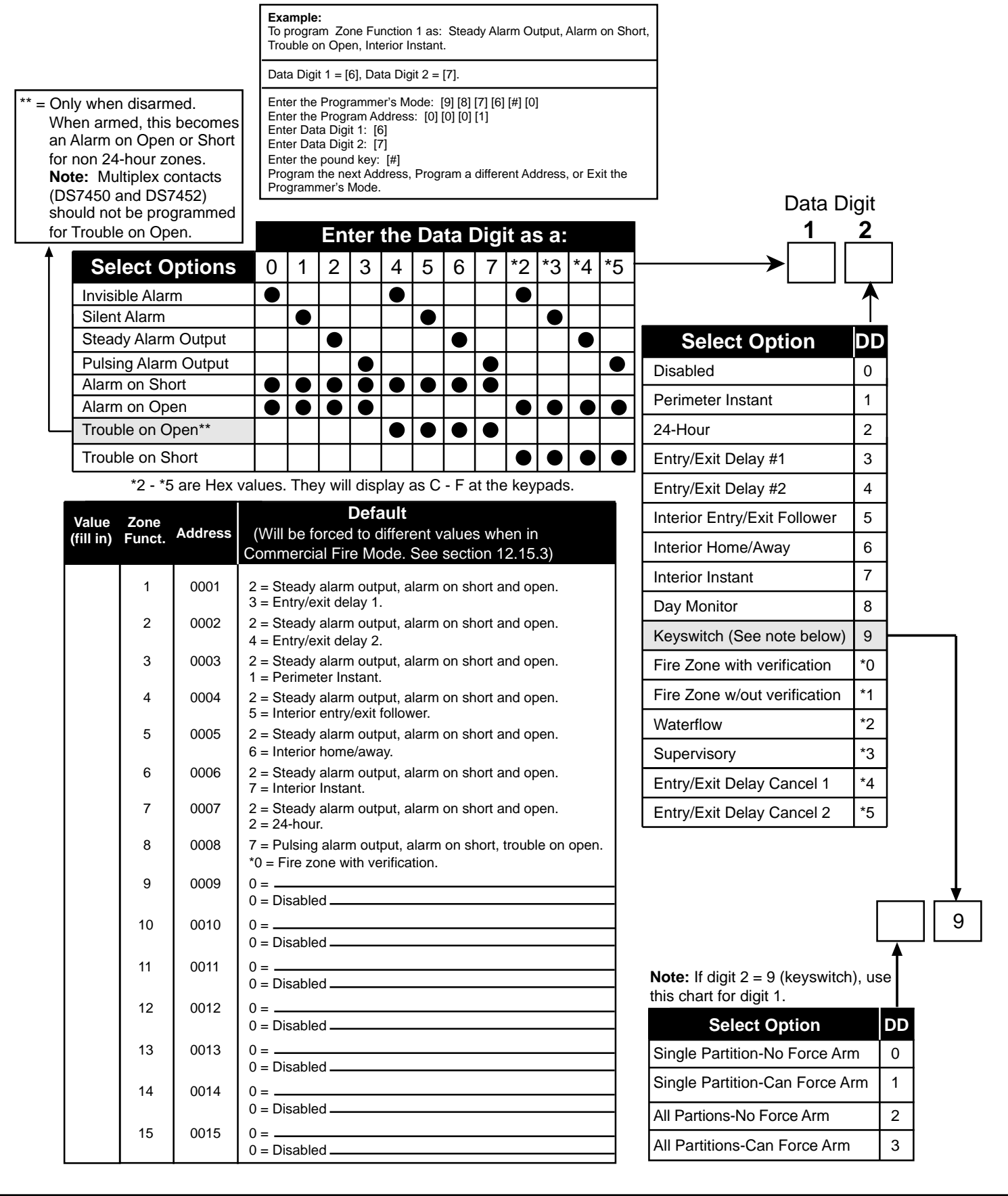

# 12.3 Zone Programming: Program Addresses (0018-0145)

**Example:** To program a Zone (Zone 1) as: a Single Zone Input (PIR) and follows Zone Function 1.

Data Digit 1 = [0], Data Digit 2 = [1].

Zo

Enter the Programmer's Mode: [9] [8] [7] [6] [#] [0] Enter the Program Address: [0] [0] [1] [8] Enter Data Digit 1: [0] Enter Data Digit 2: [1] Enter the pound key: [#] Program the next Address, Program a different Address, or Exit the Programmer's Mode.

- In Zone Programming, each zone is defined according to:
- Input (single or multiple zone input, or a DS7465)
- Zone Function or Output function (1-15).

The DS7465's relay is the only device that will follow the output functions; its input loop will follow a zone function. All single and multiple zone inputs will follow a zone function.

Data Digit

See section 6.2 and 7.3 for further details.

| -                                                                                            |                                                                   |                                                                                                    |                                                                                                    |  |  |  |  |
|----------------------------------------------------------------------------------------------|-------------------------------------------------------------------|----------------------------------------------------------------------------------------------------|----------------------------------------------------------------------------------------------------|--|--|--|--|
|                                                                                              | Select Option                                                     |                                                                                                    | DD                                                                                                    |  |  |  |  |
| Single Zone Input<br>(zones 1-8 on the control, multiplex contacts,<br>sensors, or a DS7457) |                                                                   |                                                                                                    |                                                                                                    |  |  |  |  |
| Multiple Zone Input<br>(any zone that is on a DS7432, DS7433, or DS7460)                     |                                                                   |                                                                                                    |                                                                                                    |  |  |  |  |
| DS7465 Connections<br>(the input zone or the output relay on a DS7465)                       |                                                                   |                                                                                                    |                                                                                                    |  |  |  |  |
|                                                                                              |                                                                   |                                                                                                    |                                                                                                    |  |  |  |  |
| Number                                                                                       | Address                                                           | Default                                                                                                    |                                                                                                    |  |  |  |  |
| 1                                                                                            | 0018                                                              | 01                                                                                                    |                                                                                                    |  |  |  |  |
| 2                                                                                            | 0019                                                              | 02                                                                                                    |                                                                                                    |  |  |  |  |
|                                                                                              | (zones 1-8<br>(any zone that<br>(the input zo<br>Number<br>1<br>2 | Select Option         Single Zone Input         (zones 1-8 on the control, multiple sensors, or a DS7457)         Multiple Zone Input         (any zone that is on a DS7432, DS74         DS7465 Connection         (the input zone or the output relay of the input zone of the output relay of the input zone of the output relay of the input zone of the output zone         Number       Address         1       0018         2       0019 | Select Option         Single Zone Input         (zones 1-8 on the control, multiplex contacts, sensors, or a DS7457)         Multiple Zone Input         (any zone that is on a DS7432, DS7433, or DS7460)         DS7465 Connections         (the input zone or the output relay on a DS7465)         Number       Address       Default         1       0018       01         2       0019       02 |  |  |  |  |

| 2     | 0019      | 02 |
|-------|-----------|----|
| 3     | 0020      | 03 |
| 4     | 0021      | 04 |
| 5     | 0022      | 05 |
| 6     | 0023      | 06 |
| 7     | 0024      | 07 |
| 8     | 0025      | 08 |
| 9-128 | 0026-0145 | 00 |

Hint: Address = Zone Number + 17

|                                     | 1  | 2 |
|-------------------------------------|----|---|
| <br><b>&gt;</b>                     |    |   |
| Select Option                       | DD |   |
| Disabled                            | 0  | Н |
| Follow Zone (or Output) Function 1  | 1  | Н |
| Follow Zone (or Output) Function 2  | 2  | Н |
| Follow Zone (or Output) Function 3  | 3  | Н |
| Follow Zone (or Output) Function 4  | 4  | Н |
| Follow Zone (or Output) Function 5  | 5  | Ц |
| Follow Zone (or Output) Function 6  | 6  | Н |
| Follow Zone (or Output) Function 7  | 7  | Н |
| Follow Zone (or Output) Function 8  | 8  | Н |
| Follow Zone (or Output) Function 9  | 9  | Н |
| Follow Zone (or Output) Function 10 | *0 | Н |
| Follow Zone (or Output) Function 11 | *1 | Н |
| Follow Zone (or Output) Function 12 | *2 | Ц |
| Follow Zone (or Output) Function 13 | *3 | Н |
| Follow Zone (or Output) Function 14 | *4 | Н |
| Follow Zone (or Output) Function 15 | *5 | Ш |

**To program Output Functions, see section 12.33.** \*0 - \*5 are Hex values.

They will display as A - F at the keypads.

# 12.4 Zone Partition Assignment: Program Addresses (1248-1311)

In Zone Partition Assignment, each zone is assigned to a partition. By default, all zones are assigned to partition 1.

The partition assignment for odd numbered zones is programmed in the first data digit of these addresses. The partition assignment for even numbered zones is programmed in the second data digit of these addresses.

For example, to assign zone 1 to partition 1 and zone 2 to partition 2, program address 1248 as 01.

| Partition Assignment Address |           |  |  |  |  |  |  |
|------------------------------|-----------|--|--|--|--|--|--|
| For Zones 1 and 2            | 1248      |  |  |  |  |  |  |
| For Zones 3 and 4            | 1249      |  |  |  |  |  |  |
| For Zones 5 and 6            | 1250      |  |  |  |  |  |  |
| For Zones 7 and 8            | 1251      |  |  |  |  |  |  |
| Zones 9 through 128          | 1252-1311 |  |  |  |  |  |  |

|                        |    |   |                      | Data       | a Digit        |
|------------------------|----|---|----------------------|------------|----------------|
| Select Option          | DD |   | r                    | 1          | 2              |
| Belongs to Partition 1 | 0  |   | <b> </b>             |            |                |
| Belongs to Partition 2 | 1  |   |                      |            |                |
| Belongs to Partition 3 | 2  |   | Select Option        | <u>ט</u> ו | D              |
| Belongs to Partition 4 | 3  |   | Belongs to Partition | 1 (        |                |
| Belongs to Partition 5 | 4  |   | Belongs to Partition | 2 1        |                |
| Belongs to Partition 6 | 5  |   | Belongs to Partition | 3 2        | 2 –            |
| Belongs to Partition 7 | 6  |   | Belongs to Partition | 4 3        | 3              |
| Belongs to Partition 8 | 7  |   | Belongs to Partition | 5 4        | $\overline{1}$ |
|                        | Ľ  | ] | Belongs to Partition | 6 5        | ;              |
|                        |    |   | Belongs to Partition | 76         |                |
|                        |    |   | Belongs to Partition | 8 7        | ,              |
|                        |    |   |                      | <u> </u>   |                |
### 12.5 Zone Bypass Programming: Program Addresses (0016-0017)

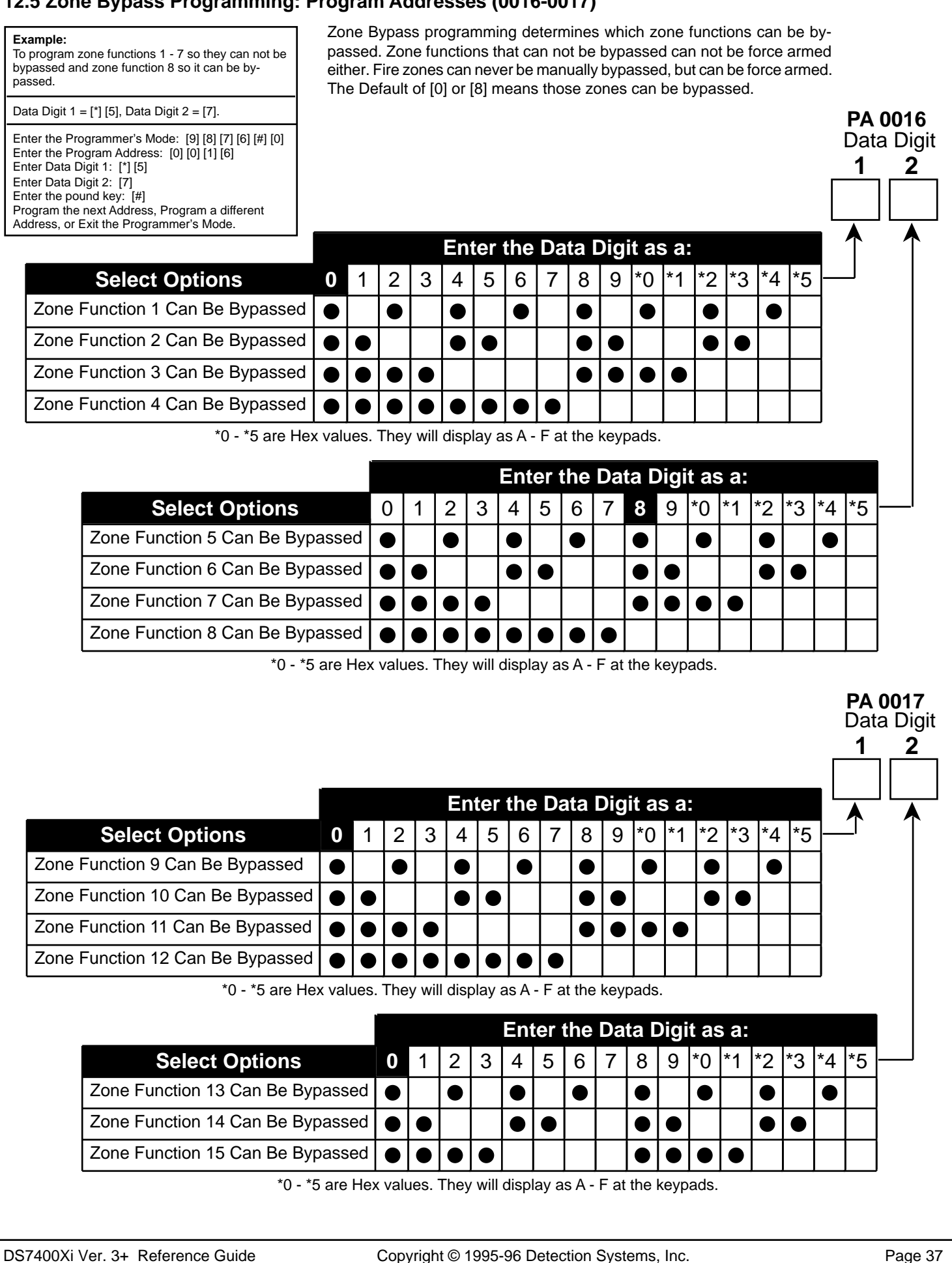

### 12.6 Output Programming: Program Addresses (0146-0148)

| Example:<br>To program the Programmable Output 1 as: following a Burglar Zone<br>Alarm that is in Partition 1.                                                                                                    |
|----------------------------------------------------------------------------------------------------|
| PA 0147: Data Digit 1 = [6], Data Digit 2 = [1].<br>PA 0149: Data Digit 1 = [8], Data Digit 2 = [0].                                                                                                    |
| Enter the Programmer's Mode: [9] [8] [7] [6] [#] [0]<br>Enter the Program Address: [0] [1] [4] [7]<br>Enter Data Digit 1: [6]Enter Data Digit 2: [1]Enter the pound key: [#]<br>Enter the Program Address: [0] [1] [4] [9]<br>Enter Data Digit 1: [8]Enter Data Digit 2: [0]Enter the pound key: [#]<br>Program the next Address, Program a different Address, or Exit the<br>Programmer's Mode. |

Output programming defines the event, partition, and type of alarm (burg or fire) that will trigger each of the three physical outputs on the control panel.

See section 3.0 for the location of the physical outputs on the control panel.

PA 0149

Data Digit

2

1

See Glossary (section 7.4) for further details.

|                                                     |                                              |    |                    | Data Digit |
|-----------------------------------------------------|----------------------------------------------|----|--------------------|------------|
|                                                     | Select Option                                | DD | -                  | 1 2        |
| Programmable Output 1 will                          | Latch on ANY Zone Alarm**                    | 0  | $\rightarrow$      |            |
| be ON for 10 seconds after pressing [System Reset]. | ON during Entry Pre-Alert                    | 1  |                    | <b>▲</b>   |
| Programmable Output 2 will                          | ON for 10 sec. after pressing [System Reset] | 2  | -                  |            |
| be OFF for 10 seconds after                         | ON when system is Armed                      | 3  | -                  |            |
| pressing [System Reset].                            | Ground Start                                 | 4  | -                  |            |
|                                                     | System Status (ready to arm)                 | 5  | Options            | DD         |
|                                                     | Zone Alarm                                   | 6  | Disabled           | 0 -        |
|                                                     | Zone Alarm delayed by 20 sec.                | 7  | Burglar Alarm      | 1 -        |
|                                                     | Keypad Sounder Output                        | 8  | Fire Alarm         | 2          |
|                                                     | Access Output (10 sec. pulse)                | 9  | Burg and Fire Alar | m <b>3</b> |
|                                                     | Panic Duress Output***                       | *1 | μ                  |            |

\*\* = This includes invisible zones. See glossary for further details.

\*\*\* = See section 7.4 for description of this option.

| Output                | Address | Default |
|-----------------------|---------|---------|
| Alarm                 | 0146    | 63      |
| Programmable Output 1 | 0147    | 33      |
| Programmable Output 2 | 0148    | 23      |

### 12.7 Output Partition Assignment: Program Addresses (0149-0150)

In Output Partition Assignment, each On-board output is assigned to a partition. By default, outputs are assigned to all partitions.

|                       |          |         | Select Option          | DD |   |           |
|-----------------------|----------|---------|------------------------|----|---|-----------|
| Output                | Address  | Default | Belongs to Partition 1 | 0  | T |           |
| Alarm                 | 0149-DD1 | 8       | Belongs to Partition 2 | 1  | _ | Must Be 0 |
| Programmable Output 1 | 0149-DD2 | 8       | Belongs to Partition 3 | 2  | _ |           |
| Programmable Output 2 | 0150-DD1 | 8       | Belongs to Partition 4 | 3  | _ |           |
|                       |          |         | Belongs to Partition 5 | 4  | _ |           |
|                       |          |         | Belongs to Partition 6 | 5  | _ |           |
|                       |          |         | Belongs to Partition 7 | 6  | _ |           |
|                       |          |         | Belongs to Partition 8 | 7  | _ |           |
|                       |          |         | Follows all Partitions | 8  |   |           |

PA 0150

Data Digit

2

1

### 12.8 Partition Control Programming: Program Address (0165)

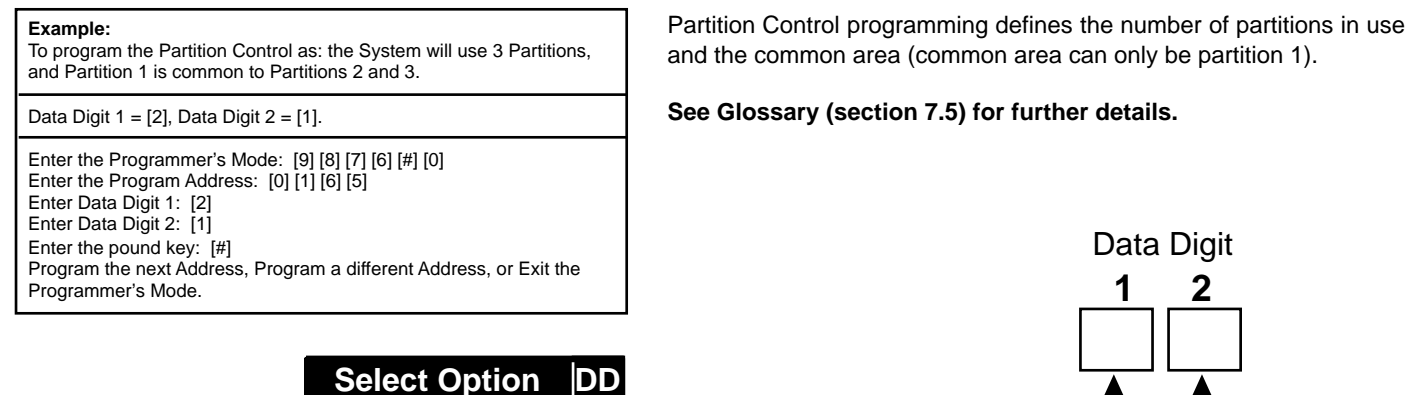

0

1

| Use 3 Partitions | 2 |          |   |
|------------------|---|----------|---|
| Use 4 Partitions | 3 |          | ŀ |
| Use 5 Partitions | 4 |          | ŀ |
| Use 6 Partitions | 5 |          | ŀ |
| Use 7 Partitions | 6 |          | ŀ |
| Use 8 Partitions | 7 | $\vdash$ | ŀ |
|                  |   |          | ŀ |

Use 1 Partition

Use 2 Partitions

|                                         |    | $\uparrow$ |
|-----------------------------------------|----|------------|
| Select Option                           | DD |            |
| No Common Area                          | 0  |            |
| Partition 1 Common to Partition 2 and 3 | 1  |            |
| Partition 1 Common to Partition 2 - 4   | 2  |            |
| Partition 1 Common to Partition 2 - 5   | 3  |            |
| Partition 1 Common to Partition 2 - 6   | 4  |            |
| Partition 1 Common to Partition 2 - 7   | 5  |            |
| Partition 1 Common to Partition 2 - 8   | 6  |            |

### 12.9 Quick Arm Control Programming: Program Address (0169)

#### Example:

To program so that Partitions 1 and 2 can be quick armed, while Partitions 3 through 8 can not be quick armed.

Data Digit 1 = [3], Data Digit 2 = [0].

Enter the Programmer's Mode: [9] [8] [7] [6] [#] [0] Enter the Program Address: [0] [1] [6] [9] Enter Data Digit 1: [3] Enter Data Digit 2: [0] Enter the pound key: [#] Program the next Address, Program a different Address, or Exit the Quick Arm Control programming defines which partitions can be quick armed (armed without requiring a PIN to be entered).

Data Digit

|                               |       |    |   |   | En    | ter | the | Da         | ita   | Digi  | it as | s a: |           |      |           |            |           |      |   |
|-------------------------------|-------|----|---|---|-------|-----|-----|------------|-------|-------|-------|------|-----------|------|-----------|------------|-----------|------|---|
| Select Options                | 0     | 1  | 2 | 3 | 4     | 5   | 6   | 7          | 8     | 9     | *0    | *1   | *2        | *3   | *4        | *5         |           |      | Í |
| Partition 1 Quick Arm Enabled |       |    |   |   |       |     |     |            |       |       |       |      |           |      |           |            | 1         |      |   |
| Partition 2 Quick Arm Enabled |       |    |   |   |       |     |     |            | 1     |       |       |      |           |      | $\bullet$ |            | 1         |      |   |
| Partition 3 Quick Arm Enabled |       |    |   |   |       |     |     |            | 1     |       |       |      |           |      |           |            | 1         |      |   |
| Partition 4 Quick Arm Enabled |       |    |   |   |       |     |     |            |       |       |       |      |           |      |           |            | 1         |      |   |
|                               |       | ľ  |   |   |       |     | En  | ter        | the   | Da    | ta I  | Digi | t as      | s a: |           |            |           |      |   |
| Select Option                 | S     |    | 0 | 1 | 2     | 3   | 4   | 5          | 6     | 7     | 8     | 9    | *0        | *1   | *2        | *3         | *4        | *5 - |   |
| Partition 5 Quick Arm E       | nable | ed |   |   |       |     |     |            |       | ullet |       |      |           |      |           |            |           |      |   |
| Partition 6 Quick Arm E       | nable | ed |   |   | ullet |     |     |            | ullet | ullet |       |      | $\bullet$ |      |           |            | $\bullet$ |      |   |
| Partition 7 Quick Arm E       | nable | ed |   |   |       |     |     | lacksquare | ullet | ullet |       |      |           |      |           | lacksquare | $\bullet$ |      |   |
| Partition 8 Ouick Arm E       | nable | be |   |   |       |     | 1   |            |       |       |       |      |           |      |           |            |           |      |   |

### 12.10 Keypad Assignment Programming: Program Addresses (0173-0180)

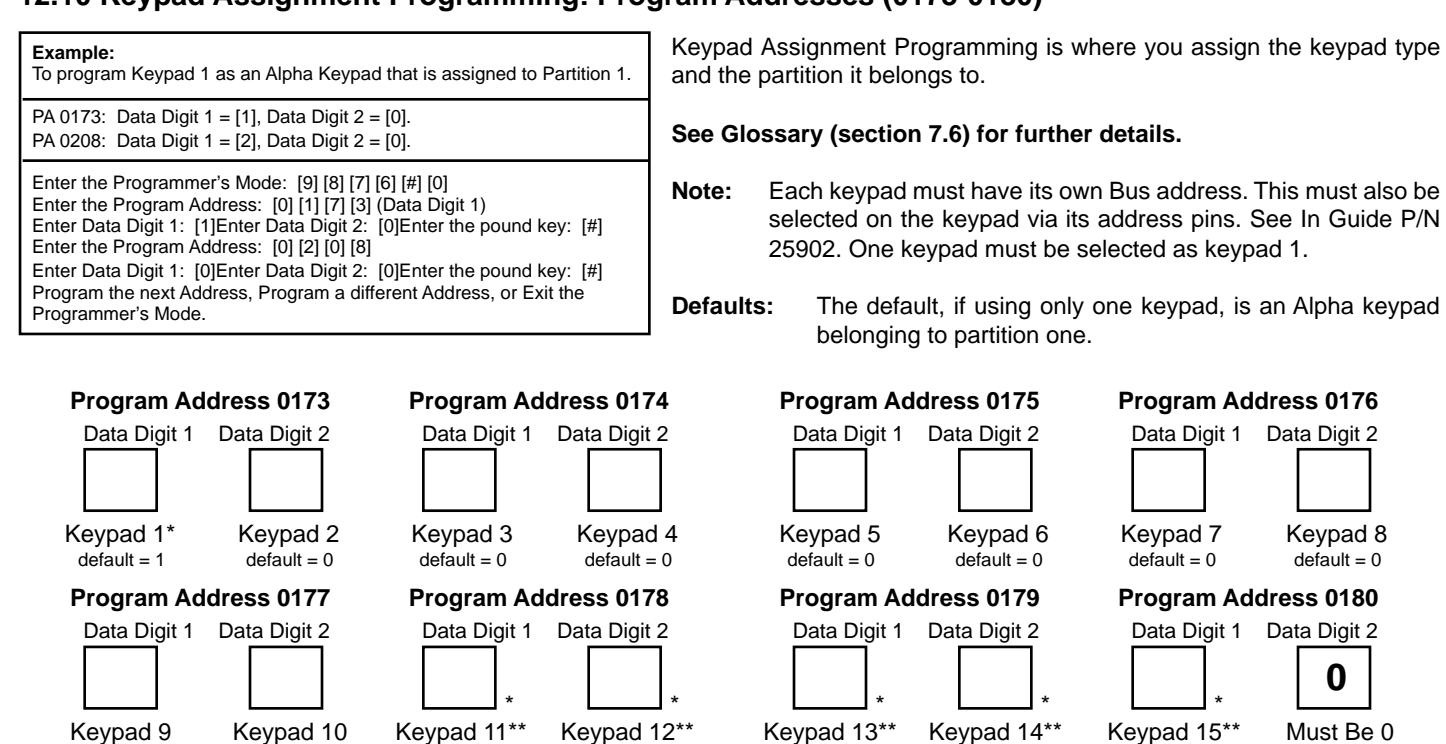

\* = When in Commercial Fire Mode, certain keypads must have specific assignments (see section 8.10). \*\* = Keypads 11-15 are connected to the Option Bus. If the DS7412 is connected to the Option Bus (at keypad address 13 or 14), keypad 13 or 14 is unavailable. Similarly, if the DS7420i is connected to the Option Bus at keypad address 15, keypad 15 is unavailable; and if the DS7488 is connected to the Option Bus at keypad address 11-15, the corresponding keypad(s) is(are) unavailable.

default = 0

\*\*\* = If only using one partition, do not program keypads as Master Keypads. Only program for a Master Keypad if you need to view multiple partitions from a single keypad.

default = 0

default = 0

| Select Options     | 0         | 1 | 2 | 3 |
|--------------------|-----------|---|---|---|
| Disabled           | $\bullet$ |   |   |   |
| Alpha (LCD) Keypad |           |   |   |   |
| LED Keypad         |           |   |   |   |
| Master Keypad***   |           |   |   |   |

default = 0

default = 0

default = 0

Data Digit

2

1

#### 12.11 Keypad Partition Assignment: Program Addresses (0208-0215)

default = 0

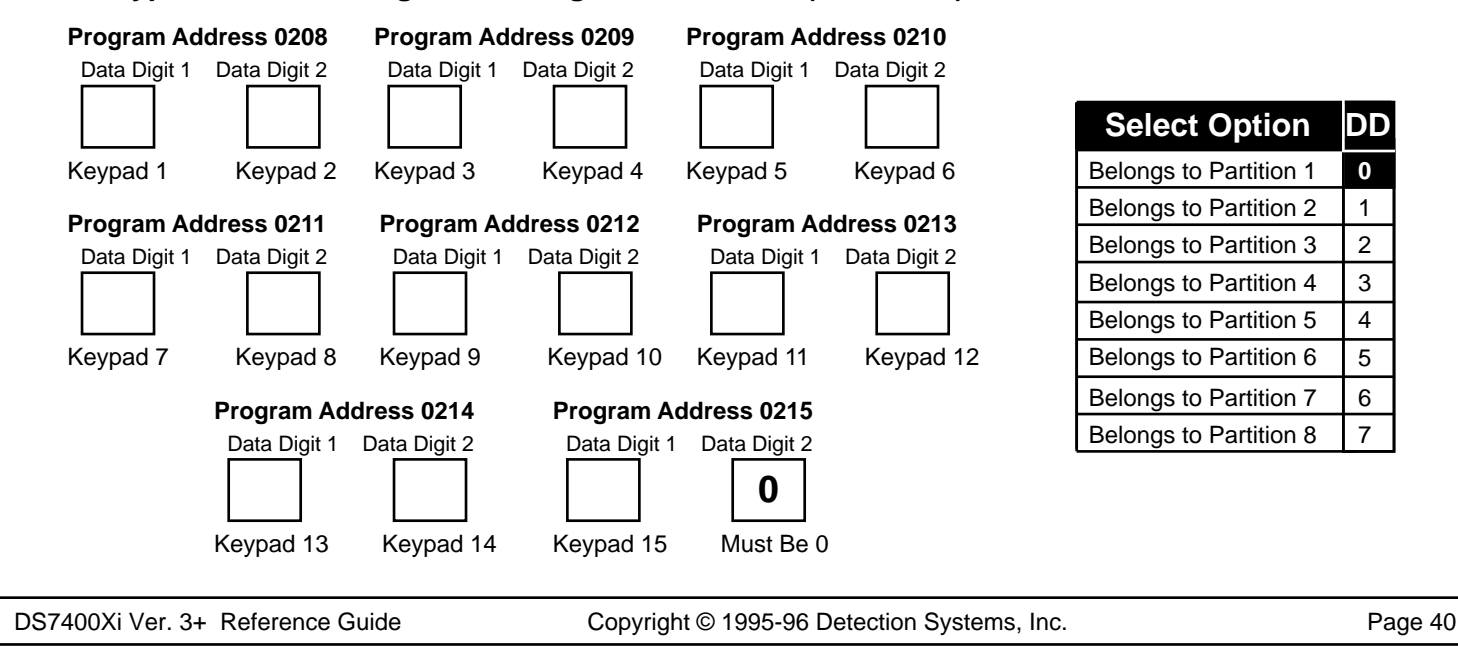

### 12.12 Emergency Key Programming: Program Addresses (0181-0182)

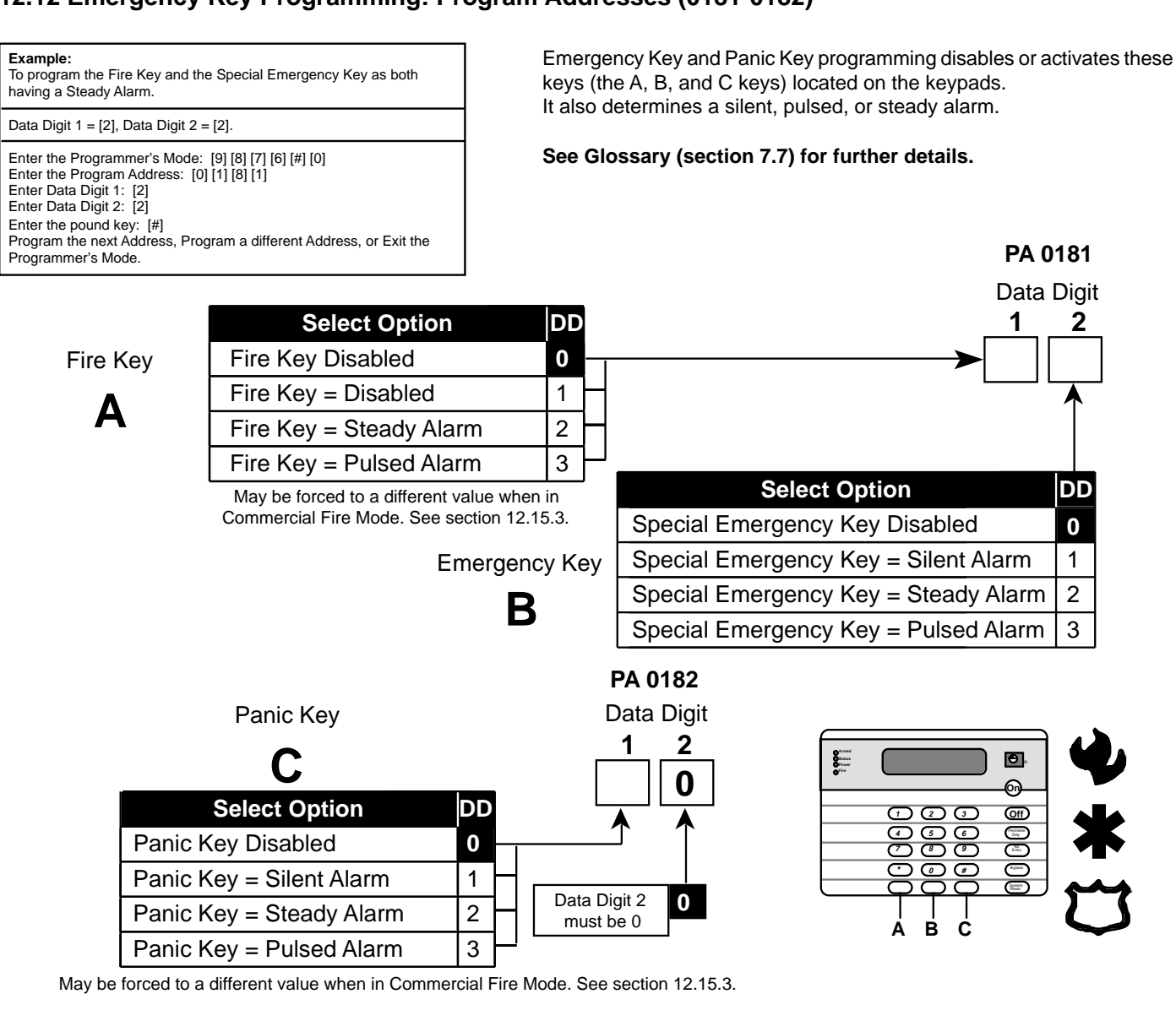

### 12.13 Custom Arming Programming: Program Addresses (0183-0184)

|                                                                                          |                        |        |       |      |           |           |       |        |           |           |           |      |           |            |      |                 | Γ    | Data D    |
|------------------------------------------------------------------------------------------|------------------------|--------|-------|------|-----------|-----------|-------|--------|-----------|-----------|-----------|------|-----------|------------|------|-----------------|------|-----------|
| Example:<br>To program the [4] to Bypass Zone Function 1 only.                           |                        |        |       |      |           |           |       |        |           |           |           |      |           |            |      |                 |      | I 2<br>││ |
| Data Digit 1 = [1], Data Digit 2 = [0].                                                  |                        |        |       |      |           |           |       |        |           |           |           |      |           |            |      |                 |      |           |
| Enter the Programmer's Mode: [9] [8] [7] [6] [#] [0]                                     |                        |        |       |      | Ent       | ter       | the   | Da     | ta C      | Digi      | t as      | a:   |           |            |      |                 |      |           |
| Enter the Program Address: [0] [1] [8] [3]<br>Enter Data Digit 1: [1]                    | Select Options 0       | 1      | 2     | 3    | 4         | 5         | 6     | 7      | 8         | 9         | *0        | *1   | *2        | *3         | *4   | *5              |      |           |
| Enter Data Digit 2: [0]<br>Enter the pound key: [#]                                      | Bypass Zone Function 1 | •      |       | •    |           | $\bullet$ |       | •      |           | $\bullet$ |           | •    |           | •          |      | •               |      |           |
| Program the next Address, Program a different<br>Address, or Exit the Programmer's Mode. | Bypass Zone Function 2 |        | •     | •    |           |           |       | •      |           |           | $\bullet$ | •    |           |            | •    |                 |      |           |
|                                                                                          | Bypass Zone Function 3 |        |       | 1    | $\bullet$ | $\bullet$ |       | •      |           |           |           |      | $\bullet$ | •          | •    |                 |      |           |
|                                                                                          | Bypass Zone Function 4 |        |       |      |           |           |       |        | $\bullet$ | $\bullet$ | $\bullet$ |      | $\bullet$ | •          |      | •               |      |           |
|                                                                                          | *0 - *5 a              | re He  | k val | ues. | They      | will      | displ | lay a  | s A -     | Fat       | the k     | еура | ads.      |            |      |                 |      |           |
|                                                                                          |                        |        |       |      |           |           |       | Ent    | er ti     | he        | Data      | a D  | igit      | as         | a:   |                 |      |           |
|                                                                                          | Select Options         |        | 0     | 1    | 2         | 3         | 4     | 5      | 6         | 7 8       | 8 9       | ) ,  | *0 *      | <b>'</b> 1 | *2   | *3 <sup>,</sup> | '4 * | 5         |
|                                                                                          | Bypass Zone Function   | 5      |       | •    |           | •         |       | •      | -         | •         |           |      | -         |            |      | •               |      |           |
|                                                                                          | Bypass Zone Function   | 6      |       |      | •         | •         |       | -      | •         | •         |           | -    | •         |            |      |                 |      |           |
|                                                                                          | Bypass Zone Function   | 7      |       |      |           | -         |       | •      | •         | •         |           |      |           |            | •    |                 |      |           |
|                                                                                          | Bypass Zone Function   | 8      |       |      |           |           |       |        |           |           |           |      | •         |            | •    |                 |      |           |
|                                                                                          | ·                      | 0 - *5 | are   | Hex  | value     | es. T     | hey   | will d | lispla    | y as      | A - F     | at t | he ke     | eypa       | ads. |                 |      | _         |
| DS7400Xi Ver. 3+ Reference Guide                                                         | Copyright © 19         | 95-9   | 6 E   | )ete | ctio      | n S       | yste  | ems    | s, In     | c.        |           |      |           |            |      |                 |      | Paç       |

PA 0183

| 2.13 Custom Arming Programming | : Pro | ogra | am A | ۸dd    | ress | ses (    | (018      | 3-0 <sup>-</sup> | 184)  | (C)       | ontii | nue | d)         |     |    |    | P/<br>Da<br>1 | <b>\ 018</b><br>ata D | 34<br>vigit<br>2 |  |
|--------------------------------|-------|------|------|--------|------|----------|-----------|------------------|-------|-----------|-------|-----|------------|-----|----|----|---------------|-----------------------|------------------|--|
| Select Options                 | 0     | 1    | 2    | 3      | 4    | len<br>5 | line<br>6 | Da<br>7          | 8     | וקות<br>9 | *0    | *1  | *2         | *3  | *4 | *5 |               |                       |                  |  |
| Bypass Zone Function 9         |       |      | -    | •      |      | •        |           |                  |       | •         |       |     |            | •   |    | •  |               |                       |                  |  |
| Bypass Zone Function 10        |       | 1    | •    | •      |      |          | •         |                  |       |           |       |     |            |     | •  | •  | 1             |                       |                  |  |
| Bypass Zone Function 11        |       |      |      |        | •    | •        | •         | •                |       |           |       |     |            |     | •  | •  | 1             |                       |                  |  |
| Bypass Zone Function 12        |       |      |      |        |      |          |           |                  |       | ullet     |       |     | lacksquare |     |    |    |               |                       |                  |  |
| *0 - *5 are He                 | x val | ues. | They | / will | disp | lay a    | s A -     | F at             | the I | кеур      | ads.  |     |            |     |    |    | -             |                       |                  |  |
|                                |       |      |      |        |      |          | En        | ter              | the   | e Da      | ata   | Dig | it a       | s a | :  |    |               |                       |                  |  |
|                                | Sel   | ect  | Opi  | tior   | IS   |          | 0         | 1                | 2     | 3         | 4     | 5   | 6          | 7   | ]- |    |               |                       | J                |  |
| Вура                           | ISS Z | Zon  | e F  | unc    | tion | 13       |           |                  |       |           |       |     |            |     |    |    |               |                       |                  |  |
| Вура                           | ISS Z | Zon  | e F  | unc    | tion | 14       |           |                  |       |           |       |     |            |     |    |    |               |                       |                  |  |
| Вура                           | SS Z  | Zon  | e F  | unc    | tion | 15       |           |                  |       |           |       |     |            |     |    |    |               |                       |                  |  |

### 12.14 Force Arming and Ground Fault Detect Programming: Program Address (0185)

#### Example:

To be able to Force Arm up to 5 Zones and have Ground Fault Off.

Data Digit 1 = [5], Data Digit 2 = [0].

Enter the Programmer's Mode: [9] [8] [7] [6] [#] [0]

Enter the Program Address: [0] [1] [8] [5] Enter Data Digit 1: [5] Enter Data Digit 2: [0] Enter the pound key: [#]

Program the next Address, Program a different Address, or Exit the Programmer's Mode.

Force Arming programming defines how many zones may be Force Armed using an Arming sequence followed by the [Bypass] key. With this entry, all violated zones (up the programmed limit) will automatically be Force Armed (bypassed). Ground Fault Detect programming determines whether or not the control will detect a ground fault condition.

See Glossary (section 7.9) for further details.

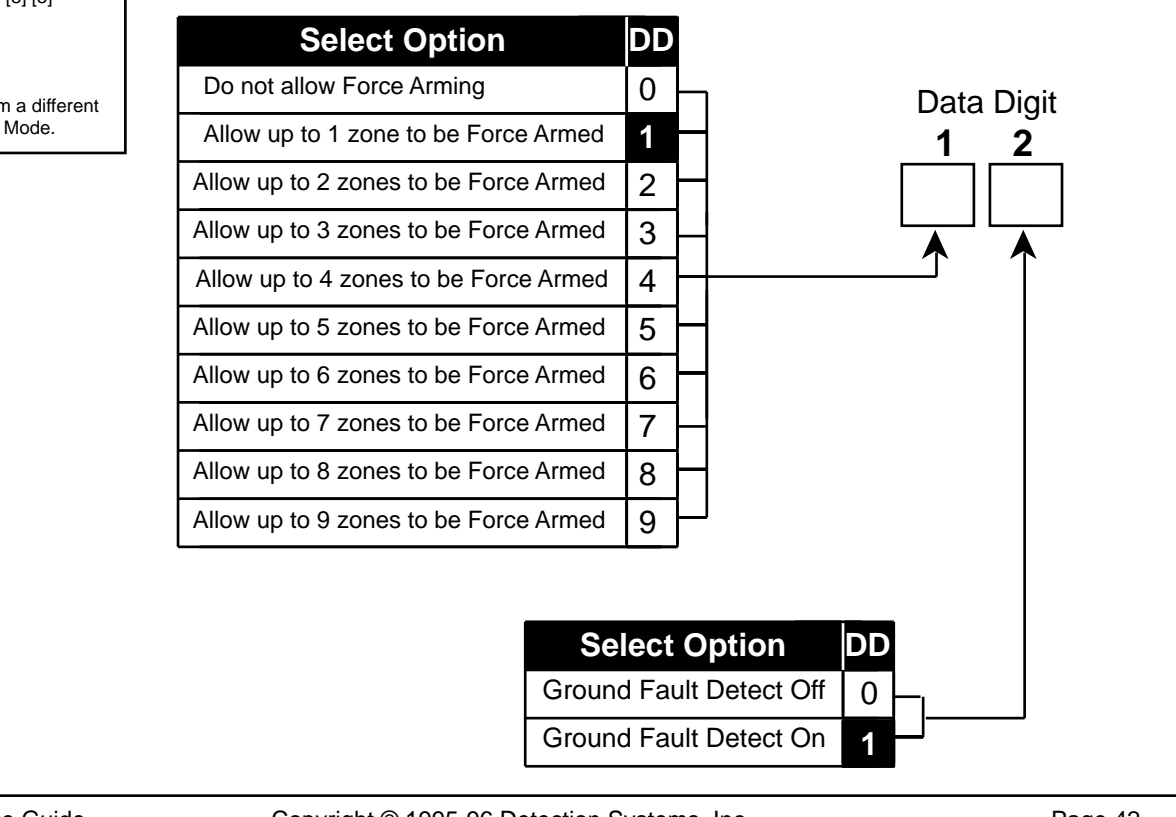

### 12.15 Commercial Fire Mode Programming: Program Address (0186)

| Evam  | nloi |
|-------|------|
| Бланн | pie. |

To program the Commercial Fire Mode parameters as: Central Station Commercial Fire Mode enabled, with a 10 second delay on Waterflow Zones, having the Bell and Aux. activate on Fire Alarms, and using California March Time.

#### Data Digit 1 = [8], Data Digit 2 = [1].

Enter the Programmer's Mode: [9] [8] [7] [6] [#] [0] Enter the Program Address: [0] [1] [8] [6] Enter Data Digit 1: [8] Enter Data Digit 2: [1] Enter the pound key: [#] Program the next Address, Program a different Address, or Exit the Programmer's Mode. This section describes how to define the parameters for the Commercial Fire Mode.

#### See Glossary (section 7.10) for further details.

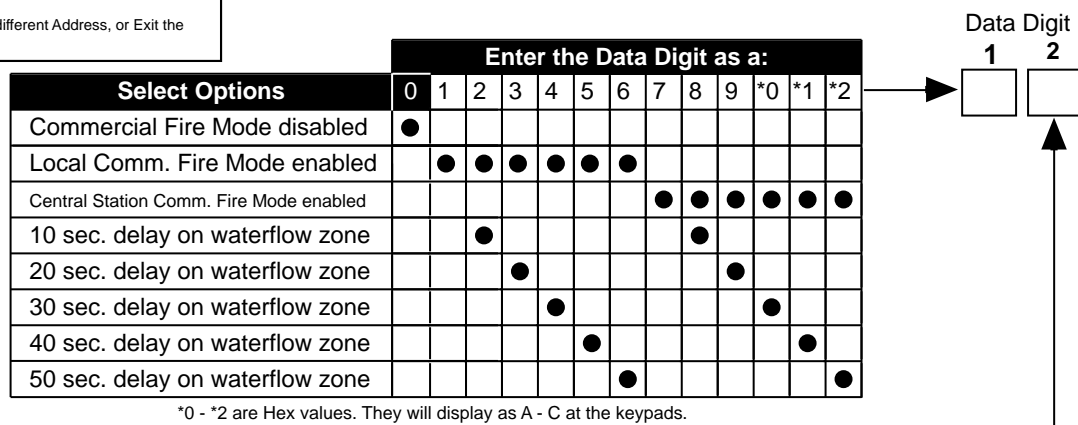

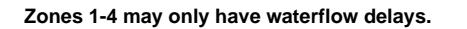

|                                                | En | ter       | the | DL | ) as | a:        |
|------------------------------------------------|----|-----------|-----|----|------|-----------|
| Select Options                                 | 0  | 1         | 2   | 3  | 4    | 5         |
| Bell and Aux. activate on Fire                 |    |           |     |    |      |           |
| Bell and Aux. activate on Burg                 |    |           |     |    |      |           |
| Pulsing Fire Alarms are 1 sec. On / 1 sec. Off |    |           |     |    |      |           |
| Pulsing Fire Alarms use California March Time  |    | $\bullet$ |     |    | •    |           |
| Pulsing Fire Alarms use Temporal Cadence       |    |           |     |    |      | $\bullet$ |

When programming Fire zones, it is recommended that they be zone functions 12 and 13 (see sections 12.2 and 12.15.3).

**12.15.1** When Central Station Commercial Fire Mode is chosen, address 1520 (DS7420i: Dual Phone Line/Bell Supervision Module Output Programming), will be forced to a value of 5.

**12.15.2** When Local Commercial Fire Mode is chosen,address 1520 (DS7420i: Dual Phone Line/Bell Supervision Module Output Programming),will be forced to a value of 3, 4, or 5. (Turns the Bell Monitor feature ON and the Alarm Output on Line Fault feature OFF)

**12.15.3** Regardless of which Commercial Fire Mode is chosen, the following parameters will be forced when exiting local programmer's mode:

- Zone Function 12, address 0012, will be a 7 \*0.
- Zone Function 13, address 0013, will be a 7 \*1.
- Zone Function 14, address 0014, will be a 7 \*2.
- Zone Function 15, address 0015, will be a 7 \*3.
- Zone Bypass address 0017 will not allow zone functions 12 15 to be bypassed.
- Emergency Key, address 0181, data digit 1, will become a 3 if programmed previously as a 2. Data digit 2 will become a 2 if programmed previously as a 3.
- Panic Key, address 0182, data digit 1, will become a 2 if programmed previously as a 3.
- Fire Bell Cutoff: If less than 5, set to 5, otherwise untouched.

12.15.4 In Central Station Commercial Fire Mode, the following communication parameters will be forced:

Report Codes: If 0, the following defaults will be set, otherwise they will be unchanged.

| Address | Default | Address | Default | Address | Default | Address | Default | Address | Default |
|---------|---------|---------|---------|---------|---------|---------|---------|---------|---------|
| 0256    | *0 1    | 0272    | *0 6    | 0325    | 69      | 0326    | 79      | 0331    | 6 *5    |
| 0257    | 71      | 0286    | 73      | 0301    | 63      | 0327    | 6 *0    | 0334    | 39      |
| 0269    | *0 3    | 0287    | 74      | 0302    | 64      | 0328    | 7 *0    | 0335    | 3 *0    |
| 0270    | *0 4    | 0288    | 75      | 0303    | 65      | 0329    | 83      | 0336    | 39      |
| 0271    | *0 5    | 0289    | 76      | 0304    | 66      | 0330    | 7 *5    |         |         |
|         |         |         |         |         |         |         |         |         |         |

• Phone Control: If 0, set to 6 1, 4/2 @ 18/23, 10pps, otherwise untouched.

• Test Report: Set to 8, call out every day.

### 12.16 Open/Close Report Control Programming: Program Address (0187)

#### Example:

To program to send Open/Close Reports from Partition 1 and to send Trouble Reports on Closings for all Bypassed Zones.

See Glossary (section 7.12) for further details.

Data Digit 1 = [1], Data Digit 2 = [1]. Enter the Programmer's Mode: [9] [8] [7] [6] [#] [0] Enter the Program Address: [0] [1] [8] [7] Enter Data Digit 1: [1] Enter Data Digit 2: [1] Enter the pound key: [#] Program the next Address, Program a different Address, or Exit the Programmer's Mode.

| 20          |                                                                                                    |                                                                                                    | Int                                                                                                    |                                                                                                    |                                         |                                                                                                    |                                                                                                    |                                                                                                    |                                                                                                    |                                                                                                    |                                                                                                    |                                                                                                    |
|-------------|----------------------------------------------------------------------------------------------------|----------------------------------------------------------------------------------------------------|----------------------------------------------------------------------------------------------------|----------------------------------------------------------------------------------------------------|-----------------------------------------|----------------------------------------------------------------------------------------------------|----------------------------------------------------------------------------------------------------|----------------------------------------------------------------------------------------------------|----------------------------------------------------------------------------------------------------|----------------------------------------------------------------------------------------------------|----------------------------------------------------------------------------------------------------|----------------------------------------------------------------------------------------------------|
| 26          |                                                                                                    |                                                                                                    | -1110                                                                                                    | er t                                                                                                    | hel                                     | Dat                                                                                                    | a D                                                                                                    | igit                                                                                                    | as                                                                                                    | a:                                                                                                    |                                                                                                    | 2                                                                                                    |
| 15          | 0                                                                                                    | 1                                                                                                    | 2                                                                                                    | 3                                                                                                    | 4                                       | 5                                                                                                    | 6                                                                                                    | 7                                                                                                    | 8                                                                                                    | 9                                                                                                    | <b>───</b> ►                                                                                                    |                                                                                                    |
| S           |                                                                                                    |                                                                                                    |                                                                                                    |                                                                                                    |                                         |                                                                                                    |                                                                                                    |                                                                                                    |                                                                                                    |                                                                                                    |                                                                                                    | ▲                                                                                                    |
| Partition 1 |                                                                                                    |                                                                                                    | $\bullet$                                                                                                   |                                                                                                    | •                                       |                                                                                                    |                                                                                                    | •                                                                                                    | $\bullet$                                                                                                    |                                                                                                    |                                                                                                    |                                                                                                    |
| Partition 2 |                                                                                                    |                                                                                                    | •                                                                                                    | •                                                                                                    | •                                       | •                                                                                                    |                                                                                                    | •                                                                                                    |                                                                                                    |                                                                                                    | Do Not Send Trouble                                                                                                    |                                                                                                    |
| Partition 3 |                                                                                                    |                                                                                                    |                                                                                                    | •                                                                                                    | •                                       | •                                                                                                    | •                                                                                                    | •                                                                                                    | •                                                                                                    |                                                                                                    | at Close for Bypassed                                                                                                    | 0                                                                                                    |
| Partition 4 |                                                                                                    |                                                                                                    | 1                                                                                                    |                                                                                                    | ٠                                       | •                                                                                                    | •                                                                                                    | •                                                                                                    | •                                                                                                    |                                                                                                    | Send Trouble at Close                                                                                                    |                                                                                                    |
| Partition 5 |                                                                                                    |                                                                                                    |                                                                                                    |                                                                                                    |                                         |                                                                                                    |                                                                                                    | •                                                                                                    |                                                                                                    |                                                                                                    | for Bypassed Zones                                                                                                    | 1                                                                                                    |
| Partition 6 |                                                                                                    |                                                                                                    | 1                                                                                                    |                                                                                                    |                                         | 1                                                                                                    |                                                                                                    | •                                                                                                    |                                                                                                    |                                                                                                    |                                                                                                    | •                                                                                                    |
| Partition 7 |                                                                                                    |                                                                                                    | 1                                                                                                    |                                                                                                    |                                         | 1                                                                                                    |                                                                                                    | •                                                                                                    |                                                                                                    |                                                                                                    |                                                                                                    |                                                                                                    |
| Partition 8 |                                                                                                    |                                                                                                    |                                                                                                    |                                                                                                    |                                         |                                                                                                    |                                                                                                    |                                                                                                    | •                                                                                                    |                                                                                                    |                                                                                                    |                                                                                                    |
| and last    |                                                                                                    |                                                                                                    |                                                                                                    |                                                                                                    |                                         |                                                                                                    |                                                                                                    |                                                                                                    |                                                                                                    | •                                                                                                    | ** = When using this option, all pa<br>tions should have the same a                                                                                                    | arti-<br>ac-                                                                                                    |
|             | s<br>Partition 1<br>Partition 2<br>Partition 3<br>Partition 4<br>Partition 5<br>Partition 6<br>Partition 7<br>Partition 8<br>and last | s Partition 1 Partition 2 Partition 3 Partition 4 Partition 5 Partition 6 Partition 7 Partition 8 and last | s  Partition 1 Partition 2 Partition 3 Partition 4 Partition 5 Partition 6 Partition 7 Partition 8 and last | s Partition 1 Partition 2 Partition 3 Partition 4 Partition 5 Partition 6 Partition 7 Partition 8 and last | s • • • • • • • • • • • • • • • • • • • | S       •       •       •       •       •       •       •       •       •       •       •       •       •       •       •       •       •       •       •       •       •       •       •       •       •       •       •       •       •       •       •       •       •       •       •       •       •       •       •       •       •       •       •       •       •       •       •       •       •       •       •       •       •       •       •       •       •       •       •       •       •       •       •       •       •       •       •       •       •       •       •       •       •       •       •       •       •       •       •       •       •       •       •       •       •       •       •       •       •       •       •       •       •       •       •       •       •       •       •       •       •       •       •       •       •       •       •       •       •       •       •       •       •       •       •       •       •       • | s       •       •       •       •       •       •       •       •       •       •       •       •       •       •       •       •       •       •       •       •       •       •       •       •       •       •       •       •       •       •       •       •       •       •       •       •       •       •       •       •       •       •       •       •       •       •       •       •       •       •       •       •       •       •       •       •       •       •       •       •       •       •       •       •       •       •       •       •       •       •       •       •       •       •       •       •       •       •       •       •       •       •       •       •       •       •       •       •       •       •       •       •       •       •       •       •       •       •       •       •       •       •       •       •       •       •       •       •       •       •       •       •       •       •       •       •       •       • | S       Image: Constraint of the second second | S       •       •       •       •       •       •       •       •       •       •       •       •       •       •       •       •       •       •       •       •       •       •       •       •       •       •       •       •       •       •       •       •       •       •       •       •       •       •       •       •       •       •       •       •       •       •       •       •       •       •       •       •       •       •       •       •       •       •       •       •       •       •       •       •       •       •       •       •       •       •       •       •       •       •       •       •       •       •       •       •       •       •       •       •       •       •       •       •       •       •       •       •       •       •       •       •       •       •       •       •       •       •       •       •       •       •       •       •       •       •       •       •       •       •       •       •       •       • | S       Image: Sector of the sector of the sec | S       Image: Sector of the sector of the sec | s       s       s |

### 12.17 Open/Close & Zone Report Control Programming: Program Address (0189)

This section allows you to decide which phone number will send open and close reports, zone alarm, zone restoral, and zone trouble reports.

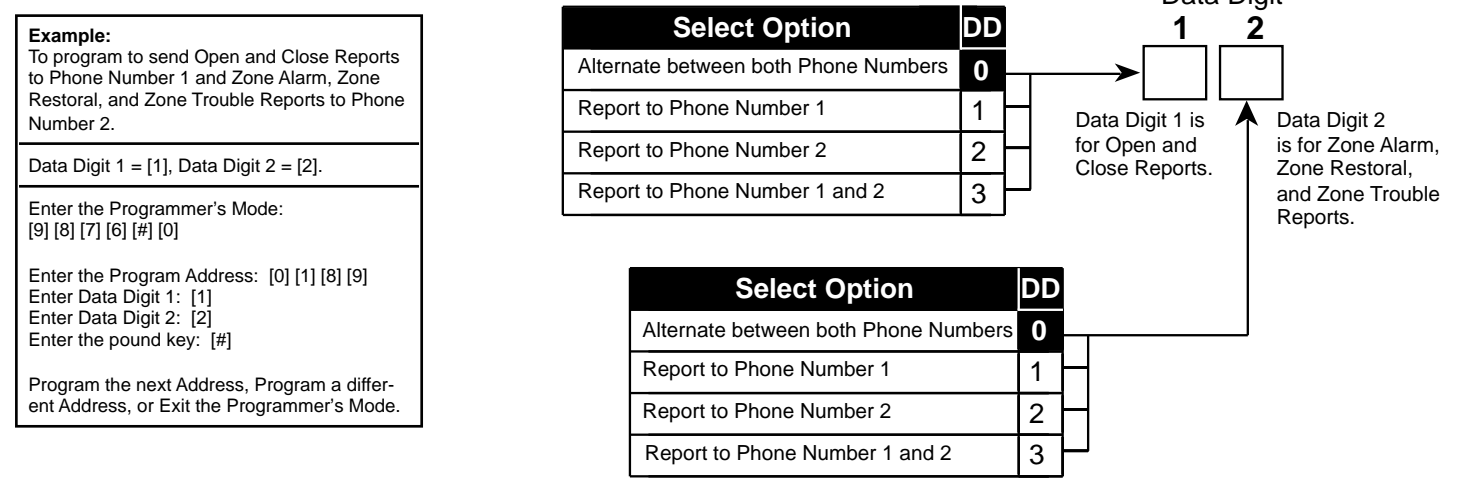

### 12.18 Report Control Programming: Program Address (0190)

This section allows you to decide which phone number will send reports other than open/close reports and zone reports.

| Example:<br>To program all other Reports to Phone Num-<br>ber 2.                           | Select Option                        | DD | Data Digit                                                  |
|--------------------------------------------------------------------------------------------|--------------------------------------|----|-------------------------------------------------------------|
| Data Digit 1 = [2], Data Digit 2 = [0].                                                    | Alternate between both Phone Numbers | 0  |                                                             |
| Enter the Programmer's Mode:<br>[9] [8] [7] [6] [#] [0]                                    | Report to Phone Number 1             | 1  | Note: Data Digit                                            |
| Enter the Program Address: [0] [1] [9] [0]<br>Enter Data Digit 1: [2]                      | Report to Phone Number 2             | 2  | - 1 does not<br>include open and                            |
| Enter Data Digit 2: [0]<br>Enter the pound key: [#]                                        | Report to Phone Number 1 and 2       | 3  | close reports or<br>zone reports (see <b>D</b> Data Digit 2 |
| Program the next Address, Program a differ-<br>ent Address, or Exit the Programmer's Mode. |                                      |    | sections 12.16<br>and 12.17).                               |

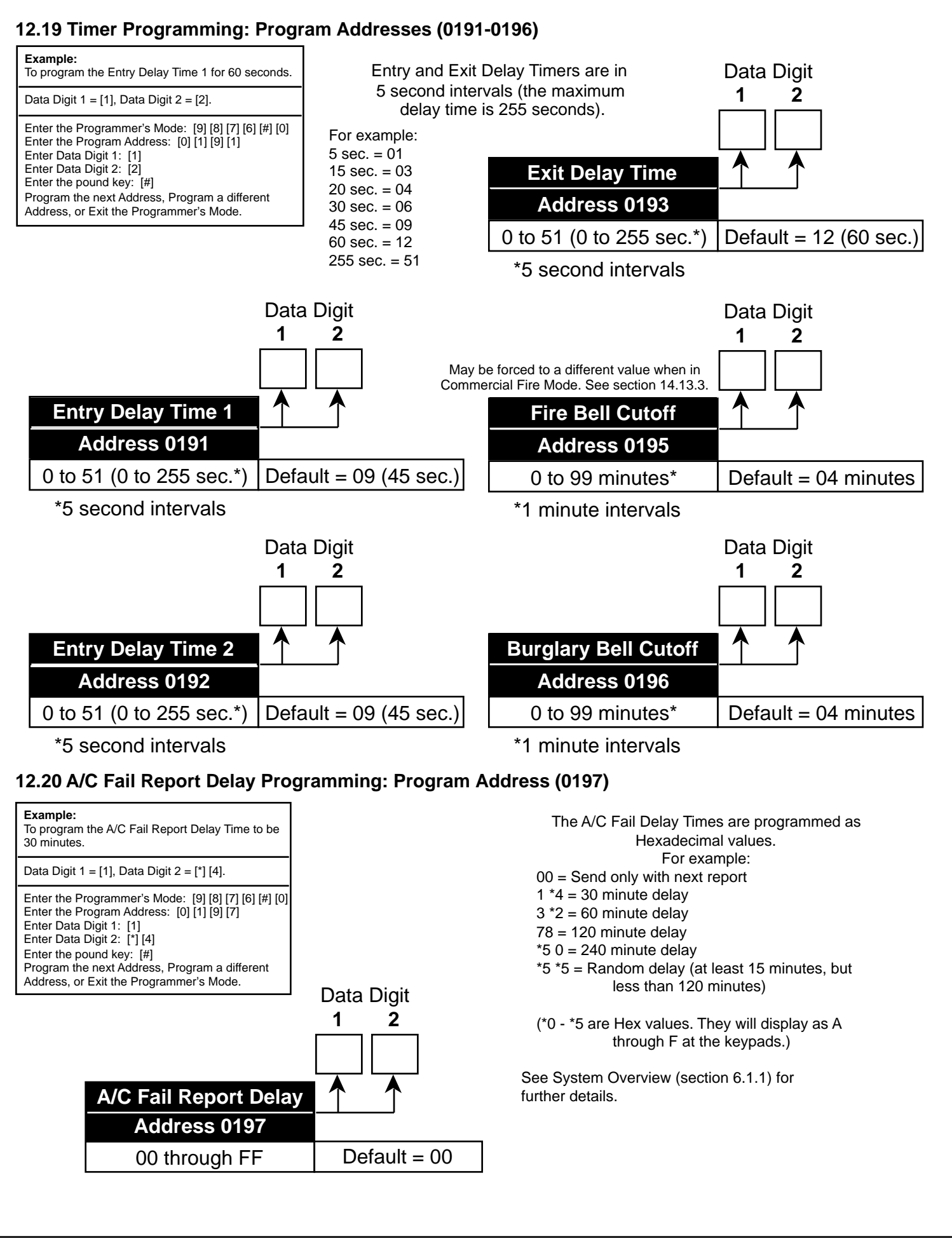

### 21.21 General Code "Arm Only" Programming: Program Address (0198-0201)

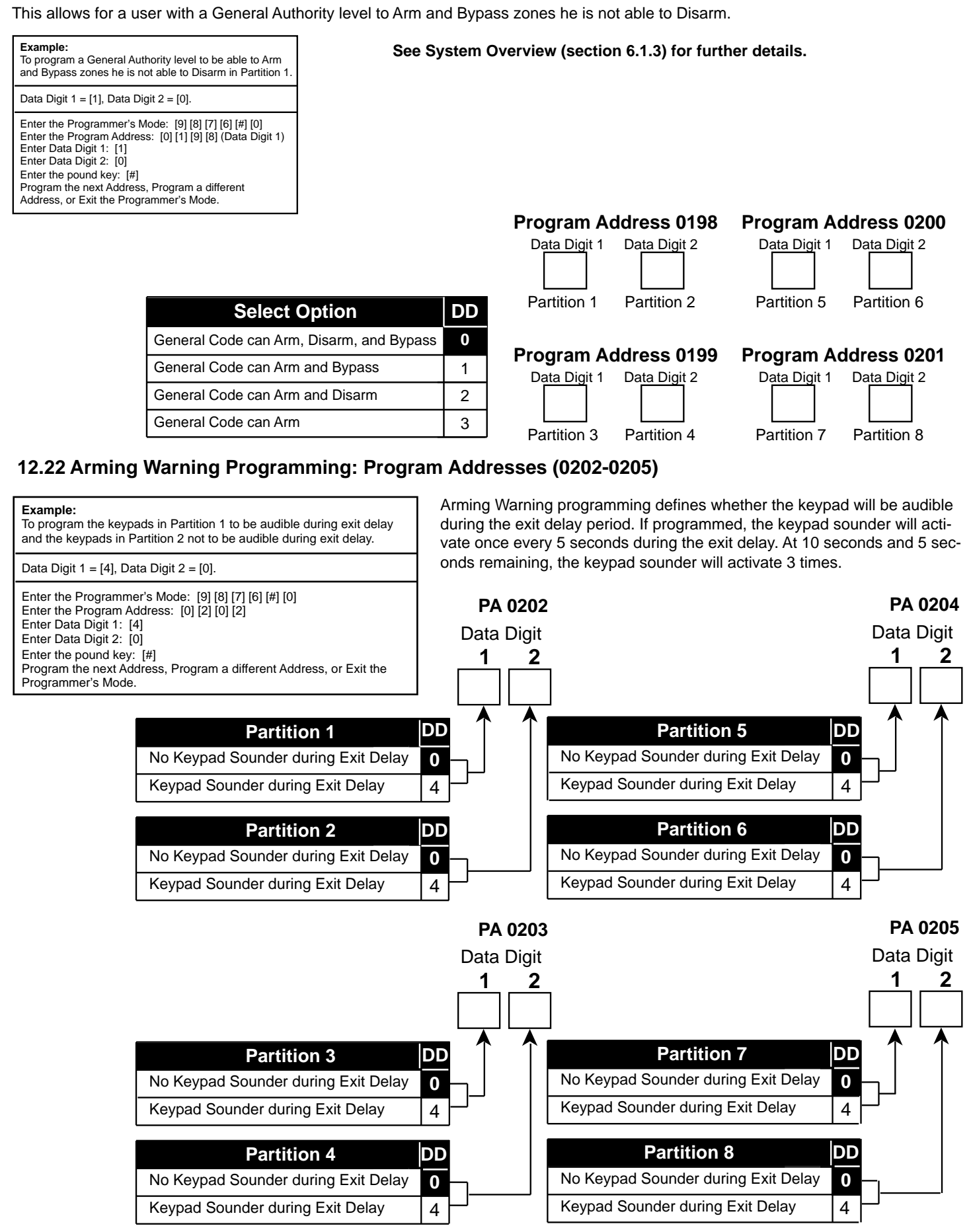

Copyright © 1995-96 Detection Systems, Inc.

### 12.23 DS7412 RS232 Interface Control Programming: Program Address (0206)

Example:

To program to enable the DS7412 and send Open/Close Reports to the printer.

Data Digit 1 = [1], Data Digit 2 = [2].

Enter the Programmer's Mode: [9] [8] [7] [6] [#] [0] Enter the Program Address: [0] [2] [0] [6] Enter Data Digit 1: [1] Enter Data Digit 2: [2] Enter the pound key: [#] Program the next Address, Program a different Address, or Exit the Programmer's Mode. DS7412 RS232 Interface Control Programming allows you to enable or disable the DS7412 and to select which history events are sent to the printer as they occur. Selecting "No Events" will cause the history to be printed only on command.

To print the History Buffer starting from the most recent event, enter the Master Code followed by [#] [0] [8]. To stop printing, enter Master Code [#] [0] [8] again.

Note: If using the WDSRP Direct Connection option for programming, Address 0206 must be set for 1 0. Address 0207 must be set for 2 5. DS7412 Enabled DS7412 Enabled DS7412 Enabled

|                                 | En | ter | the | Da | ta [ | Digi | t as | s a:      |
|---------------------------------|----|-----|-----|----|------|------|------|-----------|
| Select Options                  | 0  | 1   | 2   | 3  | 4    | 5    | 6    | 7         |
| No Events                       |    |     |     |    |      |      |      |           |
| Alarms, Troubles, and Restorals |    |     |     |    |      |      |      | $\bullet$ |
| Opens and Closes                |    |     |     |    |      |      |      | $\bullet$ |
| All Other Events                |    |     |     |    |      |      |      | $\bullet$ |

### 12.24 DS7412 RS232 Interface Configuration Programming: Program Address (0207)

#### Example:

To program a 1200 Baud printer for No Parity, Software Flow Control, 2 Stop Bits and 8 Data Bits.

Data Digit 1 = [1], Data Digit 2 = [2].

Enter the Programmer's Mode: [9] [8] [7] [6] [#] [0]

Enter the Program Address: [0] [2] [0] [7] Enter Data Digit 1: [1] Enter Data Digit 2: [2] Enter the pound key: [#]

Program the next Address, Program a different Address, or Exit the Programmer's Mode.

DS7412 RS232 Interface Configuration Programming allows you to configure the DS7412 for your printer. Most printers will operate using the default values for the DS7412. Some printers may operate more efficiently using optional program values.

Consult the operating guide provided with your printer to be sure that its configuration matches the one programmed here.

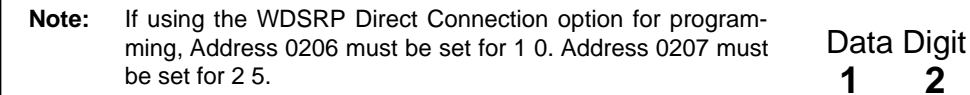

|                       | En | ter | the | Da | ta | Digi | it as | s a: |
|-----------------------|----|-----|-----|----|----|------|-------|------|
| Select Options        | 0  | 1   | 2   | 3  | 4  | 5    | 6     | 7    |
| No Parity             |    |     |     |    |    |      |       |      |
| ODD Parity            |    |     | 1   | 1  |    |      |       |      |
| EVEN Parity           |    |     |     |    |    |      |       |      |
| Software Flow Control | •  |     | •   |    |    |      |       |      |
| Hardware Flow Control |    |     |     |    |    |      |       |      |
| 1 Stop Bit            | •  |     |     |    |    |      |       |      |
| 2 Stop Bits           |    |     |     |    |    |      |       |      |
| 8 Data Bits           |    |     |     |    |    |      |       |      |

| Select Option | DD |
|---------------|----|
| 300 Baud      | 0  |
| 1200 Baud     |    |
| 2400 Baud     | 2  |
| 4800 Baud     | 3  |
| 9600 Baud     | 4  |
| 14400 Baud    | 5  |

DS7400Xi Ver. 3+ Reference Guide

Copyright © 1995-96 Detection Systems, Inc.

### 12.25 Report Programming: Program Addresses (0256-0304 and 0320-0340)

- To send the User number along with open, close, or partial close reports: place an 'F' (\*5) in the extended digit.
- To disable a report (meaning: nothing will be sent): place a '0' in the reporting digit.
- When using SIA or Contact ID format, place a '1' in the reporting digit of each report you wish to enable. It is not necessary to program the extended digit.
- For suggested values for 4/2 and BFSK format, see section 16.1-16.3. For SIA and Contact ID, the values sent are listed in section 15.2. For other formats, consult your central station.
- HEX values: Some Data Digit values are higher than 9. These values are programmed by pressing the [\*] key followed by another number. These values will display as HEX characters when entered. The HEX character values are as follows:
   \*0 = A \*1 = B \*2 = C \*3 = D \*4 = E \*5 = F

See Glossary (section 6.12) for further details.

|                        | Default |     |                      |                     |  |  |  |  |  |
|------------------------|---------|-----|----------------------|---------------------|--|--|--|--|--|
| Report                 | Addres  | s 🖡 | Reporting<br>Digit 1 | Extended<br>Digit 2 |  |  |  |  |  |
| Keypad Fire Alarm      | 0256    | 00  |                      |                     |  |  |  |  |  |
| Keypad Fire Restoral   | 0257    | 00  |                      |                     |  |  |  |  |  |
| Zone Funct. 1 Alarm    | 0258    | 10  |                      |                     |  |  |  |  |  |
| Zone Funct. 2 Alarm    | 0259    | 20  |                      |                     |  |  |  |  |  |
| Zone Funct. 3 Alarm    | 0260    | 30  |                      |                     |  |  |  |  |  |
| Zone Funct. 4 Alarm    | 0261    | 40  |                      |                     |  |  |  |  |  |
| Zone Funct. 5 Alarm    | 0262    | 50  |                      |                     |  |  |  |  |  |
| Zone Funct. 6 Alarm    | 0263    | 60  |                      |                     |  |  |  |  |  |
| Zone Funct. 7 Alarm    | 0264    | 70  |                      |                     |  |  |  |  |  |
| Zone Funct. 8 Alarm    | 0265    | 80  |                      |                     |  |  |  |  |  |
| Zone Funct. 9 Alarm    | 0266    | 00  |                      |                     |  |  |  |  |  |
| Zone Funct 10 Alarm    | 0267    | 00  |                      |                     |  |  |  |  |  |
| Zone Funct. 11 Alarm   | 0268    | 00  |                      |                     |  |  |  |  |  |
| Zone Funct. 12 Alarm   | 0269    | 00  |                      |                     |  |  |  |  |  |
| Zone Funct. 13 Alarm   | 0270    | 00  |                      |                     |  |  |  |  |  |
| Zone Funct. 14 Alarm   | 0271    | 00  |                      |                     |  |  |  |  |  |
| Zone Funct. 15 Alarm   | 0272    | 00  |                      |                     |  |  |  |  |  |
| Keypad Emergency       | 0273    | 00  |                      |                     |  |  |  |  |  |
| Keypad Panic           | 0274    | 00  |                      |                     |  |  |  |  |  |
| Zone Funct. 1 Restoral | 0275    | 00  |                      |                     |  |  |  |  |  |
| Zone Funct. 2 Restoral | 0276    | 00  |                      |                     |  |  |  |  |  |
| Zone Funct. 3 Restoral | 0277    | 00  |                      |                     |  |  |  |  |  |
| Zone Funct. 4 Restoral | 0278    | 00  |                      |                     |  |  |  |  |  |
| Zone Funct. 5 Restoral | 0279    | 00  |                      |                     |  |  |  |  |  |

| Default<br>I            |        |    |                      |                     |  |  |  |  |
|-------------------------|--------|----|----------------------|---------------------|--|--|--|--|
| Report A                | ddress |    | Reporting<br>Digit 1 | Extended<br>Digit 2 |  |  |  |  |
| Zone Funct. 6 Restoral  | 0280   | 00 |                      |                     |  |  |  |  |
| Zone Funct. 7 Restoral  | 0281   | 00 |                      |                     |  |  |  |  |
| Zone Funct. 8 Restoral  | 0282   | 00 |                      |                     |  |  |  |  |
| Zone Funct. 9 Restoral  | 0283   | 00 |                      |                     |  |  |  |  |
| Zone Funct. 10 Restoral | 0284   | 00 |                      |                     |  |  |  |  |
| Zone Funct. 11 Restoral | 0285   | 00 |                      |                     |  |  |  |  |
| Zone Funct. 12 Restoral | 0286   | 00 |                      |                     |  |  |  |  |
| Zone Funct. 13 Restoral | 0287   | 00 |                      |                     |  |  |  |  |
| Zone Funct. 14 Restoral | 0288   | 00 |                      |                     |  |  |  |  |
| Zone Funct. 15 Restoral | 0289   | 00 |                      |                     |  |  |  |  |
| Zone Funct. 1 Trouble   | 0290   | 00 |                      |                     |  |  |  |  |
| Zone Funct. 2 Trouble   | 0291   | 00 |                      |                     |  |  |  |  |
| Zone Funct. 3 Trouble   | 0292   | 00 |                      |                     |  |  |  |  |
| Zone Funct. 4 Trouble   | 0293   | 00 |                      |                     |  |  |  |  |
| Zone Funct. 5 Trouble   | 0294   | 00 |                      |                     |  |  |  |  |
| Zone Funct. 6 Trouble   | 0295   | 00 |                      |                     |  |  |  |  |
| Zone Funct. 7 Trouble   | 0296   | 00 |                      |                     |  |  |  |  |
| Zone Funct. 8 Trouble   | 0297   | 00 |                      |                     |  |  |  |  |
| Zone Funct. 9 Trouble   | 0298   | 00 |                      |                     |  |  |  |  |
| Zone Funct. 10 Trouble  | 0299   | 00 |                      |                     |  |  |  |  |
| Zone Funct. 11 Trouble  | 0300   | 00 |                      |                     |  |  |  |  |
| Zone Funct. 12 Trouble  | 0301   | 00 |                      |                     |  |  |  |  |
| Zone Funct. 13 Trouble  | 0302   | 00 |                      |                     |  |  |  |  |
| Zone Funct. 14 Trouble  | 0303   | 00 |                      |                     |  |  |  |  |

DS7400Xi Ver. 3+ Reference Guide

### **Report Programming (Continued)**

|                          | Default |     |                      |                     |  |  |  |  |  |
|--------------------------|---------|-----|----------------------|---------------------|--|--|--|--|--|
| Report A                 | ddres   | s 🖡 | Reporting<br>Digit 1 | Extended<br>Digit 2 |  |  |  |  |  |
| Zone Funct. 15 Trouble   | 0304    | 00  |                      |                     |  |  |  |  |  |
| Open                     | 0320    | 00  |                      |                     |  |  |  |  |  |
| Close                    | 0321    | 00  |                      |                     |  |  |  |  |  |
| Duress                   | 0322    | 00  |                      |                     |  |  |  |  |  |
| Partial Close            | 0322    | 00  |                      |                     |  |  |  |  |  |
| First Open After Alarm   | 0324    | 00  |                      |                     |  |  |  |  |  |
| Low Battery              | 0325    | 00  |                      |                     |  |  |  |  |  |
| Battery Restoral         | 0326    | 00  |                      |                     |  |  |  |  |  |
| AC Failure               | 0327    | 00  |                      |                     |  |  |  |  |  |
| AC Restoral              | 0328    | 00  |                      |                     |  |  |  |  |  |
| Comm. Test/System Normal | 0329    | 00  |                      |                     |  |  |  |  |  |

|                             | Default |     |                      |                     |  |  |  |  |
|-----------------------------|---------|-----|----------------------|---------------------|--|--|--|--|
| Report A                    | ddres   | s 🖡 | Reporting<br>Digit 1 | Extended<br>Digit 2 |  |  |  |  |
| Remote Program Successful   | 0330    | 00  |                      |                     |  |  |  |  |
| Remote Prog. Unsuccessful   | 0331    | 00  |                      |                     |  |  |  |  |
| Local Program Successful    | 0332    | 00  |                      |                     |  |  |  |  |
| Local Program Unsuccessful  | 0333    | 00  |                      |                     |  |  |  |  |
| System Trouble              | 0334    | 00  |                      |                     |  |  |  |  |
| System Trouble Restoral     | 0335    | 00  |                      |                     |  |  |  |  |
| Comm. Test/System off Norm. | 0336    | 00  |                      |                     |  |  |  |  |
| Exit Error                  | 0337    | 00  |                      |                     |  |  |  |  |
| Recent Closing              | 0338    | 00  |                      |                     |  |  |  |  |
| System Test                 | 0339    | 00  |                      |                     |  |  |  |  |
| System Test Restoral        | 0340    | 00  |                      |                     |  |  |  |  |

### 12.26 Phone/ARDIS Routing Control: Program Addresses (0494-0495)

If address 0528 is programmed to "Try ARDIS network first", the following addresses can be used to control report routing. If address 0528 is set to "Send alarms via both ARDIS and digital", this will force alarms to go to the phone even if the Phone/ARDIS report routing for alarms does not specify phone usage.

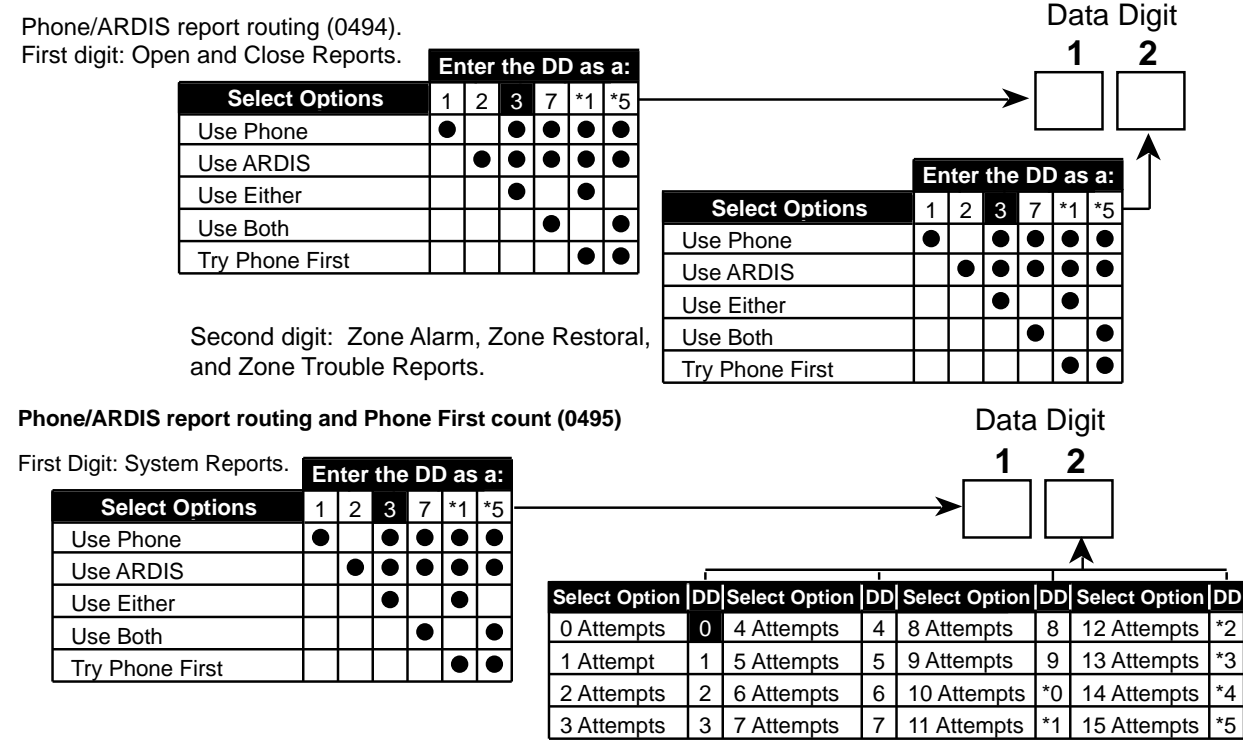

Second digit: Phone First count. Number of attempts before trying ARDIS:

This value is used to control the number of attempts made on the phone line before switching to the ARDIS network. This value is only referenced if the "Use Phone", "Use ARDIS", and "Try Phone First" options are all selected. If the value is less than or equal to 2, or more than 5, two attempts will be made on the phone before trying ARDIS if the Phone First option is selected.

### 12.27 Account Code Programming: Program Addresses (0496-0526)

| <b>Example:</b><br>To program Partition 1 Phone #1 Account Code to be 2332.                                                                                                    |
|----------------------------------------------------------------------------------------------------|
| Data Digit 1 = [2], Data Digit 2 = [3], Data Digit 3 = [3], Data Digit 4 = [2].                                                                                                    |
| Enter the Programmer's Mode: [9] [8] [7] [6] [#] [0]<br>Enter the Program Address: [0] [4] [9] [6]<br>Enter Data Digit 1: [2]<br>Enter Data Digit 2: [3]<br>Enter Data Digit 1: [3]<br>Enter Data Digit 2: [2]<br>Enter the pound key: [#]<br>Program the next Address, Program a different Address, or Exit the Pro-<br>grammer's Mode. |

Account Code programming defines the number transmitted to the central station that identifies this panel. It also identifies which partition is reporting from this panel.

|             |                                      |                 |   | Data | Digits |   |
|-------------|--------------------------------------|-----------------|---|------|--------|---|
|             |                                      | 1               | 1 | 2    | 3      | 4 |
| Dortition 1 | Phone #1 Account Code = Address 0496 |                 |   |      |        |   |
| Partition   | Phone #2 Account Code = Address 0498 |                 |   |      |        |   |
|             | Phone #1 Account Code = Address 0500 |                 |   |      |        |   |
| Partition 2 | Phone #2 Account Code = Address 0502 |                 |   |      |        |   |
|             | Phone #1 Account Code = Address 0504 |                 |   |      |        |   |
| Partition 3 | Phone #2 Account Code = Address 0506 |                 |   |      |        |   |
|             | Phone #1 Account Code = Address 0508 |                 |   |      |        |   |
| Partition 4 | Phone #2 Account Code = Address 0510 |                 |   |      |        |   |
| Partition 5 | Phone #1 Account Code = Address 0512 |                 |   |      |        |   |
|             | Phone #2 Account Code = Address 0514 |                 |   |      |        |   |
|             | Phone #1 Account Code = Address 0516 | >               |   |      |        |   |
| Partition 6 | Phone #2 Account Code = Address 0518 |                 |   |      |        |   |
|             | Phone #1 Account Code = Address 0520 |                 |   |      |        |   |
| Partition 7 | Phone #2 Account Code = Address 0522 | $  \rightarrow$ |   |      |        |   |
|             | Phone #1 Account Code = Address 0524 | ├>              |   |      |        |   |
| Partition 8 | Phone #2 Account Code = Address 0526 |                 |   |      |        |   |

The Default for all Account Codes = 0000

#### Notes:

- 1. Account Codes are programmed from left to right. If programming a 3 digit Account Code, the fourth digit of the address must be "0." For example: If the Account Code is 121, program 1210 in the programming address.
- If you wish to send a zero "0," enter it as \*0 (this does not apply to the added zero in a three digit Account Code).
   For example: If the Account Code is 101, program 1\*010 in the programming address. If the Account Code is 3050, program 3\*05\*0 in the programming address.

### 12.28 Phone Number General Control Programming: Program Address (0528)

#### Example:

To program the parameters to enable the Remote Pro-grammer Call-back feature, to dial Pulse on all Phone Numbers, to send Alarm Reports via either ARDIS or Digital, and to use 110 Baud comm. for WDSRP.

Data Digit 1 = [1], Data Digit 2 = [0].

### Enter the Programmer's Mode: [9] [8] [7] [6] [#] [0] Enter the Program Address: [0] [5] [2] [8] Enter Data Digit 1: [1] Enter Data Digit 2: [0] Enter the pound key: [ Program the next A

or Exit the Program

See Glossary (section 7.14) for further details.

| y: [#]<br>ddress, Program a different Address,     |   |   |     |     |           |           |      |      |           |      |           |           |               | Data | Digit |  |
|----------------------------------------------------|---|---|-----|-----|-----------|-----------|------|------|-----------|------|-----------|-----------|---------------|------|-------|--|
| mer's Mode.                                        |   |   | Ent | ter | the       | Da        | ta I | Digi | t as      | s a: |           |           |               | 1    | _2    |  |
| Select Options                                     | 0 | 1 | 2   | 3   | 4         | 5         | 6    | 7    | 8         | 9    | *0        | *1        | $\rightarrow$ |      |       |  |
| Enable remote programmer call-back                 |   |   |     |     |           | $\bullet$ |      |      |           |      |           | $\bullet$ |               |      |       |  |
| Dial pulse on all phone numbers                    |   |   |     |     |           |           |      |      |           |      |           |           |               |      |       |  |
| Dial tone on all phone numbers**                   |   |   |     |     | $\bullet$ | $\bullet$ |      |      |           |      | $\bullet$ | $\bullet$ |               |      |       |  |
| Dial tone, switch to pulse if required             |   |   |     |     |           |           |      |      | $\bullet$ |      |           |           |               |      |       |  |
| $\Delta\Delta\text{Try}\text{ARDIS}$ network first |   |   |     |     |           |           |      |      | $\bullet$ |      | ullet     | $\bullet$ |               |      |       |  |

\*0 - \*1 are Hex values. They will display as A - B at the keypads.  $\Delta \Delta$  = If this option is selected, see address 0494-0495. \*\* = Required on PBX systems

|                                                                                     |   |   |   |   | En | ter | the | Da | ta I | Digi | it as | s a: |    |    |           |           |
|-------------------------------------------------------------------------------------|---|---|---|---|----|-----|-----|----|------|------|-------|------|----|----|-----------|-----------|
| Select Options                                                                      | 0 | 1 | 2 | 3 | 4  | 5   | 6   | 7  | 8    | 9    | *0    | *1   | *2 | *3 | *4        | *5 -      |
| Dialer delay of 15 sec. on non-24H burglar alarms only**                            |   |   |   |   |    |     |     |    |      |      |       |      |    |    |           | $\bullet$ |
| Dialer delay of 15 sec. on 24H burglar & fire alarms only**                         |   |   |   |   |    |     |     |    |      |      |       |      |    |    | $\bullet$ | $\bullet$ |
| Send alarms via <b>either</b> ARDIS <b>or</b> digital $\Delta$                      |   |   |   |   |    |     |     |    |      |      |       |      |    |    |           |           |
| $\Delta \Delta$ Send alarms via <b>both</b> ARDIS <b>and</b> digital $\Delta^{***}$ |   |   |   |   |    |     |     |    |      |      |       |      |    |    |           | $\bullet$ |
| Use 110 Baud comm. for WDSRP                                                        |   |   |   |   |    |     |     |    |      |      |       |      |    |    |           |           |
| Use 300 Baud comm. for WDSRP                                                        |   |   |   |   |    |     |     |    |      |      |       |      |    |    | $\bullet$ | $\bullet$ |

\*0 - \*5 are Hex values. They will display as A - F at the keypads.

 $\Delta$  = Only applicable when using the ARDIS option.

 $\Delta \Delta =$  If this option is selected, see address 0494-0495.

\*\* = These selections can only be used with systems that have only one partition.

\*\*\* = This selection must be chosen for U. L. Certificated installations when using the ARDIS module.

### 12.29 Phone Number Format Programming: Program Addresses (0529-0530)

|                             |     |                                                            |           |       |           |       | Da        | ta D | Digit                                   |
|-----------------------------|-----|------------------------------------------------------------|-----------|-------|-----------|-------|-----------|------|-----------------------------------------|
| Select Option               | DD  |                                                            |           |       |           |       | 1         |      | 2                                       |
| Phone Number Disabled       | 0   |                                                            |           |       |           | ->    |           |      |                                         |
| 3/1 (no Extended Reporting) | 1   |                                                            |           |       |           | L     |           |      | <b>▲</b>                                |
| 3/1E (Extended Reporting)   | 2   |                                                            |           |       |           |       |           |      |                                         |
| 3/1 with Parity             | 3 - |                                                            | En        | ter   | the       | ) DI  | ) as      | s a: | Note:                                   |
| 3/1E with Parity            | 4 - | Select Options                                             | 0         | 1     | 2         | 3     | 4         | 5    | Phone Number 1 Format = Address 0529    |
| 4/1                         | 5   | 1900 Hz. Data/1400 Hz. Acknowledge                         | $\bullet$ |       | $\bullet$ |       | $\bullet$ |      | Phone Number 2 Format = Address 0530    |
| 1/2                         |     | 1800 Hz. Data/2300 Hz. Acknowledge                         |           | ullet |           |       |           |      | When using the APDIS communications     |
| 4/2                         |     | BFSK, SIA, Contact ID                                      |           |       |           |       |           |      | module:                                 |
| BFSK                        |     | 10 Pulses per Second (PPS)                                 |           | •     |           |       |           |      | Program address 0529 as: data digit 1 = |
| SIA 110 Baud                | 8   | 20 Pulses per Second (PPS)                                 |           |       |           |       |           |      | 9, data digit $2 = 1$ .                 |
| Contact ID                  | 9   | 40 Pulses per Second (PPS)                                 |           |       | F         | ┢     |           |      | Program address 0530 as: data digit 1 = |
| SIA 300 Baud                | *0  |                                                            |           |       |           |       |           |      | 9, data digit $2 = 1$ .                 |
| Pager                       | *5  | <sup>]</sup> *0 and *5 are Hex values. They will display a | sAa       | nd F  | at th     | he ke | эура      | ids. |                                         |
|                             |     | o and o are new values. They will display a                | sra       |       | ລເແ       |       | зура      | 103. |                                         |

#### 12.29.1 Compatable Receivers

The following table lists those Digital Alarm Communicator Receivers and Formats that are compatible with the DS7400Xi.

# **Note:** Contact your central station regarding which format to use and if a special line card is required.

• = The Format type the DS7400Xi supports and the Digital Alarm Communicator Receiver accepts.

| ing which format to use and |           | E (Extended) | w/Parity | E w/Parity |            |            | SK | ntact ID   |            |
|-----------------------------|-----------|--------------|----------|------------|------------|------------|----|------------|------------|
| Receiver                    | 3/1       | 3/1          | 3/1      | 3/1        | 4/1        | 4/2        | Н  | ပိ         | SIA        |
| ADEMCO: Model 685           |           |              |          |            |            |            |    |            |            |
| F.B.I.: Model CP-220        | $\bullet$ |              |          |            | ullet      | ullet      |    | lacksquare |            |
| I.T.I.: Model CS-4000       | $\bullet$ |              |          |            | ullet      | ullet      |    |            |            |
| Osborne-Hoffman: Model II   | $\bullet$ |              |          |            | lacksquare | lacksquare |    | lacksquare | lacksquare |
| Radionics: Model 6000       | $\bullet$ |              |          |            |            |            |    |            |            |
| Radionics: Model 6500       |           |              |          |            |            |            |    |            |            |
| Silent Knight: Model 9000   |           |              |          |            |            |            |    |            |            |
| Varitech: Model V-300       |           |              |          |            |            |            |    |            |            |
|                             |           |              |          |            |            |            |    |            |            |

Format

### 12.30 Phone Answering Programming: Program Address (0531)

| Example:<br>To program the Control Panel to an-<br>swer the Phone after 2 rings when                                                                                                    | See Glossary (sec                   | tion 7.15) for                                                 | further details.             | ſ    | Data D |
|----------------------------------------------------------------------------------------------------|-------------------------------------|----------------------------------------------------------------|------------------------------|------|--------|
| armed and after 4 rings when Dis-<br>armed.                                                                                                    | Select Option                       |                                                                |                              |      |        |
| See Glossary (section 7.15) for further of the section of the section of the sectin of the section of the section of the section |                                     |                                                                |                              |      |        |
| Enter the Programmer's Mode:<br>[9] [8] [7] [6] [#] [0]                                                                                                    | Don't Answer Phone                  | 0                                                              | Select Option                |      |        |
| Enter the Program Address:                                                                                                    | Answer Phone on 1 ring**            |                                                                | When Disarmed:               |      |        |
| ) [5] [3] [1]                                                                                                    | Answer Phone on 2 rings             | 2                                                              | Don't Answer Phone           | 0    | _      |
| xample:       op rogram the Control Panel to an-<br>wer the Phone after 2 rings when<br>med and after 4 rings when Dis-<br>med.         ata Digit 1 = [2], Data Digit 2 = [4].         nter the Programmer's Mode:         ] [8] [7] [6] [#] [0]         nter the Program Address:         !] [5] [3] [1]         nter the pound key:         nter the pound key:         [#]         rogram the next Address, Program<br>different Address, or Exit the Pro-<br>"ammer's Mode.         A         A                                                                                                    | Answer Phone on 3 rings**           | 3 –                                                            | Answer Phone on 1 ring**     | 1    | _      |
| enter the pound key: [#]                                                                                                    | Answer Phone on 4 rings             | 4                                                              | Answer Phone on 2 rings      | 2    | _      |
| different Address, or Exit the Pro-                                                                                                    | Answer Phone on 5 rings**           | 5                                                              | Answer Phone on 3 rings**    | 3    | _      |
|                                                                                                    | Answer Phone on 6 rings             | 6                                                              | Answer Phone on 4 rings      | 4    | _      |
|                                                                                                    | Answer Phone on 7 rings**           | 7 —                                                            | Answer Phone on 5 rings**    | 5    | _      |
|                                                                                                    | Answer Phone on 8 rings 8           | 8                                                              | Answer Phone on 6 rings      | 6    | _      |
|                                                                                                    | Answer Phone on 9 rings**           | 9                                                              | Answer Phone on 7 rings**    | 7    | _      |
|                                                                                                    | Answer Phone on 10 rings            | *0                                                             | Answer Phone on 8 rings      | 8    | _      |
|                                                                                                    | Answer Phone on 11 rings**          | *1                                                             | Answer Phone on 9 rings**    | 9    | _      |
|                                                                                                    | Answer Phone on 12 rings            | *2 -                                                           | Answer Phone on 10 rings     | *0   |        |
|                                                                                                    | Answer Phone on 13 rings**          | *3 —                                                           | Answer Phone on 11 rings**   | *1   | _      |
|                                                                                                    | Answer Phone on 14 rings            | *4                                                             | Answer Phone on 12 rings     | *2 - | _      |
|                                                                                                    | Answer Phone on 15 rings**          | *5                                                             | Answer Phone on 13 rings**   | *3 - | _      |
|                                                                                                    | *0 - *5 are Hex values.             |                                                                | Answer Phone on 14 rings     | *4   | _      |
|                                                                                                    | They will display as A - F at the k | keypads.                                                       | Answer Phone on 15 rings**   | *5   |        |
|                                                                                                    | ** = Bypass answering machir        | *0 - *5 are Hex values.<br>They will display as A - F at the l | keypad                       | s.   |        |
|                                                                                                    |                                     |                                                                | ** = Bypass answering machin | e.   |        |

### 12.31 Programmers and Master Code Programming: Programming Addresses (0532-0534)

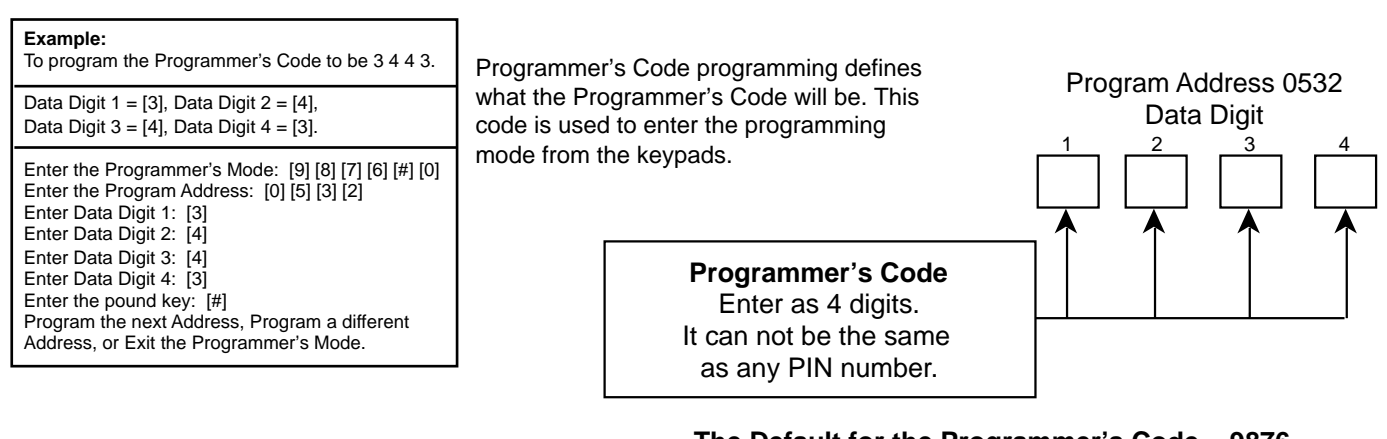

The Default for the Programmer's Code = 9876

Master Code programming defines what the Master Code will be. This code is the highest authority level for a PIN. Program Address 0534 If the Master Code is lost, this address may be used to program a new one. Otherwise, the Master Code Programming Mode should be used to create PINs Data Digit that have a Master Code authority level. 2 Master Code for User Number 001 has its authority fixed at level 0. It will always have access to all partitions. Master Code PIN Number Note: (Default for this User 001 is 1234) User Numbers 002 through 090 must be programmed from the Master Code Programming

### 12.32 Octal Relay Module Output Programming: Program Addresses (1456-1471)

The Octal Relay Module is the DS7488. See section 1.14 and 6.1.6 for further details.

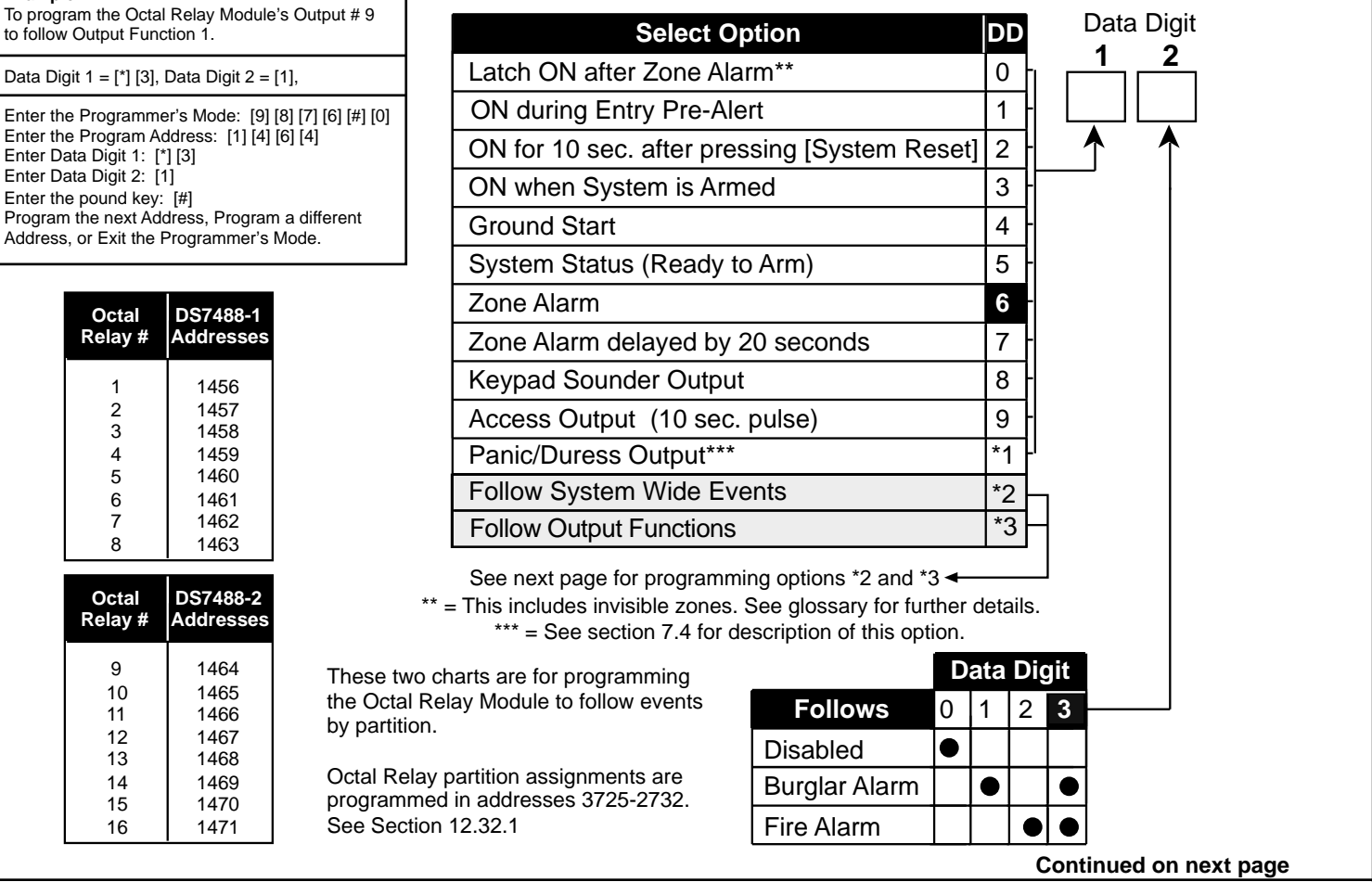

DS7400Xi Ver. 3+ Reference Guide

Mode.

Example:

to follow Output Function 1.

Enter Data Digit 1: [\*] [3] Enter Data Digit 2: [1]

Enter the pound key: [#]

Octal Relay #

> 1 2

> 3

4

5

6

7

8

Octal

Relay #

9

10

11

12

13

14

15

16

1456

1457

1458

1459

1460

1461

1462

1463

1464

1465

1466

1467

1468

1469

1470

1471

### 12.32 Octal Relay Module Output Programming: Program Addresses (1456-1471) (Continued)

They will

| Select Option            | DD |
|--------------------------|----|
| Disabled                 | 0  |
| AC Power Fail            | 1  |
| Low Battery              | 2  |
| Communicator Failure     | 3  |
| System Fault (Any)       | 4  |
| Keypad Supervision Fault | 5  |
| Multiplex Bus Fault      | 6  |
| Aux Power Fault          | 8  |
| Fire Zone Trouble        | 9  |
| Supervisory              | *0 |
| Zone Trouble             | *1 |
| Duress                   | *2 |
| Battery Test             | *3 |

The Octal Relay Module is the DS7488. See section 1.13 for further details.

To have the DS7488's relays follow the Output Functions, program Data Digit 1 of this address as a \*3, then program data digit 2 as shown.

See System Overview (section 6.1.6) for further details.

To program the Output Functions, see section 12.33. Up to 15 Output Functions may be programmed.

| f 2 = Follov<br>System-wid<br>Events | Data Digit<br>1 2<br>*2 *2     |                  |                   |
|--------------------------------------|--------------------------------|------------------|-------------------|
| *0 - *3 are Hex<br>display as A -    | k values.<br>D at the keypads. | Data<br><b>1</b> | Digit<br><b>2</b> |
| 3 = Follow                           | Output Functions               | *3               |                   |
|                                      | Select Option                  | DD               |                   |
|                                      | Disabled                       | 0                | Ц                 |
|                                      | Follow Output Function 1       | 1                | Н                 |
|                                      | Follow Output Function 2       | 2                | Н                 |
|                                      | Follow Output Function 3       | 3                | Н                 |
|                                      | Follow Output Function 4       | 4                | Н                 |
|                                      | Follow Output Function 5       | 5                | Н                 |
|                                      | Follow Output Function 6       | 6                | H                 |
|                                      | Follow Output Function 7       | 7                | H                 |
|                                      | Follow Output Function 8       | 8                | H                 |
|                                      | Follow Output Function 9       | 9                | H                 |
|                                      | Follow Output Function 10      | *0               | H                 |
|                                      | Follow Output Function 11      | *1               | H                 |
|                                      | Follow Output Function 12      | *2               |                   |
|                                      | Follow Output Function 13      | *3               | H                 |
|                                      | Follow Output Function 14      | *4               | H                 |
|                                      | Follow Output Function 15      | *5               | Ľ                 |

\*0 - \*5 are Hex values. They will display as A - F at the keypads.

### 12.32.1 Octal Relay Module Output Partition Assignment: Program Addresses (3725-3732)

| Program Ad   | dress 3725   | Program Add  | dress 3726   | Program Add  | dress 3727   |                        |    |
|--------------|--------------|--------------|--------------|--------------|--------------|------------------------|----|
| Data Digit 1 | Data Digit 2 | Data Digit 1 | Data Digit 2 | Data Digit 1 | Data Digit 2 |                        |    |
| Relay 1      | Relay 2      | Relay 3      | Relay 4      | Relay 5      | Relay 6      |                        |    |
| default = 8  | default = 8  | default = 8  | default = 8  | default = 8  | default = 8  | Select Option          | DD |
| D            |              | D            |              | <b>D</b>     |              | Belongs to Partition 1 | 0  |
| Program Ad   | dress 3/28   | Program Ad   | dress 3/29   | Program Ad   | adress 3730  | Belongs to Partition 2 | 1  |
| Data Digit 1 | Data Digit 2 |              | Data Digit 2 | Data Digit 1 | Data Digit 2 | Belongs to Partition 3 | 2  |
|              |              |              |              |              |              | Belongs to Partition 4 | 3  |
| Relay 7      | Relay 8      | Relay 9      | Relav 10     | Relav 11     | Relav 12     | Belongs to Partition 5 | 4  |
| default = 8  | default = 8  | default = 0  | default = 0  | default = 0  | default = 0  | Belongs to Partition 6 | 5  |
|              | Program Ad   | dross 3731   | Program Ad   | Idrose 3732  |              | Belongs to Partition 7 | 6  |
|              | Data Digit 1 | Data Digit 2 | Data Digit 1 | Data Digit 2 |              | Belongs to Partition 8 | 7  |
|              |              |              |              |              |              | Follows all Partitions | 8  |
|              | Relay 13     | Relay 14     | Relay 15     | Relay 16     |              |                        |    |
|              | default = 0  | default = 0  | default = 0  | default = 0  |              |                        |    |

DS7400Xi Ver. 3+ Reference Guide

Copyright © 1995-96 Detection Systems, Inc.

### 12.33 Output Function Programming: Program Addresses (1472-1516)

| Example:<br>To program the Output Function 1 to follow a Zone Burg<br>Alarm.                                                                                                    |  |
|----------------------------------------------------------------------------------------------------|--|
| Data Digit 1 = [6], Data Digit 2 = [1],                                                                                                    |  |
| Enter the Programmer's Mode: [9] [8] [7] [6] [#] [0]<br>Enter the Program Address: [1] [4] [7] [2]<br>Enter Data Digit 1: [6]<br>Enter Data Digit 2: [1]<br>Enter the pound key: [#]<br>Program the next Address, Program a different Address, or<br>Exit the Programmer's Mode. |  |

Output programming allows you to have the Outputs follow status events by partition or system-wide, or follow zone outputs in an Input/Output Cross Matrix. See the Programming Addresses Worksheet (P/N 29802) for a description of each address. See System Overview (section 6.1.7) for further details. Data Digit

# \*0 - \*5 are Hex values. They will display as A - F at the keypads.

| Select Option                                   | DD |   |
|-------------------------------------------------|----|---|
| Latch ON after Zone Alarm                       | 0  |   |
| ON during Entry Pre-Alert                       | 1  |   |
| ON when system is armed                         | 3  |   |
| Zone alarm                                      | 6  |   |
| Zone Alarm delayed by 20 sec.                   | 7  |   |
| Keypad Sounder output                           | 8  |   |
| Access output (10 sec. pulse)                   | 9  |   |
| Panic/Duress output**                           | *1 |   |
| Follow System Status Event                      | *2 |   |
| Follow a single zone                            | *3 | h |
| Follow two zones-When EITHER zone changes state | *4 | H |
| Follow two zones-When BOTH zones change state   | *5 | Н |

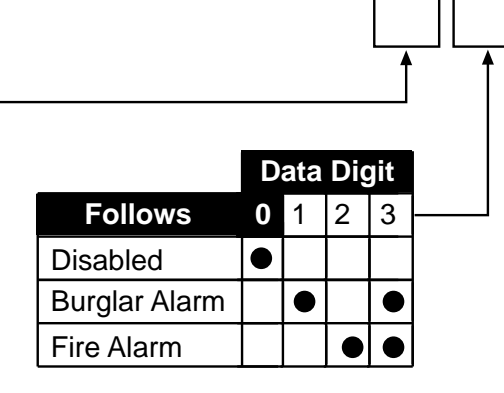

Data Digit 1 Options 1-\*1 are used to program an Output Function to follow status events for individual partitions.

2

1

Data Digit 1 Option \*2 is used to program an Output Function to follow status events system-wide.

Data Digit 1 Options \*3-\*5 are used to program an Output Function to follow a zone or two zones in an Input/Output Cross Matrix.

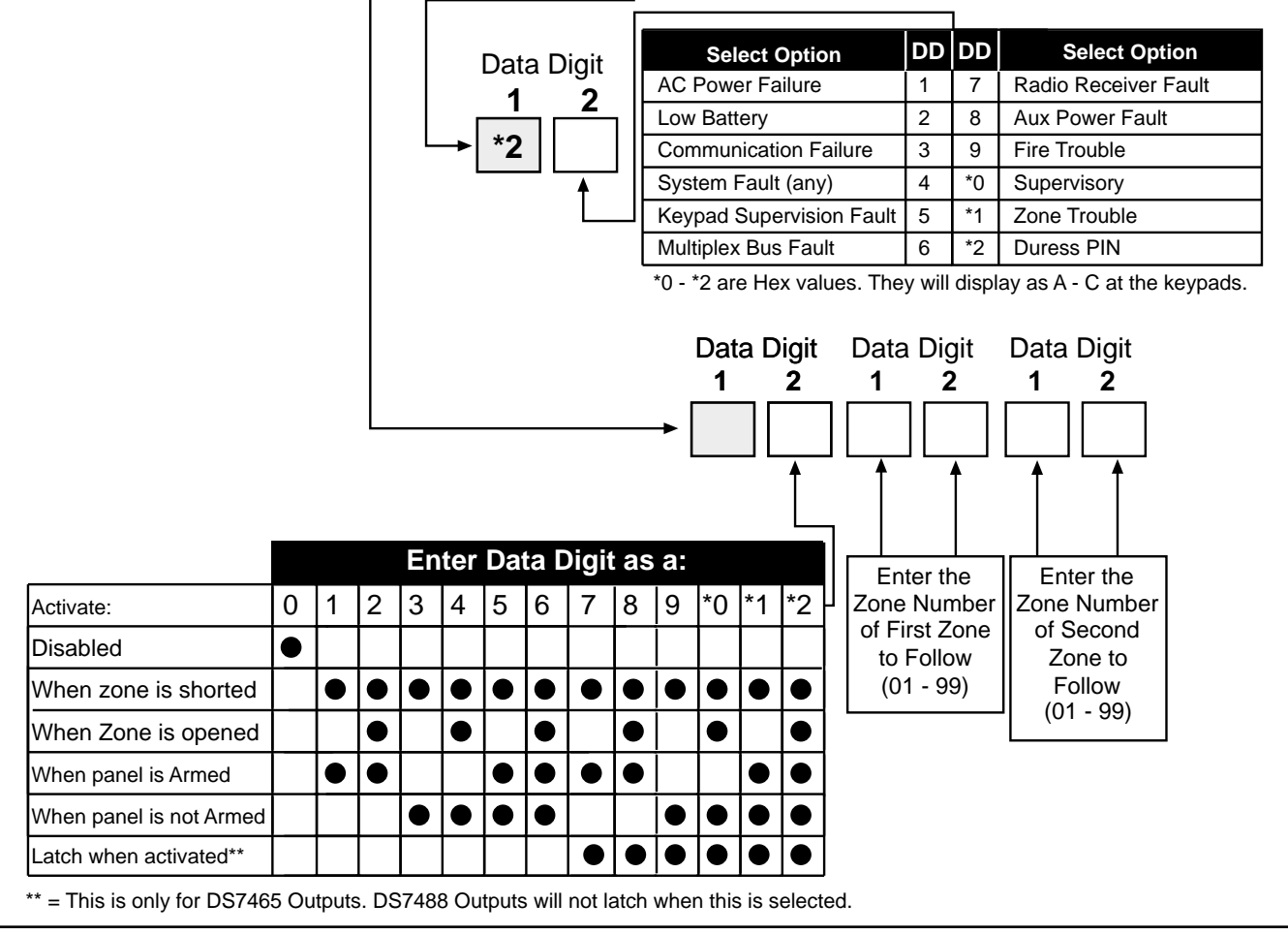

Copyright © 1995-96 Detection Systems, Inc.

| 12.33.1 Out                 | put Functior                             | Partition As                | ssignment: P                | rogram Add                                    | resses (3733-                       | 3740)                                                                                                    |
|-----------------------------|------------------------------------------|-----------------------------|-----------------------------|-----------------------------------------------|-------------------------------------|----------------------------------------------------------------------------------------------------|
| Program Add                 | dress 3733<br>Data Digit 2               | Program Ada<br>Data Digit 1 | dress 3734<br>Data Digit 2  | Program Add                                   | dress 3735<br>Data Digit 2          | Select Option                                                                                                    |
| Function 1                  | Function 2                               | Function 3                  | Function 4                  | Function 5                                    | Function 6                          | Belongs to Partition 1<br>Belongs to Partition 2<br>Belongs to Partition 3                                                                               |
| Program Add<br>Data Digit 1 | dress 3736<br>Data Digit 2<br>Function 8 | Program Ad<br>Data Digit 1  | Idress 3737<br>Data Digit 2 | Program Ac<br>Data Digit 1                    | dress 3738 Data Digit 2 Function 12 | Belongs to Partition 4<br>Belongs to Partition 5<br>Belongs to Partition 6<br>Belongs to Partition 7<br>Belongs to Partition 8<br>Follows all Partitions |
| F                           | Program Add<br>Data Digit 1              | dress 3739<br>Data Digit 2  | Program A<br>Data Digit 1   | ddress 3740<br>Data Digit 2<br>0<br>Must Be 0 | )                                   |                                                                                                    |

### 12.34 Dual Phone Line/Bell Supervision Module Output Programming: Program Address (1520)

**Example:** To program the Dual Phone Line/Bell Supervision Module to supervise Phone Line 1 and Phone Line 2. The Dual Phone Line/Bell Supervision Module is the DS7420i. See section 1.13 for further details.

Data Digit 1 = [2], Data Digit 2 = [0].

Enter the Programmer's Mode: [9] [8] [7] [6] [#] [0] Enter the Program Address: [1] [5] [2] [0] Enter Data Digit 1: [2] Enter Data Digit 2: [0] Enter the pound key: [#] Program the next Address, Program a different Address, or Exit the Programmer's Mode. When in Central Station or Local Commercial Fire Mode, this address will be forced to specific values (see section 12.15.1 and 12.15.2).

Data Digit

| • • | Exit the Programmer's Mode. |   |    |     |     |    |    |     |       |      |   |   |              | <u> </u> |   |
|-----|-----------------------------|---|----|-----|-----|----|----|-----|-------|------|---|---|--------------|----------|---|
|     |                             |   | En | ter | the | Da | ta | Dia | it as | s a: |   |   |              | 0        |   |
|     | Options                     | 0 | 1  | 2   | 3   | 4  | 5  | 6   | 7     | 8    | 9 |   |              | ſ        |   |
|     | Disabled                    |   |    |     |     |    |    |     |       |      |   |   |              |          |   |
|     | Bell Monitor                |   |    |     |     |    |    |     |       |      |   |   |              |          | _ |
|     | Phone Line 1 Monitor        |   |    |     |     |    |    |     |       |      |   |   | Jata<br>must | be a (   | 2 |
|     | Phone Line 2 Monitor        |   |    |     |     |    |    |     |       |      |   | Ľ |              | <u></u>  |   |
|     | Alarm Output on line fault  |   |    |     |     |    |    |     |       |      |   |   |              |          |   |

DD

0

1

2

3

4

5

6 7

8

### 12.35 Call-Out Timer Programming: Program Addresses (1521-1524)

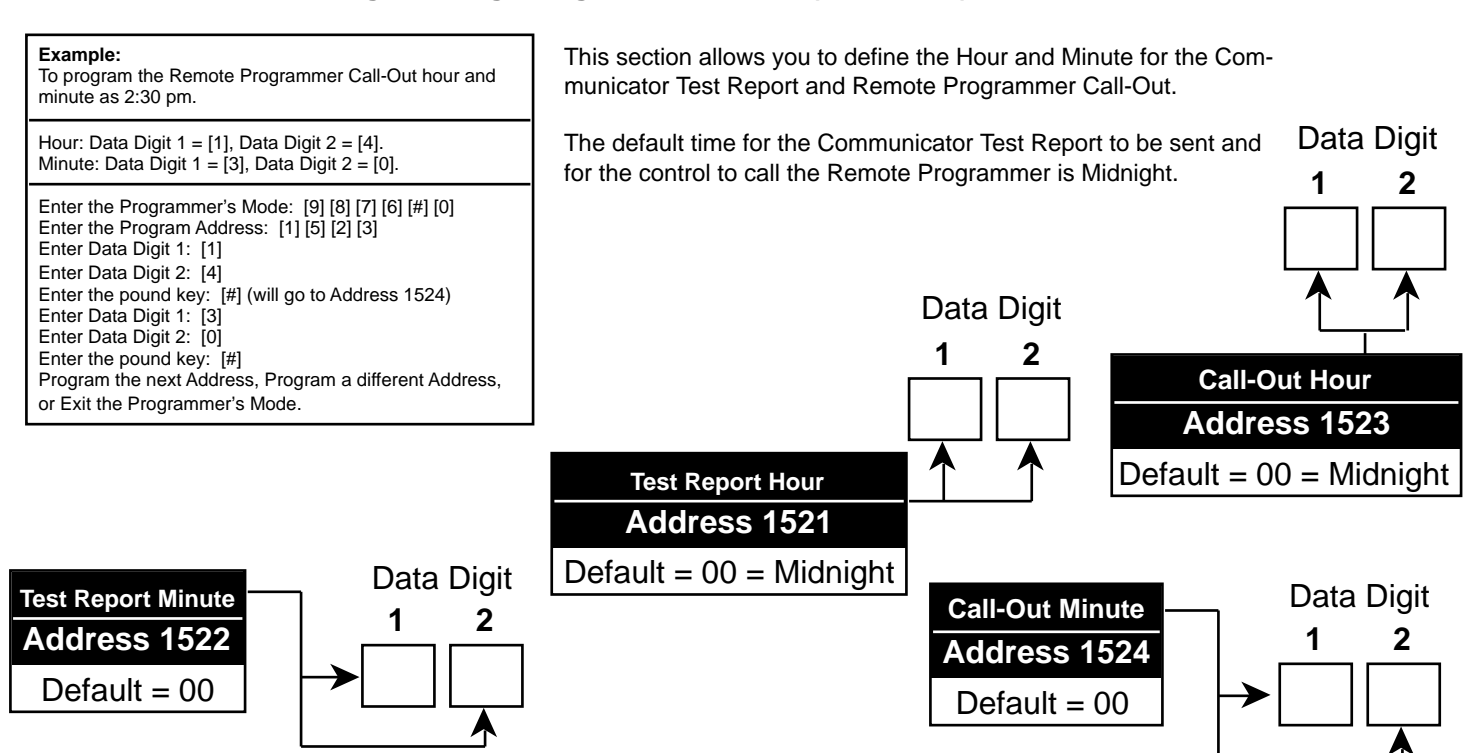

### 12.36 Test Report and Remote Programmer Call-Out Programming: Program Address (1525)

This section allows you to define the Day and Frequency for the Communicator Test Report and the Remote Programmer Call-Out.

If this address is not programmed, the Communicator Test Report will not be sent and the control will not call the Remote Programmer.

| Select Option                                                        | DD |
|----------------------------------------------------------------------|----|
| Do not send a Test Report                                            | 0  |
| Send a Test Report on Sunday                                         | 1  |
| Send a Test Report on Monday                                         | 2  |
| Send a Test Report on Tuesday                                        | 3  |
| Send a Test Report on Wednesday                                      | 4  |
| Send a Test Report on Thursday                                       | 5  |
| Send a Test Report on Friday                                         | 6  |
| Send a Test Report on Saturday                                       | 7  |
| Send a Test Report every day                                         | 8  |
| Send a Test Report every 8 days                                      | 9  |
| Send a Test Report every 28 days                                     | *0 |
| Send a Test Report every hour                                        | *1 |
| Send a Test Report every 12 hours                                    | *2 |
| *0 - *2 are Hex values.<br>They will display as A - C at the keypads | -  |

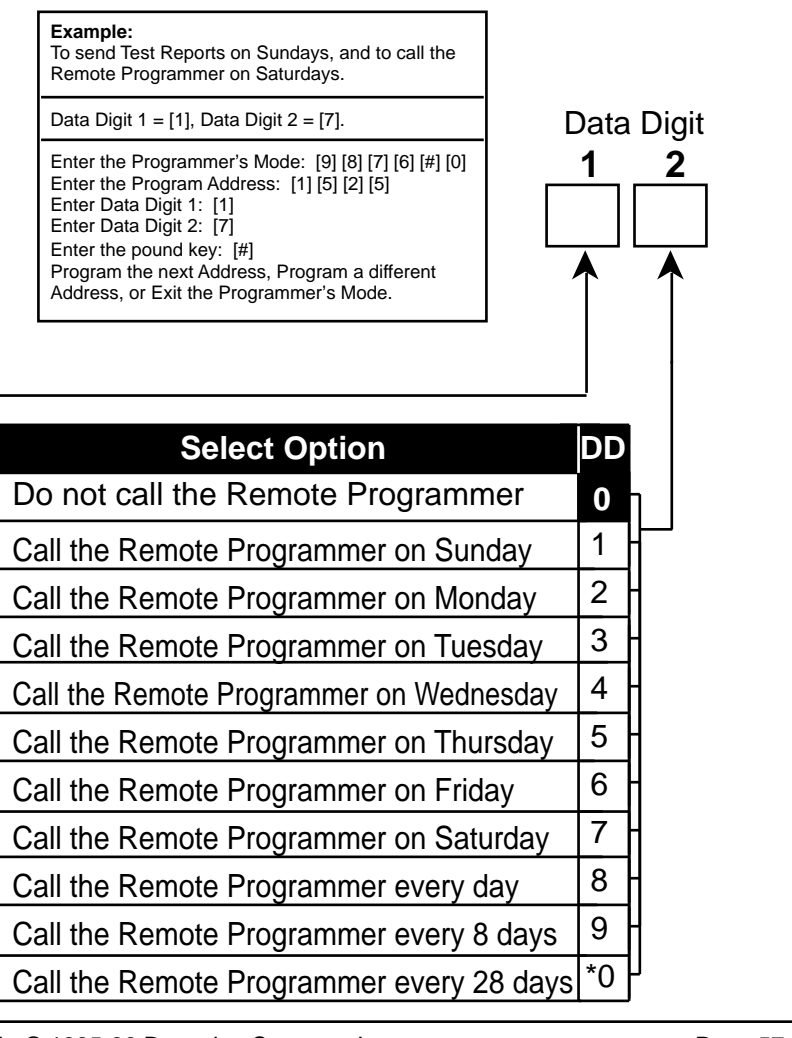

DS7400Xi Ver. 3+ Reference Guide

Copyright © 1995-96 Detection Systems, Inc.

### 12.37 Alpha Description Programming: Program Addresses (1526-3701)

Alpha Description Programming allows up to 16 characters to be programmed for the description of each partition or zone (e.g. "J. Hill's Office"). If a description is less than 16 characters, leave the remaining address(es) blank. Once programmed, the descriptions will be displayed on the alpha keypads.

The following chart lists the Program Addresses used to program Alpha-Numeric characters for each partition or zone:

| Partition 1 | Program Address<br>1526 - 1541        | Partition 5                                                                                      | Program Address<br><b>1590 - 1605</b> | Zone 1 Program Address<br>1654 - 1669 | Zone 5 Program Address<br>1718 - 1733 |  |
|-------------|---------------------------------------|--------------------------------------------------------------------------------------------------|---------------------------------------|---------------------------------------|---------------------------------------|--|
| Partition 2 | Program Address<br><b>1542 - 1557</b> | Partition 6                                                                                      | Program Address<br>1606 - 1621        | Zone 2 Program Address<br>1670 - 1685 | Zone 6 Program Address<br>1734 - 1749 |  |
| Partition 3 | Program Address<br><b>1558 - 1573</b> | Partition 7                                                                                      | Program Address<br><b>1622 - 1637</b> | Program Address<br>Zone 3 1686 - 1701 | Program Address<br>Zone 7 1750 - 1765 |  |
| Partition 4 | Program Address<br><b>1574 - 1589</b> | Partition 8                                                                                      | Program Address<br><b>1638 - 1653</b> | Program Address<br>Zone 4 1702 - 1717 | Program Address<br>Zone 8 1766 - 1781 |  |
|             |                                       | Program Addresses         Zones 9 through 128       1782 through 3701<br>(16 addresses per zone) |                                       |                                       |                                       |  |

See Section 12.37.1 for an Alpha Description Programming worksheet for Partitions 1 through 8 and Zones 1 through 8. See the Programming Addresses Worksheet (P/N 29802) for a complete Alpha Programming Worksheet (covering addresses 1526 through 3701).

> Words are created one character at a time. Each character uses two data digits. The data digit values for these characters are shown below:

| ValueC       | haracter         | Value          | Character      |                | ValueChara     | acter          | Value          | Character      |         |
|--------------|------------------|----------------|----------------|----------------|----------------|----------------|----------------|----------------|---------|
| 02           | blank space      | 83             | 8              |                | 05             | Р              | 86             | h              |         |
| 12           | !                | 93             | 9              |                | 15             | Q              | 96             | i              |         |
| 22           | "                | *03            | :              |                | 25             | R              | *06            | i              |         |
| 32           | #                | *13            | ;              |                | 35             | S              | *16            | k              |         |
| 42           | \$               | *23            | <              |                | 45             | Т              | *26            | I              |         |
| 52           | %                | *33            | =              |                | 55             | U              | *36            | m              |         |
| 62           | &                | *43            | >              |                | 65             | V              | *46            | n              |         |
| 72           | '                | *53            | ?              |                | 75             | W              | *56            | 0              |         |
| 82           | (                | 04             | @              |                | 85             | Х              | 07             | р              |         |
| 92           | )                | 14             | А              |                | 95             | Y              | 17             | q              |         |
| *02          | *                | 24             | В              |                | *05            | Z              | 27             | r              |         |
| *12          | +                | 34             | С              |                | *15            | [              | 37             | S              |         |
| *22          | ,                | 44             | D              |                | *25            | ¥              | 47             | t              |         |
| *32          | -                | 54             | E              |                | *35            | ]              | 57             | u              |         |
| *42          |                  | 64             | F              |                | *45            | Λ              | 67             | v              |         |
| *52          | /                | 74             | G              |                | *55            | _              | 77             | W              |         |
| 03           | 0                | 84             | Н              |                | 06             | '              | 87             | х              |         |
| 13           | 1                | 94             | I              |                | 16             | а              | 97             | У              |         |
| 23           | 2                | *04            | J              |                | 26             | b              | *07            | Z              |         |
| 33           | 3                | *14            | K              |                | 36             | с              | *17            | {              |         |
| 43           | 4                | *24            | L              |                | 46             | d              | *27            |                |         |
| 53           | 5                | *34            | Μ              |                | 56             | е              | *37            | }              |         |
| 63           | 6                | *44            | N              |                | 66             | f              | *47            | ~              |         |
| 73           | 7                | *54            | 0              |                | 76             | g              |                |                |         |
|              |                  |                | I              | Example        | е              |                |                |                |         |
|              | Character<br>1   | Character<br>2 | Character<br>3 | Character<br>4 | Character<br>5 | Character<br>6 | Character<br>7 | Character<br>8 |         |
| Text         | С                | Н              | Е              | Μ              |                | С              | Α              | L              |         |
| Value        | 3 4              | 8 4            | 5 4            | *3 4           | 9 4            | 3 4            | 1 4            | *2 4           |         |
|              | 1526-1 1526-2    | 1527-1 1527-2  | 1528-1 1528-2  | 1529-1 1529-2  | 1530-1 1530-2  | 1531-1 1531-2  | 1532-1 1532-2  | 1533-1 1533-2  |         |
| DS7400Xi Ver | . 3+ Reference C | Guide          | Cop            | oyright © 1998 | 5-96 Detectio  | n Systems, In  | C.             |                | Page 58 |

| 2.071174 | pha Deso | cription Pro   | ogramming       | : A Worksh      | eet             |                 | -               | -               |                 |
|----------|----------|----------------|-----------------|-----------------|-----------------|-----------------|-----------------|-----------------|-----------------|
|          |          | Character<br>1 | Character<br>2  | Character<br>3  | Character<br>4  | Character<br>5  | Character<br>6  | Character<br>7  | Character<br>8  |
|          | Text     |                |                 |                 |                 |                 |                 |                 |                 |
|          | Value    |                |                 |                 |                 |                 |                 |                 |                 |
| on 1     |          | 1526-1 1526-2  | 1527-1 1527-2   | 1528-1 1528-2   | 1529-1 1529-2   | 1530-1 1530-2   | 1531-1 1531-2   | 1532-1 1532-2   | 1533-1 1533-2   |
| artitio  |          | Character<br>9 | Character<br>10 | Character<br>11 | Character<br>12 | Character<br>13 | Character<br>14 | Character<br>15 | Character<br>16 |
| ፈ        | Text     |                |                 |                 |                 |                 |                 |                 |                 |
|          | Value    |                |                 |                 |                 |                 |                 |                 |                 |
|          |          | 1534-1 1534-2  | 1535-1 1535-2   | 2 1536-1 1536-2 | 1537-1 1537-2   | 1538-1 1538-2   | 1539-1 1539-2   | 1540-1 1540-2   | 1541-1 1541-2   |
|          |          | Character      | Character       | Character       | Character       | Character       | Character       | Character       | Character       |
|          |          |                |                 |                 |                 | 5               | 6               |                 |                 |
|          | Text     |                |                 |                 |                 |                 |                 |                 |                 |
| Я        | Value    |                |                 |                 |                 |                 |                 |                 |                 |
| ion      |          | 1542-1 1542-2  | 1543-1 1543-2   | 1544-1 1544-2   | 1545-1 1545-2   | 1546-1 1546-2   | 1547-1 1547-2   | 1548-1 1548-2   | 1549-1 1549-2   |
| artit    |          | Character<br>9 | Character<br>10 | Character<br>11 | Character<br>12 | Character<br>13 | Character<br>14 | Character<br>15 | Character<br>16 |
| Å        | Text     |                |                 |                 |                 |                 |                 |                 |                 |
|          | Value    |                |                 |                 |                 |                 |                 |                 |                 |
|          |          | 1550-1 1550-2  | 1551-1 1551-2   | 1552-1 1552-2   | 1553-1 1553-2   | 1554-1 1554-2   | 1555-1 1555-2   | 1556-1 1556-2   | 1557-1 1557-2   |
|          |          | Character      | Character       | Character       | Character       | Character       | Character       | Character       | Character       |
|          | Tavá     | 1              | 2               | 3               | 4               | 5               | 6               | 7               | 8               |
|          | Text     |                |                 |                 |                 |                 |                 |                 |                 |
| 3        | Value    |                |                 |                 |                 |                 |                 |                 |                 |
| tion     |          | 1558-1 1558-2  | 1559-1 1559-2   | 1560-1 1560-2   | 1561-1 1561-2   | 1562-1 1562-2   | 1563-1 1563-2   | 1564-1 1564-2   | 1565-1 1565-2   |
| arti     |          | 9              |                 |                 | 12              | 13              |                 | 15              |                 |
| <b>D</b> | Text     |                |                 |                 |                 |                 |                 |                 |                 |
|          | Value    |                |                 |                 |                 |                 |                 |                 |                 |
|          |          | 1566-1 1566-2  | 1567-1 1567-2   | 1568-1 1568-2   | 1569-1 1569-2   | 1570-1 1570-2   | 1571-1 1571-2   | 1572-1 1572-2   | 1573-1 1573-2   |
|          |          | Character      | Character       | Character       | Character       | Character       | Character       | Character       | Character       |
|          | Toxt     | 1              | 2               | 3               | 4               | 5               | 6               | 7               | 8               |
|          | IEXL     |                |                 |                 |                 |                 |                 |                 |                 |
| n<br>4   | Value    | 1574 1 1574 2  | 1575 1 1575 2   | 1576 1 1576 2   | 1577 1 1577 0   | 1570 1 1570 0   | 1570 1 1570 2   | 1590 1 1590 2   | 1591 1 1591 2   |
| itio     |          | Character      | Character       | Character       | Character       | Character       | Character       | Character       | Character       |
| Part     | _        | 9              | 10              | 11              | 12              | 13              | 14              | 15              | 16              |
| _        | Text     |                |                 |                 |                 |                 |                 |                 |                 |
|          | Value    |                |                 |                 |                 |                 |                 |                 |                 |
|          |          | 1582-1 1582-2  | 1583-1 1583-2   | 2 1584-1 1584-2 | 1585-1 1585-2   | 1586-1 1586-2   | 1587-1 1587-2   | 1588-1 1588-2   | 1589-1 1589-2   |
|          |          |                |                 |                 |                 |                 |                 |                 |                 |

| 12.37.1 A  | Alpha De  | scription P    | rogrammi       | ng: A Worl     | ksheet (Co     | ntinued)       |                |                |                |
|------------|-----------|----------------|----------------|----------------|----------------|----------------|----------------|----------------|----------------|
|            |           | Character<br>1 | Character<br>2 | Character<br>3 | Character<br>4 | Character<br>5 | Character<br>6 | Character<br>7 | Character<br>8 |
|            | Text      |                |                | _              |                |                | _              |                | -              |
| 15         | Value     | 1500 4 4500 2  | 4504.4.4504.2  | 4502.4.4502.2  | 1502 4 4502 0  | 1504.4.4504.0  | 4505 4 4505 2  | 1500 4 4500 2  | 4507.4.4507.0  |
| tition     |           | Character      | Character      | Character      | Character      | Character      | Character      | Character      | Character      |
| Pari       | Text      | 9              | 10             | 11             | 12             | 13             | 14             | 15             | 16             |
|            | Value     |                |                |                |                |                |                |                |                |
|            |           | 1598-1 1598-2  | 1599-1 1599-2  | 1600-1 1600-2  | 1601-1 1601-2  | 1602-1 1602-2  | 1603-1 1603-2  | 1604-1 1604-2  | 1605-1 1605-2  |
|            |           | Character<br>1 | Character<br>2 | Character<br>3 | Character<br>4 | Character<br>5 | Character<br>6 | Character<br>7 | Character<br>8 |
|            | Text      |                |                |                |                |                |                |                |                |
| 9 (        | Value     | 1606-1 1606 2  | 1607-1 1607 3  | 1608-1 1609 2  | 1609-1 1600 2  | 1610-1 1610 2  | 1611-1 1611 2  | 1612-1 1612 2  | 1613-1 1612 2  |
| tition     |           | Character      | Character      | Character      | Character      | Character      | Character      | Character      | Character      |
| Par        | Text      | 9              | 10             | 11             | 12             | 13             | 14             | 15             | 16             |
|            | Value     |                |                |                |                |                |                |                |                |
|            |           | 1614-1 1614-2  | 1615-1 1615-2  | 1616-1 1616-2  | 1617-1 1617-2  | 1618-1 1618-2  | 1619-1 1619-2  | 1620-1 1620-2  | 1621-1 1621-2  |
|            |           | Character<br>1 | Character<br>2 | Character<br>3 | Character<br>4 | Character<br>5 | Character<br>6 | Character<br>7 | Character<br>8 |
|            | Text      |                |                |                |                |                |                |                |                |
| <b>۲</b> ۲ | Value     | 1622-1 1622-2  | 1623-1 1623-2  | 1624-1 1624-2  | 1625-1 1625-2  | 1626-1 1626-2  | 1627-1 1627-2  | 1628-1 1628-2  | 1620-1 1620-2  |
| titior     |           | Character      | Character      | Character      | Character      | Character      | Character      | Character      | Character      |
| Par        | Text      | 9              | 10             | 11             | 12             | 13             | 14             | 15             | 16             |
|            | Value     |                |                |                |                |                |                |                |                |
|            |           | 1630-1 1630-2  | 1631-1 1631-2  | 1632-1 1632-2  | 1633-1 1633-2  | 1634-1 1634-2  | 1635-1 1635-2  | 1636-1 1636-2  | 1637-1 1637-2  |
|            |           | Character      | Character      | Character      | Character      | Character      | Character      | Character      | Character      |
|            | Text      |                |                | 5              | +              | 5              |                |                |                |
| 8          | Value     |                |                |                |                |                |                |                |                |
| titior     |           | Character      | Character      | Character      | Character      | Character      | Character      | Character      | Character      |
| Par        | Text      | 9              | 10             | 11             | 12             | 13             | 14             | 15             | 16             |
|            | Value     |                |                |                |                |                |                |                |                |
| <u> </u>   |           | 1646-1 1646-2  | 1647-1 1647-2  | 1648-1 1648-2  | 1649-1 1649-2  | 1650-1 1650-2  | 1651-1 1651-2  | 1652-1 1652-2  | 1653-1 1653-2  |
| 131400XI   | ver. 3+ I | Reference G    | uiae           | Co             | pyright © 19   | ap-ap Detec    | Suon System    | s, inc.        |                |

|                                                                                   | Character                                                                                                    | Character<br>2                                                                                                    | Character<br>3                                                                                                    | Character<br>4                                                                                                    | Character<br>5                                                                                                    | Character<br>6                                                                                                    | Character<br>7                                                                                                    | Character<br>8                                                                                                    |
|-----------------------------------------------------------------------------------|----------------------------------------------------------------------------------------------------|----------------------------------------------------------------------------------------------------|----------------------------------------------------------------------------------------------------|----------------------------------------------------------------------------------------------------|----------------------------------------------------------------------------------------------------|----------------------------------------------------------------------------------------------------|----------------------------------------------------------------------------------------------------|----------------------------------------------------------------------------------------------------|
| Text                                                                              |                                                                                                    |                                                                                                    |                                                                                                    |                                                                                                    |                                                                                                    |                                                                                                    |                                                                                                    |                                                                                                    |
| Value                                                                             | 1654-1 1654-2                                                                                                    | 1655-1 1655-2                                                                                                    | 1656-1 1656-2                                                                                                    | 1657-1 1657-2                                                                                                    | 1658-1 1658-2                                                                                                    | 1659-1 1659-2                                                                                                    | 1660-1 1660-2                                                                                                    | 1661-1 1661-2                                                                                                    |
| Zone                                                                              | Character<br>9                                                                                                    | Character<br>10                                                                                                    | Character<br>11                                                                                                    | Character<br>12                                                                                                    | Character<br>13                                                                                                    | Character<br>14                                                                                                    | Character<br>15                                                                                                    | Character<br>16                                                                                                    |
| Text                                                                              |                                                                                                    |                                                                                                    |                                                                                                    |                                                                                                    |                                                                                                    |                                                                                                    |                                                                                                    |                                                                                                    |
| Value                                                                             | 1662-1 1662-2                                                                                                    | 1663-1 1663-2                                                                                                    | 1664-1 16640-                                                                                                    | 1665-1 1665-2                                                                                                    | 1666-1 1666-2                                                                                                    | 1667-1 1667-2                                                                                                    | 1668-1 1668-2                                                                                                    | 1669-1 1669-2                                                                                                    |
|                                                                                   | Character                                                                                                    | Character                                                                                                    | Character                                                                                                    | Character                                                                                                    | Character                                                                                                    | Character                                                                                                    | Character                                                                                                    | Character                                                                                                    |
|                                                                                   |                                                                                                    |                                                                                                    |                                                                                                    |                                                                                                    |                                                                                                    |                                                                                                    |                                                                                                    |                                                                                                    |
| Text                                                                              |                                                                                                    |                                                                                                    |                                                                                                    |                                                                                                    |                                                                                                    |                                                                                                    |                                                                                                    |                                                                                                    |
| Value                                                                             |                                                                                                    |                                                                                                    |                                                                                                    |                                                                                                    |                                                                                                    |                                                                                                    |                                                                                                    |                                                                                                    |
| one 2                                                                             | 1670-1 1670-:<br>Character                                                                                                    | 2 1671-1 1671-:<br>Character                                                                                                    | 2 1672-1 1672-2<br>Character                                                                                                    | 1673-1 1673-2<br>Character                                                                                                    | 2 1674-1 1674-2<br>Character                                                                                                    | 2 1675-1 1675-2<br>Character                                                                                                    | 2 1676-1 1676-2<br>Character                                                                                                    | 2 1677-1 1677-2<br>Character                                                                                                    |
| o<br>N<br>Toxt                                                                    | 9                                                                                                    | 10                                                                                                    | 11                                                                                                    | 12                                                                                                    | 13                                                                                                    | 14                                                                                                    | 15                                                                                                    | 16                                                                                                    |
| Text                                                                              |                                                                                                    |                                                                                                    |                                                                                                    |                                                                                                    |                                                                                                    |                                                                                                    |                                                                                                    |                                                                                                    |
| Valua                                                                             |                                                                                                    |                                                                                                    |                                                                                                    |                                                                                                    |                                                                                                    |                                                                                                    |                                                                                                    |                                                                                                    |
| value                                                                             | 1678-1 1678-                                                                                                    | 2 1679-1 1679-                                                                                                    | 2 1680-1 1680-2                                                                                                    | 2 1681-1 1681-2                                                                                                    | 2 1682-1 1682-2                                                                                                    | 2 1683-1 1683-:                                                                                                    | 2 1684-1 1684-2                                                                                                    | 2 1685-1 1685-                                                                                                    |
| value                                                                             | 1678-1 1678-                                                                                                    | 2 1679-1 1679-                                                                                                    | 2 1680-1 1680-2                                                                                                    | 2 1681-1 1681-2<br>Character                                                                                                    | 2 1682-1 1682-:<br>Character                                                                                                    | 2 1683-1 1683-:<br>Character                                                                                                    | 2 1684-1 1684-2<br>Character                                                                                                    | 2 1685-1 1685-                                                                                                    |
| value                                                                             | 1678-1 1678-<br>Character                                                                                                    | 2 1679-1 1679-<br>Character<br>2                                                                                                    | 2 1680-1 1680-2<br>Character<br>3                                                                                                    | 2 1681-1 1681-2<br>Character<br>4                                                                                                    | 2 1682-1 1682-2<br>Character<br>5                                                                                                    | 2 1683-1 1683-:<br>Character<br>6                                                                                                    | 2 1684-1 1684-2<br>Character<br>7                                                                                                    | 2 1685-1 1685-<br>Character<br>8                                                                                                    |
| Text                                                                              | 1678-1 1678-<br>Character                                                                                                    | 2 1679-1 1679-<br>Character<br>2                                                                                                    | 2 1680-1 1680-2<br>Character<br>3                                                                                                    | 2 1681-1 1681-2<br>Character<br>4                                                                                                    | 2 1682-1 1682-1<br>Character<br>5                                                                                                    | 2 1683-1 1683-:<br>Character<br>6                                                                                                    | Character                                                                                                    | 2 1685-1 1685-<br>Character<br>8                                                                                                    |
| <b>Text</b><br>Value                                                              | Character                                                                                                    | 2 1679-1 1679-<br>Character<br>2                                                                                                    | 2 1680-1 1680-2<br>Character<br>3                                                                                                    | 2 1681-1 1681-2<br>Character<br>4                                                                                                    | 2 1682-1 1682-2<br>Character<br>5                                                                                                    | 2 1683-1 1683-3<br>Character<br>6                                                                                                    | Character                                                                                                    | Character<br>8                                                                                                    |
| Value<br>Value<br>ອ                                                               | Character 1  1678-1 1678-  Character 1  1  1686-1 1686-2  Character                                                                                                    | 2 1679-1 1679-<br>Character<br>2<br>1687-1 1687-2<br>Character                                                                                                    | 2 1680-1 1680-2<br>Character<br>3<br>                                                                                                    | 2 1681-1 1681-2<br>Character<br>4<br>1689-1 1689-2<br>Character                                                                                                    | 2 1682-1 1682-2<br>Character<br>5<br>1690-1 1690-2<br>Character                                                                                                    | 2 1683-1 1683-2<br>Character<br>6<br>1691-1 1691-2<br>Character                                                                                            | Character<br>7<br>1692-1 1692-2<br>1692-1 1692-2                                                                                                    | Character<br>8<br>1693-1 1693-2                                                                                                    |
| Text<br>Value                                                                     | 1678-1 1678-<br>Character<br>1<br>1686-1 1686-2<br>Character<br>9                                                                                                    | 2 1679-1 1679-<br>Character<br>2<br>1687-1 1687-2<br>Character<br>10                                                                                                    | 2 1680-1 1680-2<br>Character<br>3<br>1688-1 1688-2<br>Character<br>11                                                                                                    | 2 1681-1 1681-2<br>Character<br>4<br>1689-1 1689-2<br>Character<br>12                                                                                                    | 2 1682-1 1682-3<br>Character<br>5<br>1690-1 1690-2<br>Character<br>13                                                                                                    | 2 1683-1 1683-2<br>Character<br>6<br>1691-1 1691-2<br>Character<br>14                                                                                      | Character<br>7<br>1692-1 1692-2<br>1692-1 1692-2<br>Character<br>15                                                                                                    | Character<br>8<br>1693-1 1693-2<br>1693-1 1693-2<br>Character<br>16                                                                                                    |
| Text<br>Value<br>Text                                                             | 1678-1 1678-<br>Character<br>1<br>1686-1 1686-2<br>Character<br>9                                                                                                    | 2 1679-1 1679-<br>Character<br>2<br>1687-1 1687-2<br>Character<br>10                                                                                                    | 2 1680-1 1680-2<br>Character<br>3<br>1688-1 1688-2<br>Character<br>11                                                                                                    | 2 1681-1 1681-2<br>Character<br>4<br>1689-1 1689-2<br>Character<br>12                                                                                                    | 2 1682-1 1682-3<br>Character<br>5<br>1690-1 1690-2<br>Character<br>13                                                                                                    | Character<br>6<br>1691-1 1691-2<br>Character<br>1691-1 1691-2<br>Character<br>14                                                                           | Character<br>7<br>1692-1 1692-2<br>1692-1 1692-2<br>Character<br>15                                                                                                    | Character<br>8<br>1693-1 1693-2<br>1693-1 1693-2<br>Character<br>16                                                                                                    |
| Text<br>Value<br>Text<br>Value<br>Value                                           | Character<br>1678-1 1678-<br>Character<br>1<br>1686-1 1686-2<br>Character<br>9<br>1694-1 1694-2                                                                                                    | Character<br>2 1679-1 1679-<br>Character<br>2<br>1687-1 1687-2<br>Character<br>10<br>1695-1 1695-2                                                                                                    | Character<br>3<br>Character<br>3<br>1688-1 1688-2<br>Character<br>11<br>2 1696-1 1696-2                                                                                                    | Character<br>4<br>Character<br>1689-1 1689-2<br>Character<br>12<br>[                                                                                                    | Character<br>5<br>Character<br>5<br>Character<br>1690-1 1690-2<br>Character<br>13                                                                                                    | Character<br>6<br>1691-1 1691-2<br>Character<br>1691-1 1691-2<br>Character<br>14                                                                           | Character<br>7<br>692-1 1692-2<br>602-1 1692-2<br>Character<br>15                                                                                                    | Character<br>8<br>693-1 1693-2<br>6 1693-1 1693-2<br>Character<br>16<br>6                                                                                                    |
| Text<br>Value<br>Text<br>Value<br>Value                                           | Character<br>1678-1 1678-<br>Character<br>1<br>1686-1 1686-2<br>Character<br>9<br>1694-1 1694-2<br>Character                                                                                                    | 2 1679-1 1679-<br>Character<br>2<br>Character<br>1687-1 1687-2<br>Character<br>10<br>2<br>1695-1 1695-2<br>Character                                                                                                    | Character<br>3<br>Character<br>3<br>Character<br>1688-1 1688-2<br>Character<br>11<br>2 1696-1 1696-2<br>Character                                                                                                    | Character<br>4<br>Character<br>4<br>Character<br>1689-1 1689-2<br>Character<br>12<br>1697-1 1697-2<br>Character                                                                                                    | Character<br>5<br>Character<br>5<br>Character<br>1690-1 1690-2<br>Character<br>13<br>Character<br>1698-1 1698-2<br>Character                                                             | Character<br>6<br>1691-1 1691-2<br>Character<br>1691-1 1691-2<br>Character<br>14<br>2 1699-1 1699-2<br>Character                                           | Character<br>7<br>1692-1 1692-2<br>Character<br>15<br>2 1700-1 1700-2<br>Character                                                                                                    | 2 1685-1 1685-<br>Character<br>8<br>1693-1 1693-2<br>Character<br>16<br>2 1701-1 1701-<br>Character                                                                                      |
| Text<br>Value<br>Text<br>Value                                                    | Character<br>1678-1 1678-<br>Character<br>1<br>1686-1 1686-2<br>Character<br>9<br>1694-1 1694-2<br>Character<br>1                                                                                                    | 2 1679-1 1679-<br>Character<br>2<br>Character<br>1687-1 1687-2<br>Character<br>10<br>Character<br>10<br>Character<br>2<br>Character<br>2<br>Character                                                                                           | Character<br>3<br>Character<br>3<br>1688-1 1688-2<br>Character<br>11<br>2 1696-1 1696-2<br>Character<br>3                                                                                                    | Character<br>4<br>Character<br>4<br>Character<br>1689-1 1689-2<br>Character<br>12<br>Character<br>1697-1 1697-2<br>Character<br>4                                                                                                    | Character<br>5<br>Character<br>5<br>Character<br>1690-1 1690-2<br>Character<br>13<br>Character<br>5<br>Character<br>5                                                                    | Character<br>6<br>1691-1 1691-2<br>Character<br>1691-1 1691-2<br>Character<br>14<br>2 1699-1 1699-2<br>Character<br>6                                      | 2 1684-1 1684-2<br>Character<br>7<br>1692-1 1692-2<br>Character<br>15<br>2 1700-1 1700-2<br>Character<br>7                                                                                            | 2 1685-1 1685-<br>Character<br>8<br>1693-1 1693-2<br>Character<br>16<br>2 1701-1 1701-<br>Character<br>8                                                                                 |
| Text<br>Value<br>Text<br>Value<br>Text                                            | Character<br>1678-1 1678-<br>Character<br>1<br>1686-1 1686-2<br>Character<br>9<br>Character<br>1<br>1694-1 1694-2<br>Character<br>1                                                                                                    | 2 1679-1 1679-<br>Character<br>2<br>Character<br>1687-1 1687-2<br>Character<br>10<br>Character<br>10<br>Character<br>2<br>Character<br>2<br>Character                                                                                           | Character<br>3<br>Character<br>3<br>1688-1 1688-2<br>Character<br>11<br>2 1696-1 1696-2<br>Character<br>3<br>Character<br>11                                                                                                    | Character<br>4<br>Character<br>1689-1 1689-2<br>Character<br>12<br>Character<br>1697-1 1697-2<br>Character<br>4                                                                                                    | Character<br>5<br>Character<br>1690-1 1690-2<br>Character<br>13<br>1698-1 1698-2<br>Character<br>5                                                                                       | 2 1683-1 1683-3<br>Character<br>6<br>1691-1 1691-2<br>Character<br>14<br>2 1699-1 1699-2<br>Character<br>6                                                 | Character<br>7<br>1692-1 1692-2<br>Character<br>15<br>2 1700-1 1700-2<br>Character<br>7                                                                                                    | Character<br>8<br>1693-1 1693-2<br>Character<br>16<br>2 1701-1 1701-<br>Character<br>8                                                                                                   |
| Text<br>Value<br>Text<br>Value<br>Text<br>Value                                   | Character<br>1678-1 1678-<br>Character<br>1<br>1686-1 1686-2<br>Character<br>9<br>Character<br>1<br>1694-1 1694-2<br>Character<br>1<br>1002-1 1702-2                                                                                                    | Character<br>2 1679-1 1679-<br>Character<br>2<br>1687-1 1687-2<br>Character<br>10<br>Character<br>2<br>Character<br>2<br>Character<br>2<br>Character<br>2<br>Character                                                                          | Character<br>3<br>Character<br>3<br>Character<br>1688-1 1688-2<br>Character<br>11<br>Character<br>11<br>Character<br>1 | Character<br>4<br>Character<br>4<br>Character<br>1689-1 1689-2<br>Character<br>12<br>Character<br>12<br>Character<br>4<br>Character<br>4<br>Character                                                                                                    | Character<br>5<br>Character<br>5<br>Character<br>1690-1 1690-2<br>Character<br>13<br>Character<br>5<br>Character<br>5<br>Character                                                       | Character<br>6<br>1691-1 1691-2<br>Character<br>14<br>Character<br>14<br>Character<br>6<br>Character<br>6                                                  | Character<br>7<br>1692-1 1692-2<br>Character<br>15<br>2 1700-1 1700-2<br>Character<br>7<br>Character<br>7                                                                                             | Character<br>8<br>Character<br>8<br>1693-1 1693-2<br>Character<br>16<br>2 1701-1 1701-<br>Character<br>8<br>1709-1 1709-2                                                                |
| Text<br>Value<br>Text<br>Value<br>Text<br>Value                                   | Character<br>1678-1 1678-<br>Character<br>1686-1 1686-2<br>Character<br>9<br>Character<br>1694-1 1694-2<br>Character<br>1<br>Character<br>1<br>Character<br>9<br>Character<br>9 | Character<br>2 1679-1 1679-<br>Character<br>2<br>1687-1 1687-2<br>Character<br>10<br>Character<br>2<br>Character<br>2<br>Character<br>2<br>Character<br>2<br>Character<br>2<br>Character<br>2<br>Character<br>2<br>Character<br>10<br>Character | Character<br>3<br>Character<br>3<br>Character<br>1688-1 1688-2<br>Character<br>11<br>Character<br>2 1696-1 1696-2<br>Character<br>3<br>Character<br>11<br>Character<br>11<br>11<br>Character<br>11<br>11<br>11<br>11<br>11<br>11<br>11<br>11<br>11<br>1                                                                                                    | Character<br>4<br>Character<br>4<br>Character<br>1689-1 1689-2<br>Character<br>12<br>Character<br>1697-1 1697-2<br>Character<br>4<br>Character<br>12<br>Character<br>12                                        | Character<br>5<br>Character<br>5<br>Character<br>1690-1 1690-2<br>Character<br>13<br>Character<br>5<br>Character<br>5<br>Character<br>5<br>Character<br>1706-1 1706-2<br>Character       | Character<br>6<br>Character<br>6<br>Character<br>1691-1 1691-2<br>Character<br>14<br>Character<br>6<br>Character<br>6<br>Character<br>6<br>Character<br>14 | Character<br>7<br>1692-1 1692-2<br>Character<br>15<br>Character<br>15<br>Character<br>7<br>Character<br>7<br>Character<br>7<br>Character<br>7<br>Character<br>7<br>Character<br>7                     | Character<br>8<br>Character<br>8<br>Character<br>1693-1 1693-2<br>Character<br>16<br>2 1701-1 1701-<br>Character<br>8<br>Character<br>8                                                  |
| Text<br>Value<br>Text<br>Value<br>Text<br>Value<br>Text<br>Value                  | Character<br>1678-1 1678-<br>Character<br>1686-1 1686-2<br>Character<br>9<br>Character<br>1694-1 1694-2<br>Character<br>1<br>1694-1 1694-2<br>Character<br>9<br>Character<br>9<br>Character<br>9                                                                                                    | Character<br>2 1679-1 1679-<br>Character<br>2<br>1687-1 1687-2<br>Character<br>10<br>Character<br>2<br>Character<br>2<br>Character<br>2<br>Character<br>2<br>Character<br>2<br>Character<br>2<br>Character<br>2<br>Character<br>10              | Character<br>3<br>Character<br>3<br>Character<br>1688-1 1688-2<br>Character<br>11<br>Character<br>11<br>Character<br>3<br>Character<br>11<br>Character<br>11<br>10<br>10<br>10<br>10<br>10<br>10<br>10<br>10<br>10                                                                                                    | Character<br>4<br>Character<br>4<br>Character<br>1689-1 1689-2<br>Character<br>1697-1 1697-2<br>Character<br>4<br>Character<br>1705-1 1705-2<br>Character<br>12<br>Character                                                                                                    | Character<br>5<br>Character<br>5<br>Character<br>1690-1 1690-2<br>Character<br>13<br>Character<br>5<br>Character<br>5<br>Character<br>5<br>Character<br>1706-1 1706-2<br>Character<br>13 | Character<br>6<br>Character<br>6<br>Character<br>1691-1 1691-2<br>Character<br>14<br>Character<br>6<br>Character<br>6<br>Character<br>6<br>Character<br>14 | Character<br>7<br>1692-1 1692-2<br>Character<br>15<br>Character<br>15<br>Character<br>7<br>Character<br>7<br>Character<br>7<br>Character<br>7<br>Character<br>15<br>Character<br>7<br>Character<br>15 | Character<br>8<br>Character<br>8<br>Character<br>1693-1 1693-2<br>Character<br>16<br>2 1701-1 1701-<br>Character<br>8<br>Character<br>8<br>Character<br>1709-1 1709-2<br>Character<br>16 |
| Text<br>Value<br>Text<br>Value<br>Text<br>Value<br>Text<br>Value<br>Text<br>Value | Character<br>1678-1 1678-1<br>Character<br>1686-1 1686-2<br>Character<br>9<br>Character<br>1694-1 1694-2<br>Character<br>1<br>Character<br>9<br>Character<br>9<br>Character<br>1<br>1094-2<br>Character<br>9<br>Character<br>9<br>Character<br>1<br>1002-1 1702-2<br>Character<br>9<br>Character<br>9<br>Character<br>9<br>Character<br>9<br>Character<br>9<br>Character<br>9<br>Character<br>9<br>Character<br>9<br>Character<br>9<br>Character<br>9<br>Character<br>9<br>Character<br>9<br>Character<br>9<br>Character<br>9<br>Character              | Character<br>2<br>1679-1 1679-<br>Character<br>2<br>1687-1 1687-2<br>Character<br>10<br>1695-1 1695-2<br>Character<br>2<br>Character<br>2<br>Character<br>2<br>Character<br>10<br>Character<br>2<br>Character<br>2<br>Character                 | Character<br>3<br>Character<br>3<br>Character<br>1688-1 1688-2<br>Character<br>11<br>Character<br>2 1696-1 1696-2<br>Character<br>3<br>Character<br>11<br>Character<br>11                                                                                                    | Character<br>4<br>Character<br>4<br>Character<br>1689-1 1689-2<br>Character<br>12<br>Character<br>4<br>Character<br>12<br>Character<br>4<br>Character<br>12<br>Character<br>12<br>Character | Character<br>5<br>Character<br>1690-1 1690-2<br>Character<br>13<br>Character<br>5<br>Character<br>5<br>Character<br>5<br>Character<br>5<br>Character<br>1706-1 1706-2<br>Character<br>13 | Character<br>6<br>1691-1 1691-2<br>Character<br>14<br>Character<br>14<br>Character<br>6<br>Character<br>6<br>Character<br>6<br>Character<br>14             | Character<br>7<br>1692-1 1692-2<br>Character<br>15<br>Character<br>15<br>Character<br>7<br>Character<br>7<br>Character<br>7<br>Character<br>1708-1 1708-2<br>Character<br>15                          | Character<br>8<br>Character<br>8<br>1693-1 1693-2<br>Character<br>16<br>2 1701-1 1701-<br>Character<br>8<br>Character<br>16<br>1709-1 1709-2<br>Character<br>16                          |

| 2.37.1 Alp | ha Desc    | ription Pro    | gramming        | : A Worksl      | heet (Cont      | inued)          |                 |                 |                 |
|------------|------------|----------------|-----------------|-----------------|-----------------|-----------------|-----------------|-----------------|-----------------|
|            |            | Character<br>1 | Character<br>2  | Character<br>3  | Character<br>4  | Character<br>5  | Character<br>6  | Character<br>7  | Character<br>8  |
|            | Text       |                |                 |                 |                 |                 |                 |                 |                 |
| 5          | Value      |                |                 | 1700.4.1700.0   |                 | 1700 4 1700 0   |                 |                 |                 |
| Zone       |            | Character      | Character       | Character       | Character       | Character       | Character       | Character       | Character       |
|            | Text       | 9              | 10              | 11              | 12              | 13              | 14              | 15              | 16              |
|            | Value      |                |                 |                 |                 |                 |                 |                 |                 |
|            |            | 1726-1 1726-2  | 1727-1 1727-2   | 1728-1 1728-2   | 1729-1 1729-2   | 1730-1 1730-2   | 2 1731-1 1731-2 | 1732-1 1732-2   | 1733-1 1733-2   |
|            |            | Character<br>1 | Character<br>2  | Character<br>3  | Character<br>4  | Character<br>5  | Character<br>6  | Character<br>7  | Character<br>8  |
|            | Text       |                |                 |                 |                 |                 |                 |                 |                 |
| 9          | Value      | 1734-1 1734-2  | 1735-1 1735-2   | 1736-1 1736-2   | 1737-1 1737-2   | 1738-1 1738-2   | 1739-1 1739-2   | 1740-1 1740-2   | 1741-1 1741-2   |
| Zone       |            | Character<br>9 | Character       | Character       | Character       | Character<br>13 | Character       | Character<br>15 | Character<br>16 |
|            | Text       |                |                 |                 |                 |                 |                 |                 |                 |
|            | Value      |                |                 |                 |                 |                 |                 |                 |                 |
|            | Text       | Character<br>1 | Character<br>2  | Character<br>3  | Character<br>4  | Character<br>5  | Character<br>6  | Character<br>7  | Character<br>8  |
|            | Value      |                |                 |                 |                 |                 |                 |                 |                 |
| ne 7       | value      | 1750-1 1750-2  | 1751-1 1751-2   | 1752-1 1752-2   | 1753-1 1753-2   | 1754-1 1754-2   | 1755-1 1755-2   | 1756-1 1756-2   | 1757-1 1757-2   |
| Zol        |            | Character<br>9 | Character<br>10 | Character<br>11 | Character<br>12 | Character<br>13 | Character<br>14 | Character<br>15 | Character<br>16 |
|            | Text       |                |                 |                 |                 |                 |                 |                 |                 |
|            | Value      | 1758-1 1758-2  | 1759-1 1759-2   | 1760-1 1760-2   | 1761-1 1761-2   | 1762-1 1762-2   | 1763-1 1763-2   | 1764-1 1764-2   | 1765-1 1765-2   |
|            |            | Character      | Character       | Character       | Character       | Character       | Character       | Character       | Character       |
|            | Text       | 1              | 2               | 3               | 4               | 5               | 6               | 7               | 8               |
|            | Voluo      |                |                 |                 |                 |                 |                 |                 |                 |
| ne 8       | value      | 1766-1 1766-2  | 1767-1 1767-2   | 1768-1 1768-2   | 1769-1 1769-2   | 1770-1 1770-2   | 1771-1 1771-2   | 1772-1 1772-2   | 1773-1 1773-2   |
| Zo         | <b>_</b> . | Character<br>9 | Character<br>10 | Character<br>11 | Character<br>12 | Character<br>13 | Character<br>14 | Character<br>15 | Character<br>16 |
|            | Text       |                |                 |                 |                 |                 |                 |                 |                 |
|            | Value      | 1774-1 1774-2  | 1775-1 1775-2   | 1776-1 1776-2   | 1777-1 1777-2   | 1778-1 1778-2   | 1779-1 1779-2   | 1780-1 1780-2   | 1781-1 1781-2   |
| 57400Xi Ve | er. 3+ Ref | ference Guid   | e               | Сору            | right © 1995    | -96 Detectio    | n Systems,      | nc.             |                 |

#### • -I -A 40.00 04 (1020 1020 1010) ... -

| Exa<br>To p                                                                        | ample:<br>program Phone Number 1 as 555-1212.                                                                                                    |
|------------------------------------------------------------------------------------|----------------------------------------------------------------------------------------------------|
| Dat                                                                                | ta Digit 1 = [5], Data Digit 2 = [5], Data Digit 3 = [5], Data Digit 4 = [1], Data Digit 5 = [2], Data Digit 6 = [1], Data Digit 7 = [2]                                                                                                    |
| Ent<br>Ent<br>Ent<br>Pro                                                           | er the Programmer's Mode: [9] [8] [7] [6] [#] [0]<br>ter the Program Address: [4] [0] [2] [8]<br>ter Data Digit 1 = [5], Data Digit 2 = [5], Data Digit 3 = [5], Data Digit 4 = [1], Data Digit 5 = [2], Data Digit 6 = [1], Data Digit 7 = [2]<br>ter the pound key: [#]<br>ogram the next Address, Program a different Address, or Exit the Programmer's Mode.                                                                                                    |
| 1 2<br>                                                                            | 14.34.1 Phone Number 1 Programming: Program Address (4028)         3       4       5       6       7       8       9       10       11       12       13       14       15       16       17       18       19       20         1       1       1       12       13       14       15       16       17       18       19       20         14.34.2 Phone Number 2 Programming: Program Address (4038)       3       4       5       6       7       8       9       10       11       12       13       14       15       16       17       18       19       20 |
|                                                                                    |                                                                                                    |
| 14.34.3 Pł                                                                         | hone Number 3 (Remote Programmer) Programming: Program Address (4048)                                                                                                    |
|                                                                                    | 3 4 5 6 7 8 9 10 11 12 13 14 15 16 17 18 19 20                                                                                                    |
|                                                                                    | <b>Notes:</b><br>To dial the "*" character, enter *1 (The "*" character is sent as "1" "1" when pulse dialing).                                                                                                    |
|                                                                                    | To dial the "#" character, enter *2 (The "#" character is only valid when tone dialing).                                                                                                    |
|                                                                                    | To input a three second delay, enter *3.                                                                                                    |
|                                                                                    | To wait for the dial tone, enter *4 in the first digit.                                                                                                    |
|                                                                                    | To disable a Phone Number, enter *5 in the first digit.                                                                                                    |
|                                                                                    | (*1 - *5 are Hex values. They will display as B - E at the keypads.)                                                                                                    |
|                                                                                    |                                                                                                    |
| Recommendation<br>waiting, program th<br>rom interrupting a<br>one dial and 1170   | <b>n:</b> The phone line that the control panel is connected to should not have a Call Waiting feature. If it must have call he code to disable call waiting and add a three second delay before the phone number. This will prevent incoming calls communication. For example: call waiting can be disabled in many areas by dialing *70 before the phone number for ) for pulse dial.                                                                                                    |
| Recommendation<br>waiting, program th<br>from interrupting a<br>cone dial and 1170 | <b>n:</b> The phone line that the control panel is connected to should not have a Call Waiting feature. If it must have call he code to disable call waiting and add a three second delay before the phone number. This will prevent incoming calls communication. For example: call waiting can be disabled in many areas by dialing *70 before the phone number for ) for pulse dial.                                                                                                    |
| Recommendation<br>waiting, program th<br>from interrupting a<br>cone dial and 1170 | <b>n:</b> The phone line that the control panel is connected to should not have a Call Waiting feature. If it must have call he code to disable call waiting and add a three second delay before the phone number. This will prevent incoming calls communication. For example: call waiting can be disabled in many areas by dialing *70 before the phone number for ) for pulse dial.                                                                                                    |
| Recommendation<br>vaiting, program th<br>rom interrupting a<br>one dial and 1170   | <b>n:</b> The phone line that the control panel is connected to should not have a Call Waiting feature. If it must have call he code to disable call waiting and add a three second delay before the phone number. This will prevent incoming calls communication. For example: call waiting can be disabled in many areas by dialing *70 before the phone number for ) for pulse dial.                                                                                                    |

### 13.0 Installation Guide for U.L. Listed Systems

### 13.1 DS7400Xi U. L. Listings:

- Household Fire Alarm, U. L. Standard UL985
- Commercial Fire Alarm (Type Service: Local, Central Station, Remote Station; Type Initiating: Automatic, Manual, Sprinkler Supervisory, and Waterflow), U. L. Standard UL864
- Household Burglary Alarm, U. L. Standard UL1023
- Police Station Connection Grades AA and A, U. L. Standard UL365
- Central Station Burglary Alarm Grades AA, A, B, and C; U. L. Standard UL1610

The control panel should be installed in accordance with U. L. Standard UL681, Installation and Classification of Mercantile and Bank Burglar Alarm Systems, or U. L. Standard UL1641, Installation and Classification of Residential Burglar Alarm Systems. It should also be installed in accordance with NFPA 72 for Household and Commercial Fire installations.

### 13.1.1 U.L System Configurations

The following table shows the DS7400Xi system configuration for the various types of fire and burglar alarm service for which the product is U. L. Listed.

| Product                                                                                                    | U. L. Application |          |     |       |         |      |          |           |      |
|----------------------------------------------------------------------------------------------------|-------------------|----------|-----|-------|---------|------|----------|-----------|------|
| Floudet                                                                                                    | CSF-D             | CSF-D/RF | LF  | CSB-A | CSB-B/C | LB-A | PSCB-D-A | PSCB-RF-A | HF/B |
| DS7400Xi                                                                                                    | R                 | R        | R   | R     | R       | R    | R        | R         | R    |
| Standard Enclosure                                                                                                    | 1                 | 1        | 1   | n/a   | n/a     | n/a  | n/a      | n/a       | 1    |
| Attack Enclosure                                                                                                    | 1                 | 1        | 1   | R     | R       | R    | R        | R         | 1    |
| AE-TR16 Enclosure                                                                                                    | R                 | R        | R   | n/a   | n/a     | n/a  | n/a      | n/a       | n/a  |
| DS7416                                                                                                    | n/a               | R        | n/a | R     | n/a     | n/a  | n/a      | R         | n/a  |
| DS7420i                                                                                                    | R                 | 4        | R   | 4     | n/a     | n/a  | n/a      | 4         | n/a  |
| DS7430                                                                                                    | 0                 | 0        | 0   | 0     | 0       | 0    | 0        | 0         | 0    |
| DS7432                                                                                                    | 0                 | 0        | 0   | 0     | 0       | 0    | 0        | 0         | 0    |
| DS7433                                                                                                    | 0                 | 0        | 0   | 0     | 0       | 0    | 0        | 0         | 0    |
| DS7447                                                                                                    | 2                 | 2        | 2   | 3     | 3       | 3    | 3        | 3         | 3    |
| DS7460                                                                                                    | 0                 | 0        | 0   | 0     | 0       | 0    | 0        | 0         | 0    |
| DS7481                                                                                                    | n/a               | 4        | n/a | 4     | n/a     | n/a  | n/a      | 4         | n/a  |
| DS7488                                                                                                    | 0                 | 0        | 0   | 0     | 0       | 0    | 0        | 0         | 0    |
| AB12 Bell w/Housing                                                                                                    | n/a               | n/a      | n/a | R     | R       | R    | R        | R         | n/a  |
| Key to Application Codes       Configuration Codes         CSF-D = Central Station Fire w/ DACT (Digital Alarm Communications Transmitter/dialer)       R = Required         CSF-D/RF = Central Station Fire w/ DACT and Radio (ARDIS System)       D = Optional         LF = Local Fire       N/A = Not Applicable         CSB-A = Central Station Burglary, grades AA and A       ESB-A = Central Station Burglary, grades B and C         LB-A = Local Burglary, grade A       PSCB-D-A = Police Station Connected Burglary w/DACT, grade A         PSCB-RF-A = Police Station Connected Burglary w/Radio (AAGARD System - DS7416), grades AA and A       3 = Either enclosure may be used.         HF/B = Household (residential) Fire and Burglary       Fire and Burglary |                   |          |     |       |         |      |          |           |      |

### **13.2 INSTALLATION CONSIDERATIONS**

- Failure to install and program the control in accordance with the requirements in this section voids the listing mark of Underwriters Laboratories, Inc.
- The standby battery capacity is 35 AH @ 12 VDC.
- The total nominal standby current must not exceed 1.5 A nor 2.5 A when in alarm.
- The control must be mounted indoors and within the protected area.
- Enclosure tamper switches (if used) must be connected to a 24-hour zone.
- Grounding must be in accordance with article 250 of the NEC (NFPA 70).
- At least one U. L. Listed keypad with zone display must be connected.

- Zones must be connected to U. L. Listed, compatible devices.
- 50 Hz. AC input cannot be used in U. L. Listed Requirements.
- The ground wire provided with the enclosure must be connected between the "Earth GND" connection on the control and the enclosure tab.
- The keypad panic alarm output must follow the corresponding zone function's programming (e.g. fire = pulsing [or steady if not a combination], burglary = steady). In all cases, the special emergency keys must be silent.
- The ground start feature shall not be programmed.

### 13.3 PROGRAMMING THE DS7400Xi

When used in U. L. Listed Requirements, the control must conform to certain programming requirements. The following is a list of the required program entries and required accessories for specific U. L. Listed Requirements.

#### 13.3.1 Household Fire Alarm using Digital Alarm Communicator Transmitter with local bell

The control must be installed in accordance with NFPA 72.

#### **Required Accessories:**

- At least one Detection Systems, Inc. Model DS250 Series smoke detector with an MB Series base, or another Listed compatible smoke detector.
- One Wheelock 46T-G10-12 bell or 34T-12 horn (will provide 85db for UL985 and NFPA 72 requirements; other Listed compatible devices with a voltage range of 10.2 to 14.0 V may be used) is required for this application and must be installed inside the protected area.
- The standard control enclosure can be used.
- At least one DS7447 or DS7445 Keypad must be used.
- Four-wire detectors must be used with Listed power supervision devices. A compatible Listed 4-wire detector is the Detection Systems, Inc. DS250 in an MB4W base. A compatible Listed EOL relay is the Detection Systems, Inc. EOL200.
- All zones must be used with the EOL resistor (P/N 25899), provided.

#### 1. Report Programming:

- Fire Zone Report must be programmed.
- Low Battery Report (Program Address 0325) must be programmed.
- AC Failure Report (Program Address 0327) must be programmed.

#### 2. Timer Programming:

• Bell Cutoff Times (Program Addresses 0195 and 0196) must be programmed for not less than 4 minutes.

#### 3. Zone Function Programming:

• For household fire installations only, the output signal may be pulsed or steady. For a combination system, see the selection below on alarm output programming.

#### 4. Alarm Output Programming:

• Program Address 0146 must be programmed as: Data Digit 1=6, Data Digit 2=3.

#### 5. General Control Programming:

• Program Address 0185 must be programmed as: Data Digit 1=0, Data Digit 2=0.

#### 13.3.2 Grade A Household Burglary Alarm using Digital Alarm Communicator Transmitter with local bell

The control must be installed in accordance with U. L. Standard UL1641.

#### **Required Accessories:**

- At least one Wheelock 46T-G10-12 bell or 34T-12 horn (other Listed compatible devices with a voltage range of 10.2 to 14.0 V may be used) is required for this application.
- The standard DS7400 enclosure can be used.

#### 1. Report Programming:

- · Burglar Zone Reports must be programmed for those zones used.
- Low Battery Report (Program Address 0325) must be programmed.
- AC Failure Report (Program Address 0327) must be programmed.

#### 2. Timer Programming:

- Bell Cutoff Times (Program Addresses 0195 and 0196) must be programmed for not less than 4 minutes.
- Entry Delay Timer (Program Addresses 0191 and 0192) must be programmed for not longer than 60 seconds.
- Exit Delay Timer (Program Address 0193) must be programmed for not longer than 45 seconds.

#### 3. General Control Programming:

- Program Address 0000, Data Digit 2 must be programmed for NO Swinger Shunts (enter 0, 1, or 2).
- Program Address 0185 must be programmed as: Data Digit 1=0, Data Digit 2=0.

#### 4. Alarm Output Programming:

- Program Address 0146 must be programmed as: Data Digit 1=6, Data Digit 2=3.
- Program Address 0149 must be programmed as: Data Digit 1=8.

**NOTE:** In a system that includes both fire alarm and burglar alarm devices, the system must produce distinct sounds for fire and burglar alarm conditions either by using different indicating appliances or by using distinct cadences for the same appliance.

### **13.4 General System Requirements**

Applies to the following grades only:

| Local Burglary Alarm -           | Grade A using Digital Alarm Communicator Transmitter (DACT)      |
|----------------------------------|------------------------------------------------------------------|
| Police Station Connection -      | Grades AA and A using DACT and ARDIS interface module.           |
|                                  | Grade A using DACT and local Bell.                               |
| Central Station Burglary Alarm - | Grades AA and A using DACT and ARDIS interface module.           |
|                                  | Grade B using DACT and local bell.                               |
|                                  | Grade C using using Digital Alarm Communicator Transmitter only. |

The controls must be installed in accordance with U. L. Standards UL681 and UL609 for all grades of service.

#### 1. Report Programming:

- Burglar Zone Reports must be programmed for those zones used.
- Low Battery Report (Program Address 0325) must be programmed.
- AC Failure Report (Program Address 0327) must be programmed.
- Open Report (Program Address 0320) must be programmed.
- Close Report (Program Address 0321) must be programmed.
- 24-Hour Check-In Reports (Program Addresses 0329 and 0336) must be programmed.

#### 2. General Control Programming:

- Must be programmed for no swinger shunts and closing ringback. (Program Address 0000 data digit 2, enter 0, 1, or 2).
- Program Address 0185 must be programmed as: Data Digit 1=0, Data Digit 2=0.

#### 3. Zone Function Programming:

• The Burglar alarm signal (whether pulsed or steady) must be different from the Fire alarm signal.

#### 4. Alarm Output Programming:

- Program Address 0146 must be programmed as: Data Digit 1=6, Data Digit 2=3.
- Program Address 0149 must be programmed as: Data Digit 1=8.

#### 13.4.1 Local Burglary Alarm

A. Grade A Installations using Digital Alarm Communicator Transmitter with local bell

Follow General System Requirements as listed in 13.4.

#### **Required Accessories:**

- The control must be the Detection System's model DS7400XiCC with a cover actuated tamper switch installed.
- An Ademco Model AB-12 bell/housing\* (see section 13.6).

#### 1. Timer Programming:

- Bell Cutoff Times (Program Addresses 0195 and 0196) must be programmed for not less than 15 minutes.
- Entry, Exit Delay Times (Program Addresses 0191-0193) must be programmed for not longer than 60 seconds.

### 13.4.2 Police Station Connection

Follow General System Requirements as listed in 13.4.

#### **Required Accessories:**

- The control must be the Detection Systems' model DS7400XiCC with a cover actuated tamper switch installed.
- An ARDIS (or DataTAC) interface module.
- The ARDIS module and antenna should be mounted within the protected area.
- The Detection Systems' model DS7481 Phone Line Monitor.

#### 1. Timer Programming:

• Entry, Exit Delay Times (Program Addresses 0191-0193) must be programmed for not longer than 60 seconds.

#### B. Grade A Installations using Digital Alarm Communicator Transmitter with local bell

Follow General System Requirements as listed in 13.4.

#### **Required Accessories:**

- The control must be the Detection System's model DS7400XiCC with a cover actuated tamper switch installed.
- The Ademco Model AB-12 bell/housing\* (see section 13.6).

#### 1. Timer Programming:

- Bell Cutoff Times (Program Addresses 0195 and 0196) must be programmed for not less than 15 minutes.
- Entry, Exit Delay Times (Program Addresses 0191-0193) must be programmed for not longer than 60 seconds.

### 13.4.3 Central Station Burglary Alarm

#### A. Grades AA and A Installations using an ARDIS Interface Module

Follow General System Requirements as listed in 13.4.

#### **Required Accessories:**

- The control must be the Detection Systems' model DS7400XiCC with a cover actuated tamper switch installed.
- An ARDIS (or DataTAC) interface module.
- The ARDIS module and antenna should be mounted within the protected area.
- The Detection Systems' model DS7481 Phone Line Monitor.

#### 1. Timer Programming:

• Entry, Exit Delay Times (Program Addresses 0191-0193) must be programmed for not longer than 60 seconds.

#### B. Grade B Installations using Digital Alarm Communicator Transmitter with local bell

Follow General System Requirements as listed in 13.4.

#### **Required Accessories:**

- The control must be the Detection Systems' model DS7400XiCC with a cover actuated tamper switch installed.
- The Ademco Model AB-12 bell/housing\* (see section 13.6).

#### 1. Timer Programming:

- Bell Cutoff Times (Program Addresses 0195 and 0196) must be programmed for not less than 15 minutes.
- Entry, Exit Delay Times (Program Addresses 0191-0193) must be programmed for not longer than 60 seconds.

#### C. Grade C Installations using Digital Alarm Communicator Transmitter only

Follow General System Requirements as listed in 13.4.

#### **Required Accessories:**

• The control must be the Detection System's model DS7400XiCC with a cover actuated tamper switch installed.

#### 1. Timer Programming:

• Entry, Exit Delay Times (Program Addresses 0191-0193) must be programmed for not longer than 60 seconds.

### 13.5 Commercial Fire Alarm

#### A. Central Station (DACT) and Local

The control must be installed in accordance with NFPA 72.

#### **Required Accessories:**

- DS7420i Dual Phone Line/Bell Supervision Module.
- For Local Commercial Fire Alarm: A Listed notification appliance such as a Wheelock 46T-G10-12 bell or 34T-12 horn.
- If not using the phone line supervision, it must be disabled.
- AE-TR16 Transformer Housing.
- At least one DS7447 must be used and assigned as keypad 1. If only one is used, it may be connected to the keypad bus if the keypad is mounted to the front of the box or within the same room as the control equipment and the wire is run in conduit (or equivalently protected against mechanical injury) within 20 ft. (6.1 m) of the control equipment. If multiple keypads are used, <u>one keypad only</u> must be used on the options bus and assigned as keypad 11-14 and meet the same requirements as in single keypad use.
- 50 Hz. operation and ground start are automatically forced to the disabled state when central station fire mode is selected.

#### 1. Report Programming:

- Burglar Zone Reports must be programmed for those zones used.
- Fire Zone Reports must be programmed for those zones used.
- Low Battery Report (Program Address 0325) must be programmed.
- AC Failure Report (Program Address 0327) must be programmed.
- Open Report (Program Address 0320) must be programmed.
- Close Report (Program Address 0321) must be programmed.
- 24-Hour Check-In Reports (Program Addresses 0329 and 0336) must be programmed.

#### 2. Timer Programming:

- Bell Cutoff Times (Program Addresses 0195 and 0196) must be programmed for not less than 5 minutes.
- Entry, Exit Delay Times (Program Addresses 0191-0193) must be programmed for not longer than 60 seconds.

#### 3. General Control Programming:

- Must be programmed for no swinger shunts (Program Address 0000 data digit 2, enter 0, 1, or 2).
- Program Address 0185 must be programmed as: Data Digit 1=0, Data Digit 2=0.

#### 4. Commercial Fire Mode Programming:

- Local (Program Address 0186, data digit 1, enter as a 1 through 6).
- Central Station (Program Address 0186, data digit 1, enter as a 7 through \*2).
- The keypad panic functions are not intended to be a substitute for Listed manual pull boxes.

### 13.6 Wiring and Programming information for installations using the Ademco AB-12 Bell/Housing

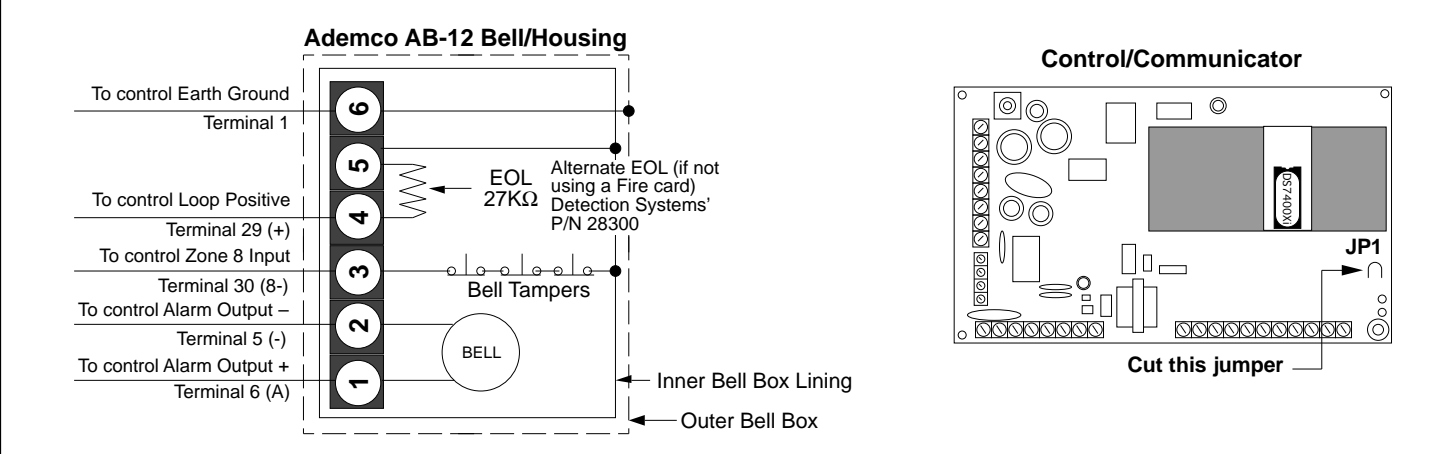

- 1) Disconnect the wire jumper from terminal 4 to the inner housing of the Bell Box (prevents a ground fault condition).
- Connect wiring between the control and Bell Box as shown above. To use the AB-12 Bell/Housing, cut the jumper wire "JP1" on the control. The EOL used in the AB-12 Bell/Housing must be 27K ohms.
- 3) Program Zone 8 as a 24-hour zone by programming it to follow zone function 7. (Program address 0025 = 07).
- 4) Do not change the default programming of zone function 7. (Program address 0007 should be 22).

### 14.0 Report Programming

### 14.1 4/2 Format

### **Reports with Restorals**

Zone Function 1 Zone Function 2 Zone Function 3 Zone Function 4 Zone Function 5 Zone Function 6 Zone Function 7 Zone Function 8 Zone Function 9 Zone Function 10 Zone Function 11 Zone Function 12 Zone Function 13 Zone Function 14 Zone Function 15 Low Battery AC Fail System Trouble **Keypad Fire** Keypad Emergency **Keypad Panic** 

| Re      | port |     |  |
|---------|------|-----|--|
| Address | Va   | lue |  |
| 0258    | А    | 1   |  |
| 0259    | А    | 2   |  |
| 0260    | А    | 3   |  |
| 0261    | А    | 4   |  |
| 0262    | А    | 5   |  |
| 0263    | А    | 6   |  |
| 0264    | А    | 7   |  |
| 0265    | А    | 8   |  |
| 0266    | А    | 9   |  |
| 0267    | 1    | А   |  |
| 0268    | 1    | 1   |  |
| 0269    | 1    | 2   |  |
| 0270    | 1    | 3   |  |
| 0271    | 1    | 4   |  |
| 0272    | 1    | 5   |  |
| 0325    | 7    | 9   |  |
| 0327    | 7    | А   |  |
| 0334    | 0    | 0   |  |
| 0256    | 1    | 8   |  |
| 0273    | 1    | 6   |  |
| 0274    | Α    | А   |  |

| Res<br>Address | storal<br>Val | ue |
|----------------|---------------|----|
| 0275           | 2             | 1  |
| 0276           | 2             | 2  |
| 0277           | 2             | 3  |
| 0278           | 2             | 4  |
| 0279           | 2             | 5  |
| 0280           | 2             | 6  |
| 0281           | 2             | 7  |
| 0282           | 2             | 8  |
| 0283           | 0             | 0  |
| 0284           | 2             | А  |
| 0285           | 2             | А  |
| 0286           | 2             | А  |
| 0287           | 2             | А  |
| 0288           | 2             | А  |
| 0289           | 2             | А  |
| 0326           | 6             | 9  |
| 0328           | 6             | А  |
| 0335           | 3             | 9  |
| 0257           | 2             | 8  |

| Trouble |     |    |  |  |  |
|---------|-----|----|--|--|--|
| Address | Val | ue |  |  |  |
| 0290    | 6   | 1  |  |  |  |
| 0291    | 6   | 2  |  |  |  |
| 0292    | 6   | 3  |  |  |  |
| 0293    | 6   | 4  |  |  |  |
| 0294    | 6   | 5  |  |  |  |
| 0295    | 6   | 6  |  |  |  |
| 0296    | 6   | 7  |  |  |  |
| 0297    | 6   | 8  |  |  |  |
| 0298    | 6   | 9  |  |  |  |
| 0299    | 6   | А  |  |  |  |
| 0300    | 6   | В  |  |  |  |
| 0301    | 6   | С  |  |  |  |
| 0302    | 6   | D  |  |  |  |
| 0303    | 6   | Е  |  |  |  |
| 0304    | 6   | F  |  |  |  |

### **Reports without Restorals**

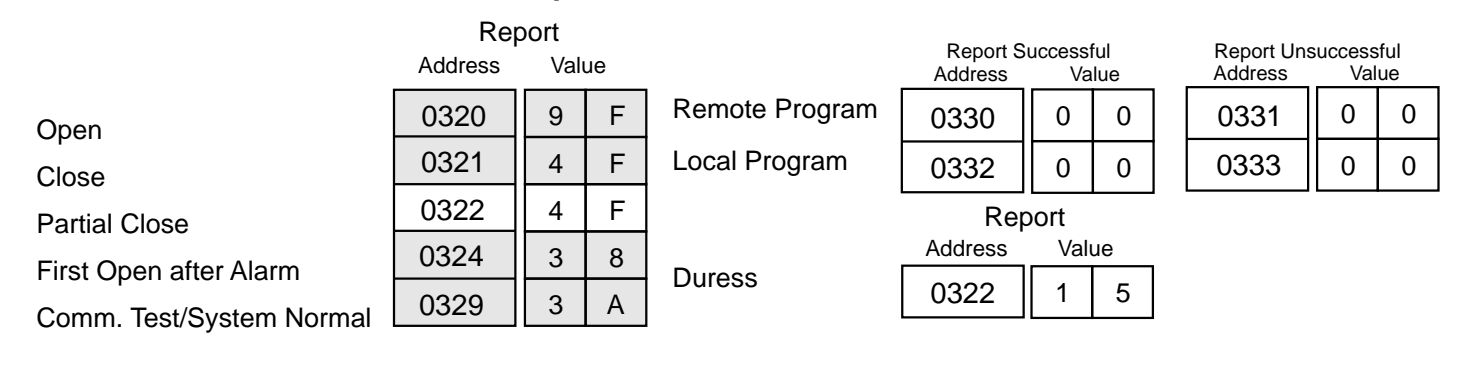

### 14.2 BFSK Format

### **Reports with Restorals**

Zone Function 1 Zone Function 2 Zone Function 3 Zone Function 4 Zone Function 5 Zone Function 6 Zone Function 7 Zone Function 8 Zone Function 9 Zone Function 10 Zone Function 11 Zone Function 12 Zone Function 13 Zone Function 14 Zone Function 15 Low Battery AC Fail System Trouble **Keypad Fire** Keypad Emergency **Keypad Panic** 

| Report<br>Address Value |   |   |  |  |  |
|-------------------------|---|---|--|--|--|
| 0258                    | 1 | 0 |  |  |  |
| 0259                    | 2 | 0 |  |  |  |
| 0260                    | 3 | 0 |  |  |  |
| 0261                    | 4 | 0 |  |  |  |
| 0262                    | 5 | 0 |  |  |  |
| 0263                    | 6 | 0 |  |  |  |
| 0264                    | 7 | 0 |  |  |  |
| 0265                    | 8 | 0 |  |  |  |
| 0266                    | 8 | 0 |  |  |  |
| 0267                    | 8 | 0 |  |  |  |
| 0268                    | 8 | 0 |  |  |  |
| 0269                    | 8 | 0 |  |  |  |
| 0270                    | 8 | 0 |  |  |  |
| 0271                    | 8 | 0 |  |  |  |
| 0272                    | 8 | 0 |  |  |  |
| 0325                    | F | 9 |  |  |  |
| 0327                    | F | А |  |  |  |
| 0334                    | F | D |  |  |  |
| 0256                    | 1 | 0 |  |  |  |
| 0273                    | 0 | 0 |  |  |  |
| 0274                    | 9 | 0 |  |  |  |

| Restoral      |   |   |   |  |  |  |
|---------------|---|---|---|--|--|--|
| Address Value |   |   |   |  |  |  |
| 0275          | E | - | 1 |  |  |  |
| 0276          | E | - | 2 |  |  |  |
| 0277          | E | - | 3 |  |  |  |
| 0278          | E | - | 4 |  |  |  |
| 0279          | E | - | 5 |  |  |  |
| 0280          | E | - | 6 |  |  |  |
| 0281          | E | = | 7 |  |  |  |
| 0282          | E | - | 8 |  |  |  |
| 0283          | E | Ξ | 8 |  |  |  |
| 0284          | E | Ξ | 8 |  |  |  |
| 0285          | E | Ξ | 8 |  |  |  |
| 0286          | E | Ξ | 8 |  |  |  |
| 0287          | E | - | 8 |  |  |  |
| 0288          | E | 1 | 8 |  |  |  |
| 0289          | E | Ξ | 8 |  |  |  |
| 0326          | E | Ξ | 9 |  |  |  |
| 0328          | E | Ξ | А |  |  |  |
| 0335          | E | = | D |  |  |  |
| 0257          | E |   | 1 |  |  |  |
|               |   |   |   |  |  |  |

| Trouble |      |    |  |  |  |  |
|---------|------|----|--|--|--|--|
| Address | Valu | ue |  |  |  |  |
| 0290    | F    | 1  |  |  |  |  |
| 0291    | F    | 2  |  |  |  |  |
| 0292    | F    | 3  |  |  |  |  |
| 0293    | F    | 4  |  |  |  |  |
| 0294    | F    | 5  |  |  |  |  |
| 0295    | F    | 6  |  |  |  |  |
| 0296    | F    | 7  |  |  |  |  |
| 0297    | F    | 8  |  |  |  |  |
| 0298    | F    | 9  |  |  |  |  |
| 0299    | F    | 8  |  |  |  |  |
| 0300    | F    | 8  |  |  |  |  |
| 0301    | F    | 8  |  |  |  |  |
| 0302    | F    | 8  |  |  |  |  |
| 0303    | F    | 8  |  |  |  |  |
| 0304    | F    | 8  |  |  |  |  |

### **Reports without Restorals**

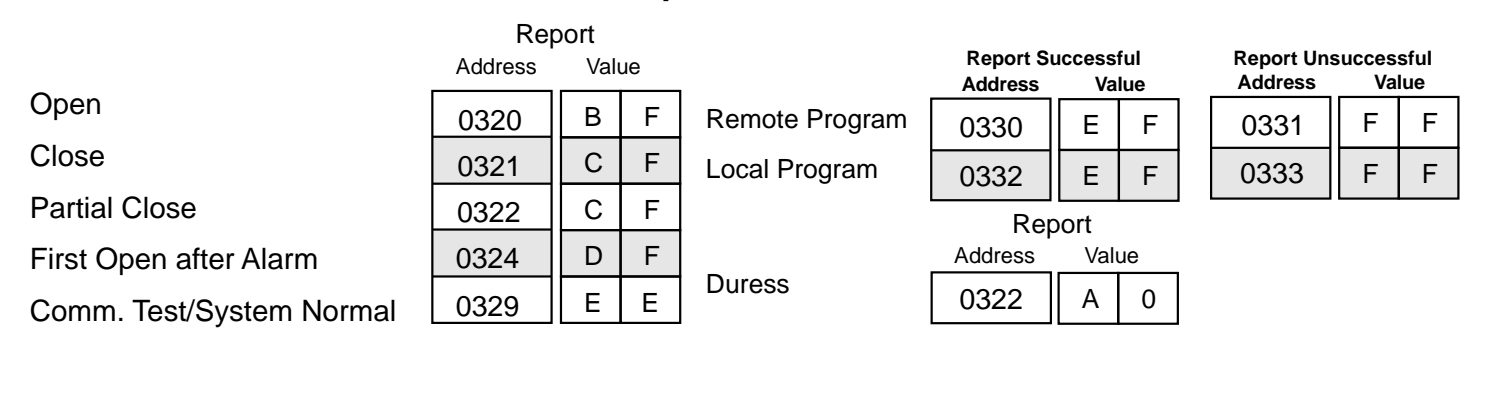

### 14.3 Pager Format

The Pager format allows the control panel to dial a digital pager and leave a numeric message which includes an account ID and report type. The telephone number is dialed when a report is available. At the completion of the telephone dialing, a fixed time delay equal to 10 seconds occurs. This delay allows time to connect with the pager service, while skipping over any voice announcement. When the delay has ended, the numeric message is sent. This message includes the account number followed by up to 5 reports. If a delay time greater than 10 seconds is required, increments of 3 seconds can be added by programming the "\*3" character (3 second delay) at the end of the phone number in address 4028 or 4038.

For example, if you call pager number 123-4567 and it takes 20 seconds after you finished dialing before you are allowed to enter the message, the following digits should be programmed in address 4028: 1 2 3 4 5 6 7 \*3 \*3 \*3. This will give you an overall delay of 22 seconds.

- **NOTE:** For Pager format, it is not advisable to use the HEX character values (\*0 = A, \*1 = B, \*2 = C, \*3 = D, \*4 = E, \*5 = F) in the report programming addresses 0256 through 0340. These characters could cause unpredictable results when sent to a pager system that only expects numeric characters between 0-9. This is the reason that this format will not allow an associated user number with an open and close report.
- CAUTION: Pager Format allows the use of the digit "0" as the reporting (first) digit. Using a "0" as the reporting digit will disable the reporting in all other formats.

The following are recommended programming values for addresses 0256 through 0340 when using the Pager format.

**NOTE:** The Pager format is an open-loop format which has no acknowledge tone. There is no indication at the control panel that the signal has been sent. Therefore, the Pager format is not recommended as the primary communication method.

|                  | Re      | eport |       |   | Res     | Restoral |   |   | Trouble |     |    |
|------------------|---------|-------|-------|---|---------|----------|---|---|---------|-----|----|
|                  | Address | . Val | Value |   | Address | Value    |   | _ | Address | Val | ue |
| Zone Function 1  | 0258    | 0     | 1     |   | 0275    | 2        | 1 |   | 0290    | 4   | 1  |
| Zone Function 2  | 0259    | 0     | 2     | 1 | 0276    | 2        | 2 |   | 0291    | 4   | 2  |
| Zone Function 3  | 0260    | 0     | 3     | 1 | 0277    | 2        | 3 |   | 0292    | 4   | 3  |
| Zone Function 4  | 0261    | 0     | 4     | 1 | 0278    | 2        | 4 |   | 0293    | 4   | 4  |
| Zone Function 5  | 0262    | 0     | 5     | 1 | 0279    | 2        | 5 |   | 0294    | 4   | 5  |
| Zone Function 6  | 0263    | 0     | 6     | 1 | 0280    | 2        | 6 |   | 0295    | 4   | 6  |
| Zone Function 7  | 0264    | 0     | 7     | 1 | 0281    | 2        | 7 |   | 0296    | 4   | 7  |
| Zone Function 8  | 0265    | 0     | 8     | 1 | 0282    | 2        | 8 |   | 0297    | 4   | 8  |
| Zone Function 9  | 0266    | 0     | 9     |   | 0283    | 2        | 9 |   | 0298    | 4   | 9  |
| Zone Function 10 | 0267    | 1     | 0     | 1 | 0284    | 3        | 0 |   | 0299    | 5   | 0  |
| Zone Function 11 | 0268    | 1     | 1     | 1 | 0285    | 3        | 1 |   | 0300    | 5   | 1  |
| Zone Function 12 | 0269    | 1     | 2     | 1 | 0286    | 3        | 2 |   | 0301    | 5   | 2  |
| Zone Function 13 | 0270    | 1     | 3     | 1 | 0287    | 3        | 3 |   | 0302    | 5   | 3  |
| Zone Function 14 | 0271    | 1     | 4     | ] | 0288    | 3        | 4 |   | 0303    | 5   | 4  |
| Zone Function 15 | 0272    | 1     | 5     | ] | 0289    | 3        | 5 |   | 0304    | 5   | 5  |

# **Reports with Restorals**

Continued on next page

# **Reports with Restorals**

|                | Rej     | port |       |  | Restoral |     |    |  |  |
|----------------|---------|------|-------|--|----------|-----|----|--|--|
|                | Address | Valu | Value |  | Address  | Val | ue |  |  |
| Low Battery    | 0325    | 6    | 0     |  | 0326     | 7   | 0  |  |  |
| AC Fail        | 0327    | 6    | 1     |  | 0328     | 7   | 1  |  |  |
| System Trouble | 0334    | 6    | 2     |  | 0335     | 7   | 2  |  |  |
| Keypad Fire    | 0256    | 9    | 0     |  | 0257     | 9   | 1  |  |  |
| System Test    | 0339    | 6    | 5     |  | 0340     | 7   | 5  |  |  |

# **Reports without Restorals**

|                        | Address | Valu | Je |
|------------------------|---------|------|----|
| Open                   | 0320    | 8    | 0  |
| Close                  | 0321    | 8    | 1  |
| Partial Close          | 0322    | 8    | 2  |
| First Open after Alarm | 0324    | 8    | 3  |
| Exit Error             | 0337    | 8    | 6  |
| Recent Closing         | 0338    | 8    | 7  |
| Keypad Emergency       | 0273    | 9    | 2  |
| Keypad Panic           | 0274    | 9    | 3  |
| Duress                 | 0322    | 9    | 4  |

|                | Report Su<br>Address | Report Successful<br>Address Value |   |  |      | succes<br>Va | sful<br>lue |
|----------------|----------------------|------------------------------------|---|--|------|--------------|-------------|
| Remote Program | 0330                 | E                                  | F |  | 0331 | F            | F           |
| Local Program  | 0332                 | E                                  | F |  | 0333 | F            | F           |
# 15.0 Report Programming - Values Sent

## 15.1 SIA Format

| Reports                                |   | A<br>ent<br>de | SIA<br>data<br>field |
|----------------------------------------|---|----------------|----------------------|
| Burglary alarm for a zone              |   | А              | Zone<br>Number       |
| Fire alarm for a zone                  |   | Α              | Zone                 |
| Waterflow alarm for a zone             | S | А              | Zone                 |
| Supervisory for a zone                 | S | S              | Zone                 |
| Keypad fire (A)                        | F | А              | 000                  |
| Keypad fire restoral (A)               | F | R              | 000                  |
| Keypad emergency (1, 3, or B)          | Q | А              | None                 |
| Keypad panic (*, #, or C)              | Р | А              | None                 |
| Burglary restoral for a zone           | В | R              | Zone<br>Number       |
| Fire restoral for a zone               | F | R              | Zone<br>Number       |
| Waterflow restoral for a zone          | S | R              | Zone<br>Number       |
| Supervisory restoral for a zone        | S | J              | Zone<br>Number       |
| Burglary trouble for a zone            | В | Т              | Zone<br>Number       |
| Fire trouble for a zone                |   | Т              | Zone<br>Number       |
| Waterflow trouble for a zone           |   | Т              | Zone<br>Number       |
| Supervisory trouble for a zone         |   | Т              | Zone<br>Number       |
| Low battery on a radio zone            | Х | Т              | Zone<br>Number       |
| Low battery restoral on a radio zone   | Х | R              | Zone<br>Number       |
| Open report                            | 0 | Ρ              | User<br>Number       |
| Close report                           | С | L              | User<br>Number       |
| Duress report                          | Н | А              | 000                  |
| Partial close report                   | С | G              | User<br>Number       |
| First open after alarm (cancel) report | 0 | R              | None                 |
| Low battery                            | Y | Т              | None                 |
| Low battery restoral                   | Y | R              | None                 |
| AC failure                             | А | Т              | None                 |
| AC failure restoral                    |   | R              | None                 |
| Octal relay fault report               |   | Т              | None                 |
| Octal relay restoral                   | Е | R              | None                 |
| Exit error report                      |   | Е              | None                 |
| Recent closing report                  | С | R              | None                 |
| System test start report               | Т | S              | None                 |
| System test end report                 | Т | Е              | None                 |

Continued on next page

| SIA SIA                                                               |   |
|-----------------------------------------------------------------------|---|
| Reports code field                                                    |   |
| System normal test report R P None                                    | ] |
| Communicator test report R X None                                     | 1 |
| Remote programming successful report R S None                         | 1 |
| Remote programming failure report R U None                            | 1 |
| Local programming successful report Y G None                          | 1 |
| Local programming failure report Y F None                             |   |
| Communication failure report Y C None                                 |   |
| Communication restoral Y K None                                       | 1 |
| EEPROM checksum failure or keypad supervision failure report E T None | 1 |
| EEPROM checksum restoral or keypad supervision restoral E R None      |   |
| Multiplex bus fault E T None                                          | ] |
| Multiplex bus restoral E R None                                       | 1 |
| Radio receiver tamper T A None                                        |   |
| Radio receiver tamper restoral T R None                               |   |
| Aux. power fault report Y P None                                      |   |
| Aux. power restoral Y Q None                                          |   |
| Ground fault report U T None                                          |   |
| Ground fault restoral U J None                                        |   |
| System off normal test report R P None                                |   |
| Phone line 1 fault report L T None                                    |   |
| Phone line 1 restoral L R None                                        |   |
| Phone line 2 fault report L T None                                    |   |
| Phone line 2 restoral L R None                                        |   |
| AAGARD fault report Y S See 9.18<br>Error Displays                    | 6 |
| AAGARD fault restoral Y K See 9.18<br>Error Displays                  | 6 |
| Bell fault report E T None                                            |   |
| Bell restoral E R None                                                |   |
| RAM fault report E T None                                             |   |
| RAM restoral E R None                                                 |   |
| ROM fault report E T None                                             |   |
| ROM restoral E R None                                                 |   |
| Serial interface fault report V T None                                |   |
| Serial interface restoral V R None                                    |   |
| Aux. relay fault report E T None                                      |   |
| Aux. relay restoral E R None                                          |   |

## 15.2 Contact I.D Format

|                                        | CID             | CID            |
|----------------------------------------|-----------------|----------------|
| Reports                                | event           | data           |
| Reports                                | code            | Tield          |
| Burglary alarm for a zone              | 130             | Zone<br>Number |
| Fire alarm for a zone                  | 110             | Zone           |
| Waterflow alarm for a zone             | 113             | Zone           |
|                                        | 000             | Number<br>Zone |
| Supervisory for a zone                 | 200             | Number         |
| Keypad fire (A)                        | 110             | 000            |
| Keypad fire restoral (A)               | 110<br>Restoral | 000            |
| Keypad emergency (1, 3, or B)          | 122             | None           |
| Keypad panic (*, #, or C)              | 123             | None           |
| Burglary restoral for a zone           | 130<br>Restoral | Zone<br>Number |
| Fire restoral for a zone               | 110             | Zone           |
|                                        | 113             | Zone           |
| Waterflow restoral for a zone          | Restoral        | Number         |
| Supervisory restoral for a zone        | 200<br>Restoral | Zone<br>Number |
| Burglary trouble for a zone            | 370             | Zone           |
| Fire trouble for a zone                | 373             | Zone           |
|                                        | 070             | Number<br>Zone |
| Waterflow trouble for a zone           | 373             | Number         |
| Supervisory trouble for a zone         | 373             | Zone<br>Number |
| Low battery on a radio zone            | 384             | Zone           |
| Low battery restoral on a radio zone   | 384<br>Restoral | Zone           |
| Open report                            | 401             | User           |
| Close report                           | 401             | User           |
|                                        | Restoral        | Number         |
| Duress report                          | 121             | 000            |
| Partial close report                   | 408<br>Restoral | User<br>Number |
| First open after alarm (cancel) report | 406             | None           |
| Low battery                            | 302             | None           |
| Low battery restoral                   | 302<br>Restoral | None           |
| AC failure                             | 301             | None           |
| AC failure restoral                    | 301<br>Restoral | None           |
| RAM fault report                       | 303             | None           |
| RAM restoral                           | 303<br>Restoral | None           |
| ROM fault report                       | 304             | None           |
| ROM restoral                           | 304<br>Restoral | None           |
| Serial interface fault report          | 336             | None           |
| Serial interface restoral              | 336<br>Restoral | None           |

Continued on next page

| CID<br>event<br>Reports code                                     | CID<br>data<br>field     |
|------------------------------------------------------------------|--------------------------|
| System normal test report 602                                    | None                     |
| Communicator test report 601                                     | None                     |
| Remote programming successful report 412                         | None                     |
| Remote programming failure report 413                            | None                     |
| Local programming successful report 306                          | None                     |
| Local programming failure report 306<br>Restoral                 | None                     |
| Communication failure report 354                                 | None                     |
| Communication restoral 354<br>Restoral                           | None                     |
| EEPROM checksum failure or keypad supervision failure report 330 | None                     |
| EEPROM checksum restoral or keypad supervision restoral          | None                     |
| Multiplex bus fault 333                                          | None                     |
| Multiplex bus restoral                                           | None                     |
| Radio receiver tamper 137                                        | None                     |
| Radio receiver tamper restoral                                   | None                     |
| Aux. power fault report 300                                      | None                     |
| Aux. power restoral                                              | None                     |
| Ground fault report 310                                          | None                     |
| Ground fault restoral 310<br>Restoral                            | None                     |
| System off normal test report 602                                | None                     |
| Phone line 1 fault report 351                                    | None                     |
| Phone line 1 restoral 351<br>Restoral                            | None                     |
| Phone line 2 fault report 352                                    | None                     |
| Phone line 2 restoral Restoral                                   | None                     |
| AAGARD fault report 353                                          | See 9.18<br>ror Displays |
| AAGARD fault restoral                                            | See 9.18<br>ror Displays |
| Bell fault report 321                                            | None                     |
| Bell restoral 321<br>Restoral                                    | None                     |
| Aux. relay fault report 320                                      | None                     |
| Aux. relay restoral 320<br>Restoral                              | None                     |
| Octal relay fault report 330                                     | None                     |
| Octal relay restoral                                             | None                     |
| Exit error report 134                                            | None                     |
| Recent closing report 405                                        | None                     |
| System test start report 607                                     | None                     |
| System test end report                                           | None                     |

## 16.0 Multiplex Zone Addressing Guide

#### will show the following:

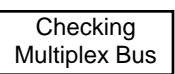

- The display will then call-up the first zone you have pre-programmed to be a multiplex zone. To access a different zone, press the [Reset/\*] key, then enter the three digit value of the zone you want. The display will show the following:

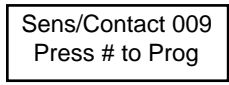

Before you do anything else, re-connect the multiplex device (that coincides with the displayed zone) to the multiplex bus of the DS7430.

For DS7465s and Multiple Input devices, pressing the [#] button now will program these devices to the control panel. Remember, these devices take up two addresses. When address 009 (for example) is a DS7465, pressing the [#] button now will program both addresses 009 and 010.

For Single Input devices, press the [#] button to continue programming. The display asks whether you are programming a sensor or a contact; it will show the following:

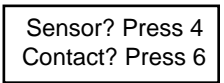

If you are programming a sensor, press the [4] button to program these devices to the control panel. If you are programming a contact, press the [6] button to program these devices to the control panel.

- If the device is successfully programmed, the keypad will sound a single beep and increment to the next zone (if there is one) pre-programmed as a multiplex zone.
- **Important:** Disconnect the device you just programmed and connect the next device (that belongs to the displayed zone) to the multiplex bus of the DS7430 and press the [#] button. Continue programming.
- **Caution:** 24-hour zones will alarm when you exit the programmer's mode. Alarm reports for these zones will be sent if they have been programmed. If you do not want these reports sent, disconnect power from the system now by unplugging the transformer and removing the red battery lead. Do not reconnect power until all zones have been installed and connected to the multiplex bus.
  - If no other zones have been pre-programmed, the display will show the following:

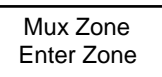

- You may now exit the Zone Programmer's mode by pressing the [\*/Reset] button for 2 seconds. This brings you back to the Programmer's Mode. To exit the Programmer's Mode, press the [\*/Reset] button for 2 seconds.
- If the zone is unsuccessfully programmed, the keypad will sound a three-beep error tone.

- Before installing a multiplex device, its address and other information must be programmed into the control panel. Perform the following:
- Program the control panel.
  - Refer to section 14.3, Zone Programming.

This section allows you to define the Multiplex Zone's address (zone number), its type (single or multiple zone input device, or a DS7465), which zone or output function it will follow (1-15) and its partition (1-8).

For example: Program zone 9 to be a single zone input device (DS7476) that follows zone function 1 and is in partition 1.

Procedure: Enter the programmer's mode.

Enter address 0026.

Enter the data digits as [0] and [1] followed by the [#] button.

Enter address 1252.

Enter the data digits as [0] and [0] followed by the [#] button.

Exit the programmer's mode.

- Program the BusLoc® feature.

At this point, you must decide whether or not to use the Bus-Loc® feature.

BusLoc® is a proprietary method of tying the multiplex zones to the control panel to prevent the system from being taken over. Using BusLoc® will program an invisible identification code into the multiplex zones.

Note: If using the DS7432 8-Input Remote Module or the DS7433 8-Input Direct Module, the BusLoc® feature can not used.

If you choose to use the BusLoc® feature, program a 5 digit code at programming address 9999.
 It is very important to save this code under lock and key. If you need to replace the control panel, you will have to program it with the same BusLoc® code as the previous panel or the multiplex devices will not match codes with the new control panel.

For example: Program the BusLoc® code to be 54321.

Procedure: Enter the programmer's mode. Enter address 9999. Enter the data digits as [5], [4], [3], [2], and [1] followed by the [#] button. Exit the programmer's mode.

- Once the pre-programming is done, you are ready to program the multiplex devices. Perform the following:
- Disconnect all multiplex devices from the DS7430.
- Program the multiplex devices through the control panel. Perform the following:
  - Enter the programmer's mode.
  - Enter the multiplex programming mode. Do this by entering [9] [9] [9] [5] followed by the [#] button.
  - The control will then take a few seconds to check the multiplex connection to confirm nothing is connected to it. The display

# 17.0 Troubleshooting Guide

# 17.1 Keypad Problems

| Symptom                                                                                                    | Probable Cause                                                                                                    | Possible Solution                                                                                                    |
|----------------------------------------------------------------------------------------------------|----------------------------------------------------------------------------------------------------|----------------------------------------------------------------------------------------------------|
| Entry Error: <b>Please Re-enter</b> will display on keypad. A three beep error                                                                                                    | a) Two or more keypads share the same address.                                                                                                    | a) Install keypad jumper properly in back of keypads.                                                                                                    |
| tone will sound continuously.                                                                                                    | <ul> <li>b) The DS7430 or DS7433 is installed in<br/>the wrong pins.</li> </ul>                                                                                                 | b) Be sure the DS7430 or DS7433 is installed properly.                                                                                                    |
| Keypad displays <b>Not Programmed</b> ,<br><b>See Instal Guide</b> , sounder is on and<br>the keypad does not operate                                                                                    | a) The keypad not addressed properly.                                                                                                    | <ul> <li>a) Install the keypad jumper properly in the back of<br/>the keypad.</li> </ul>                                                                                                    |
|                                                                                                    | <ul> <li>b) The keypad is not programmed proper-<br/>ly.</li> </ul>                                                                                                    | <ul> <li>b) Check keypad programming addresses 0173-<br/>0180.</li> </ul>                                                                                                    |
|                                                                                                    | <ul> <li>c) Keypads 11-15 are not properly config-<br/>ured.</li> </ul>                                                                                                    | <ul> <li>c) Check keypad addresses 11-15. System will only<br/>see keypads on the options bus.</li> </ul>                                                                                                    |
| Keypad displays <b>Ready to arm, par-<br/>tition 1</b> when using only one parti-<br>tion.                                                                                                    | The keypad is programmed as a Master keypad.                                                                                                    | Master keypads can only be used on multi-partition systems. Program the keypad as a standard keypad.                                                                                                    |
| Keypad displays <b>System Fault</b> ,                                                                                                    | a) Keypad wiring error.                                                                                                    | a) Check wiring.                                                                                                    |
| not operate.                                                                                                    | <ul> <li>b) Keypad(s) assigned to wrong or non-ex-<br/>istent partition.</li> </ul>                                                                                             | b) Assign the keypad(s) to correct partition. If none<br>of the keypads are correctly assigned, re-enable<br>keypad 1 by shorting the program contacts in the<br>lower right corner of the main panel board. This<br>will force program mode and assign keypad 1 as<br>alpha, non-master to partition 1. |
|                                                                                                    | c) The microprocessor isn't running.                                                                                                    | c) Disconnect battery and any aux. power load. If<br>the microprocessor has shut down, aux. power<br>will read approx. 11.5 VDC. If the EEProm chip<br>has been field-replaced, power down AC and bat-<br>tery, and check for bent or mis-inserted pins; Oth-<br>erwise, replace the panel.              |
| Keypad alpha display is locked up,<br>but the keys still function.                                                                                                    | The keypad is enabled, but as an LED key-<br>pad.                                                                                                    | Enter the program mode at the keypad and input the<br>correct sequence to re-enable it as an alpha key-<br>pad. Care must be taken, since there will be no visu-<br>al feedback to verify programming until the keypad<br>is properly enabled.                                                           |
| Can't read back history with # 89 in-                                                                                                    | a) Entering from Master keypad.                                                                                                    | a) First enter Single Partition Mode.                                                                                                    |
|                                                                                                    | b) Not using a PIN with test authority.                                                                                                    | b) Use a PIN with test authority.                                                                                                    |
| In history, the Read-back for the A,<br>B, and C keys shows:<br>A = Fire<br>B = Emergency<br>C = Panic<br>But, the Central Station transmissions<br>display B as Silent Panic and C as<br>Audible Panic. | Formats display information regarding the<br>B and C keys differently.<br>In Contact ID: A = Fire<br>B = Silent Panic<br>C = Audible Panic<br>In SIA: A = Fire<br>B = Emergency | Discrepancy exists in the definition of these keys in<br>the two formats. Whatever the keys are programmed<br>for in the panel, that is what will be sent.                                                                                                    |
|                                                                                                    | C = Panic                                                                                                    |                                                                                                    |
| Can not perform a zone test (#81).                                                                                                    | a) Entering from a Master keypad.                                                                                                    | a) Zone test is not available from a Master keypad.                                                                                                    |
|                                                                                                    | b) Not using a PIN with test authority.                                                                                                    | b) Use a PIN with test authority.                                                                                                    |

DS7400Xi Ver. 3+ Reference Guide

Copyright © 1995-96 Detection Systems, Inc.

## Keypad Problems (Continued)

| Symptom                                                  | Probable Cause                                                                                           | Possible Solution                                                                                                    |
|----------------------------------------------------------|----------------------------------------------------------------------------------------------------|----------------------------------------------------------------------------------------------------|
| Chime Mode (#7) does not work<br>when a zone is faulted. | a) Not activating for interior zones.                                                                    | <ul> <li>a) Chime mode only activates for perimeter zones -<br/>Chime mode must be programmed. Also, if the<br/>perimeter zone has trouble enabled (trouble on<br/>open), the chime won't work if that zone is open-<br/>ing.</li> </ul>                                                                                           |
|                                                          | <ul> <li>b) The keypad is not assigned to the same<br/>partition as the zone being activated.</li> </ul> | b) Chime mode will only activate the sounder on key-<br>pads that are assigned to the same partition as<br>the zone.                                                                                                    |
| Some functions won't work on a Mas-<br>ter keypad.       | Some functions require you to enter single<br>partition mode when using a Master key-<br>pad.            | <ul> <li>The following commands require that you are in Single Partition Mode when entering from a Master keypad:</li> <li>History read-back</li> <li>Chime mode</li> <li>Checking zone status</li> <li>Checking zone trouble status (after #87 - Master keypad will show only partition name)</li> <li>Bypassing zones</li> </ul> |

## **17.2 Reporting Problems**

| Symptom                                                                    | Probable Cause                                                                                                    | Possible Solution                                                                              |
|----------------------------------------------------------------------------|----------------------------------------------------------------------------------------------------|------------------------------------------------------------------------------------------------|
| Won't send open or close reports.                                          | Not programmed correctly.                                                                                                    | Check addresses: 0320, 0321, 0323, and 0187.                                                   |
| Reports for partitions 2-8 are being sent with partition 1's reporting ID. | The account codes for 2-8 are not pro-<br>grammed or are not programmed correctly.                                                                                                    | Check addresses: 0496-0526.                                                                    |
| Not getting AC power fail reports.                                         | <ul> <li>AC power fail messages are sent only<br/>with other reports, such as low battery.</li> </ul>                                                                                                    | a) Try forcing another report to send when AC is not present.                                  |
|                                                                            | <ul> <li>b) Check A/C report offset (0197). If 00, A/<br/>C report will work like above, if another<br/>number, A/C report will be delayed.</li> </ul>                                                                             | <ul> <li>b) Wait until the delay times out or set to a lower<br/>number if desired.</li> </ul> |
| Panel never transmits history to WD-                                       | a) Not programmed to send history.                                                                                                    | a) Check programming.                                                                          |
| SKF.                                                                       | b) Time and date not set.                                                                                                    | b) Verify that the time in the panel is set.                                                   |
| The communicator test report is not being sent.                            | a) Report not programmed properly.                                                                                                    | a) Check programming addresses 1521, 1522, 1525, and 0329.                                     |
|                                                                            | b) There was a control problem at the time<br>the report should have been sent. If this<br>is the case, the communicator test re-<br>port will not be sent. Instead, the con-<br>trol will send the "System Off Normal"<br>report. | <ul> <li>b) Program "System Off Normal" report in address<br/>0336.</li> </ul>                 |

## 17.3 Zone Problems

| Symptom                                                          | Probable Cause                                                                             | Possible Solution                                                                                                    |
|------------------------------------------------------------------|--------------------------------------------------------------------------------------------|----------------------------------------------------------------------------------------------------|
| Fire Alarm displays on keypad but no zone numbers are displayed. | In Commercial Fire Mode, fire alarms must be silenced before the zone number will display. | Enter a valid disarm PIN and press #, then enter a valid disarm PIN and press # again to display the zones.                  |
| Every other zone displays <b>Not</b><br><b>Ready.</b>            | Zone Programming is incorrect.                                                             | Program as a multiple zone input for DS7432 or DS7460, a single zone input for contacts and sensors, or program as a DS7465. |

DS7400Xi Ver. 3+ Reference Guide

Copyright © 1995-96 Detection Systems, Inc.

Page 79

## **Zone Problems (Continued)**

| Symptom                                                                | Probable Cause                                                                      | Possible Solution                                                                                                    |
|------------------------------------------------------------------------|-------------------------------------------------------------------------------------|----------------------------------------------------------------------------------------------------|
| Zones 9 and above show <b>Not Ready</b> , <b>Zone Trouble.</b>         | a) The multiplex expansion module is not installed properly.                        | a) Make sure the multiplex expansion module is seated properly in the upper pins on the DS7400Xi circuit board.                                                                                                    |
|                                                                        | <ul> <li>b) Multiplex wiring is missing or not in-<br/>stalled properly.</li> </ul> | b) Check wiring and perform a system reset.                                                                                                    |
|                                                                        | c) 8-Input remote module DIP switches are not set properly.                         | c) Correctly set the DIP switches for the 8-Input re-<br>mote modules.                                                                                                    |
|                                                                        | d) 8-Input remote module covers are re-<br>moved.                                   | d) Replace covers or install the tamper bypass jump-<br>er.                                                                                                    |
|                                                                        | e) The BusLoc® code is set incorrectly or has not been programmed into modules.     | <ul> <li>e) BusLoc® can not be used with 8-Input remote modules. If using 8-Input modules, remove the BusLoc® code.</li> <li>OR</li> <li>If using two-input remote modules or the DS7465, be sure to use BusLoc® when programming. If not using BusLoc®, be sure to remove the BusLoc® code from address 9999.</li> </ul> |
|                                                                        | f) Zone Programming is incorrect.                                                   | <ul> <li>f) Program as a multiple zone input for DS7432 or<br/>DS7460, a single zone input for contacts and<br/>sensors, or program as a DS7465.</li> </ul>                                                                                                    |
|                                                                        | g) Multiplex module not programmed.                                                 | g) Program the module.                                                                                                    |
| Invisible or silent zone activates alarm output.                       | The output is programmed as "latch on alarm" (0).                                   | Program the output to follow zone alarms (6).                                                                                                    |
| Keypad displays <b>Fire Trouble</b> , but does not indicate any zones. | A ground fault condition exists.                                                    | See system trouble: Ground fault.                                                                                                    |
| Keypad displays <b>Not Ready</b> , but no zone number is displayed.    | An invisible zone is not ready.                                                     | Press [PIN] + [OFF] to display the zone number of the invisible zone that is not ready.                                                                                                    |

# **17.4 General System Problems**

| Symptom                                                                       | Probable Cause                                                                                    | Possible Solution                                                                                                    |
|-------------------------------------------------------------------------------|---------------------------------------------------------------------------------------------------|----------------------------------------------------------------------------------------------------|
| How to set the programming values to the factory default.                     | Enter a value of 01 in address 4058.                                                              | <b>Caution:</b> Only enter a value of 01 in address 4058 when you are sure you want to default the programming. Doing so will immediately erase all programming. |
| Power LED is flashing, keypad displays <b>Control Trouble Press #87.</b>      | A control trouble exists.                                                                         | Press #87 to determine the trouble condition.                                                                                                    |
| #87 display = <b>Oct. Relay Fault</b><br>#89 display = <b>System Fault 20</b> | a) The octal relay module (DS7488) is de-<br>fective or the wiring to the module is<br>defective. | a) Check the wiring to the module.                                                                                                    |
|                                                                               | b) There is no DS7488 or a DS7488 has been removed from the system.                               | b) Enter, then exit programming mode. This will re-<br>scan the options bus and clear the problem.                                                               |
| #87 display = Multiplex Bus Fault                                             | The Multiplex Bus is defective or shorted.                                                        | Check wiring for shorts.                                                                                                    |
| Can't reset to factory default.                                               | Keypad programming access is set to PAR-<br>TIAL from Remote programmer.                          | Change setting to FULL from the Remote programmer.                                                                                                    |

| General System Problems (Con                                                   | tinued)                                                                                                    |                                                                                                    |
|--------------------------------------------------------------------------------|----------------------------------------------------------------------------------------------------|----------------------------------------------------------------------------------------------------|
| Symptom                                                                        | Probable Cause                                                                                                    | Possible Solution                                                                                                    |
| #87 display = <b>RAM Fault</b><br>#89 display = <b>System Fault 01</b>         |                                                                                                    | a) An EEProm fault can be caused by disconnecting<br>power from the control while it is in program mode.<br>In this case, enter then exit program mode to clear.                                                                                                    |
| #87 display = <b>ROM Fault</b><br>#89 display = <b>System Fault 02</b>         |                                                                                                    | b) Try to clear the error at the keypad by entering a PIN then Reset.                                                                                                    |
| or                                                                             |                                                                                                    | <ul> <li>c) Remove AC and battery power, then re-apply.<br/>Remember that event history will be lost and time/<br/>date will have to be re-set.</li> </ul>                                                                                                    |
| #87 display = <b>EEProm Fault</b> #89 display = <b>System Fault 03</b>         |                                                                                                    | d) If error persists, return the panel to factory default<br>programming by setting program address 4058<br>to "01". If the error clears, re-program the panel.                                                                                                    |
|                                                                                |                                                                                                    | e) If error still persists, replace the panel.                                                                                                    |
| #87 display = <b>Communicator Err</b><br>#89 display = <b>Report Failure X</b> | The control has failed to communicate.                                                                                | Check history #89 to determine the source:                                                                                                    |
|                                                                                |                                                                                                    | Report Failure 1 = Phone number 1<br>Report Failure 2 = Phone number 2<br>Report Failure 3 = Phone number 3 (remote<br>programmer)<br>Report Failure 4 = ARDIS Network                                                                                                    |
| #87 display = 2Ph/Bell Fault #89<br>display = System Fault 10                  | a) The dual phone line/bell supervision<br>module (DS7420i) is defective or the<br>wiring to the module is defective. | a) Check the wiring to the module.                                                                                                    |
|                                                                                | b) There is no DS7420i or a DS7420i has been removed from the system.                                                 | b) Enter, then exit programming mode. This will re-<br>scan the options bus and clear the problem.                                                                                                    |
| #87 display = Line 1 Fault #89<br>display = System Fault 11                    | There is a phone line fault on line 1.                                                                                | Check phone line 1 for proper operation.                                                                                                    |
| #87 display = Line 2 Fault #89<br>display = System Fault 12                    | There is a phone line fault on line 2.                                                                                | Check phone line 2 for proper operation. If you wish<br>to monitor only one phone line, reprogram address<br>1520.                                                                                                    |
| #87 display = <b>Bell Fault</b><br>#89 display = <b>System Fault 13</b>        | The bell circuit on the DS7420i is open or shorted.                                                                   | Check the bell circuit wiring. Be sure that the end-of-<br>line resistor is in place. If you don't wish to use the<br>bell circuit, place an end-of-line resistor across the<br>bell terminals.                                                                                                    |
| #87 display = <b>Aux. Output Fault</b><br>#89 display = <b>System Fault 14</b> | The auxiliary circuit on the DS7420i is open or shorted.                                                              | Check the auxiliary circuit wiring. Be sure that the<br>end-of-line resistor is in place. If you don't wish to<br>use the auxiliary circuit, place an end-of-line resistor<br>across the auxiliary terminals. If you wish to use the<br>auxiliary circuit but do not wish to supervise it, cut<br>the auxiliary supervision jumper on the DS7420i. |
| #87 display = Aux Power Fault                                                  | The auxiliary power output has been short-<br>ed.                                                                     | Remove wiring from auxiliary power and check for shorts.                                                                                                    |
| #87 display = <b>Keypad Fault</b>                                              | a) The keypad wiring is defective.                                                                                    | a) Check keypad operation and wiring.                                                                                                    |
|                                                                                | b) A keypad is missing.                                                                                               | b) Install a keypad.                                                                                                    |
|                                                                                | c) A keypad has been programmed, but is not intended in this system.                                                  | c) Remove from programming (0173-0180).                                                                                                    |
|                                                                                | c) A keypad has been programmed, but is not intended in this system.                                                  | c) Remove from programming (0173-0180).                                                                                                    |

## General System Problems (Continued)

| Symptom                                                                       | Probable Cause                                                                                   | Possible Solution                                                                                                    |
|-------------------------------------------------------------------------------|--------------------------------------------------------------------------------------------------|----------------------------------------------------------------------------------------------------|
| #87 display = <b>Ground Fault</b><br>#89 display = <b>System Fault 04</b>     | There is a short to ground somewhere in the system.                                              | Disconnect field wiring from each terminal while watching the keypad display. When the keypad power LED stops flashing, you have found the wire that is causing the ground fault.                  |
|                                                                               |                                                                                                  | <b>Note:</b> The LED will not stop flashing if there is another system fault present.                                                                                                    |
|                                                                               |                                                                                                  | If there is no keypad nearby, or another control prob-<br>lem exists, you can use a volt-meter to find the ground fault:                                                                           |
|                                                                               |                                                                                                  | <ol> <li>Connect the negative lead of a volt-meter to the<br/>panel ground terminal.</li> </ol>                                                                                                    |
|                                                                               |                                                                                                  | <ol> <li>Connect the positive terminal to the Aux Power –<br/>terminal.</li> </ol>                                                                                                    |
|                                                                               |                                                                                                  | You should read -4.5 to -7.5 Volts DC. A reading con-<br>siderably higher or lower indicates a ground fault.                                                                                       |
|                                                                               |                                                                                                  | Disconnect field wiring from each terminal while watching the meter. When the voltage reading re-<br>turns to between -4.5 and -7.5 VDC, you have found the wire that is causing the ground fault. |
| #87 display = <b>AR IB Queue Full</b><br>#89 display = <b>System Fault 51</b> | The message queue in the RF modem is full and no messages can get out to the ra-<br>dio network. | Check RF coverage of the unit and check for RF noisy environment.                                                                                                    |
| #87 display = <b>AR Host Down</b><br>#89 display = <b>System Fault 52</b>     | The central station receiver has ceased to be available to the network.                          | Contract the central station and notify of status.                                                                                                    |
| #87 display = <b>AR Unreg. Modem</b><br>#89 display = <b>System Fault 53</b>  | The modem is not registered through all parts of the network.                                    | Contact the network administrators or technical service.                                                                                                    |
| #87 display = <b>AR Power Fail</b><br>#89 display = <b>System Fault 54</b>    | There is a possible problem with the AR-<br>DIS Module unit.                                     | Return for service.                                                                                                    |
| #87 display = <b>AR Network Lost</b><br>#89 display = <b>System Fault 55</b>  | The ARDIS Module has lost contact with the radio network.                                        | Check the location and coverage of the unit.                                                                                                    |
| #87 display = <b>AR Modem HW Err</b><br>#89 display = <b>System Fault 56</b>  | There is a possible problem with the radio modem.                                                | Replace the unit.                                                                                                    |
| #87 display = <b>AR Modem SW Err</b><br>#89 display = <b>System Fault 57</b>  | The ARDIS Module is having some trouble communicating with the radio modem.                      | Check for noisy environment and replace the unit if the problem continues.                                                                                                    |
| #87 display = <b>AR Opt. Bus Err</b><br>#89 display = <b>System Fault 58</b>  | The panel can no longer communicate with the ARDIS Module.                                       | Check the wiring between the DS7400Xi and the ARDIS Module.                                                                                                    |
| #87 display = <b>AR Corrupt MSG</b><br>#89 display = <b>System Fault 59</b>   | The communication between the panel and the ARDIS Module is getting corrupted.                   | Check for noisy environment, and check the wiring between the DS7400Xi and the ARDIS Module.                                                                                                    |
| Unable to arm the system.                                                     | a) Zone(s) faulted.                                                                              | a) Determine the cause of the problem and clear the indicated zone(s).                                                                                                    |
|                                                                               | <ul> <li>b) If an AC failure exists, you must force arm.</li> </ul>                              | <ul> <li>b) Enter an arming sequence, then press the By-<br/>pass key during a 5 second beep.</li> </ul>                                                                                           |

| Symptom                               | Probable Cause                                                                                                    | Possible Solution                                                                                                    |  |  |
|---------------------------------------|----------------------------------------------------------------------------------------------------|----------------------------------------------------------------------------------------------------|--|--|
| #87 display = <b>Battery Trouble</b>  | a) The battery failed a battery test.                                                                                                    | <ul> <li>a) If there has just been a power failure, wait at least<br/>two hours for the battery to recharge then per-<br/>form a System Reset to re-test the battery and<br/>clear the error.</li> </ul>                                                                                                    |  |  |
|                                       | b) The battery is defective.                                                                                                    | b) Replace the battery.                                                                                                    |  |  |
|                                       | c) The wiring to the battery is disconnect-<br>ed.                                                                                                    | c) Check wiring.                                                                                                    |  |  |
| #87 display = <b>Zone Trouble</b>     | a) A zone is not responding to the control                                                                                                    | a) Check wiring to the zone.                                                                                                    |  |  |
|                                       |                                                                                                    | If the zone is not to be used, remove from pro-<br>gramming.                                                                                                    |  |  |
|                                       | on Open" and the loop is open.<br>There is a power failure and the panel is                                                                                         | <ul> <li>b) If using Normally Closed contacts, re-program<br/>zone for alarm on open.</li> </ul>                                                                                                    |  |  |
|                                       | operating on battery backup. If there is a<br>general power failure, wait for the power to<br>return. If there is not a general power fail-<br>ure in the building: | or<br>If using Normally Open contacts and trouble on<br>open is desired, check for opens in the loop. Re-<br>move wiring and place an EOL resistor across<br>the zone to eliminate a problem with the control.<br>If the trouble goes away, the problem is in the<br>wiring or in a contact connected to the zone. |  |  |
| #87 display = <b>AC Power Failure</b> | a) The transformer is unplugged.                                                                                                    | a) Plug the transformer in.                                                                                                    |  |  |
|                                       | b) The wiring from the transformer is de-<br>fective.                                                                                                    | b) Check the wiring.                                                                                                    |  |  |
|                                       | c) The circuit to the transformer is off or defective.                                                                                                    | c) Check the circuit and circuit breakers.                                                                                                    |  |  |
|                                       | d) The transformer is defective.                                                                                                    | d) Replace the transformer.                                                                                                    |  |  |
|                                       | e) In some cases, the transformer may be<br>connected to a circuit controlled by a<br>switch or a circuit breaker that is peri-<br>odically turned off.             | e) Connect to a circuit that is not controlled this way.                                                                                                    |  |  |
| Fire Alarm displays "000".            | The Fire Alarm was caused by the "A" key.                                                                                                    | Use the System Reset command to clear the display.                                                                                                    |  |  |
| Fire Trouble, no zone number.         | When in Commercial Fire Mode, a ground fault causes this display.                                                                                                   | See #87 Ground Fault display for solution.                                                                                                    |  |  |
| e Trouble Fire zone wiring problems.  |                                                                                                    | If you try to disable the zone by reprogramming it,<br>you need to reset the control by either entering then<br>exiting programmer's mode, or removing then restor-<br>ing power to the control panel.                                                                                                    |  |  |

# 18.0 Program Addresses

| Address | Description      | Address | Description    | Address | Description                  |
|---------|------------------|---------|----------------|---------|------------------------------|
| 0000    | General Control  | 0061    | Zone Number 44 | 0122    | Zone Number 105              |
| 0000    | Zone Function 1  | 0062    | Zone Number 45 | 0123    | Zone Number 106              |
| 0001    | Zone Function 2  | 0063    | Zone Number 46 | 0124    | Zone Number 107              |
| 0002    | Zone Function 3  | 0064    | Zone Number 47 | 0125    | Zone Number 108              |
| 0003    | Zone Function 4  | 0065    | Zone Number 48 | 0126    | Zone Number 109              |
| 0004    | Zone Function 5  | 0066    | Zone Number 49 | 0127    | Zone Number 110              |
| 0005    | Zone Function 6  | 0067    | Zone Number 50 | 0128    | Zone Number 111              |
| 0008    | Zone Function 7  | 0068    | Zone Number 51 | 0129    | Zone Number 112              |
| 0007    | Zone Function 9  | 0069    | Zone Number 52 | 0130    | Zone Number 113              |
| 0008    | Zone Function 0  | 0070    | Zone Number 53 | 0131    | Zone Number 114              |
| 0009    | Zone Function 10 | 0071    | Zone Number 54 | 0132    | Zone Number 115              |
| 0010    | Zone Function 10 | 0072    | Zone Number 55 | 0133    | Zone Number 116              |
| 0012    | Zone Function 12 | 0073    | Zone Number 56 | 0134    | Zone Number 117              |
| 0012    | Zone Function 12 | 0074    | Zone Number 57 | 0135    | Zone Number 118              |
| 0013    | Zone Function 14 | 0075    | Zone Number 58 | 0136    | Zone Number 119              |
| 0014    | Zone Function 14 | 0076    | Zone Number 59 | 0137    | Zone Number 120              |
| 0015    |                  | 0077    | Zone Number 60 | 0138    | Zone Number 121              |
| 0010    | Zono Bypass      | 0078    | Zone Number 61 | 0139    | Zone Number 122              |
| 0017    | Zone Number 1    | 0079    | Zone Number 62 | 0140    | Zone Number 123              |
| 0010    | Zone Number 1    | 0080    | Zone Number 63 | 0141    | Zone Number 124              |
| 0019    | Zone Number 2    | 0081    | Zone Number 64 | 0142    | Zone Number 125              |
| 0020    | Zone Number 3    | 0082    | Zone Number 65 | 0143    | Zone Number 126              |
| 0021    | Zone Number 4    | 0083    | Zone Number 66 | 0144    | Zone Number 127              |
| 0022    | Zone Number 5    | 0084    | Zone Number 67 | 0145    | Zone Number 128              |
| 0023    | Zone Number 6    | 0085    | Zone Number 68 | 0146    | Alarm Output                 |
| 0024    | Zone Number 7    | 0086    | Zone Number 69 | 0147    | Programmable Output 1        |
| 0025    | Zone Number 6    | 0087    | Zone Number 70 | 0148    | Programmable Output 2        |
| 0026    | Zone Number 9    | 0088    | Zone Number 71 | 0149    | Output Partition Assignment  |
| 0027    | Zone Number 10   | 0089    | Zone Number 72 | 0150    | Output Partition Assignment  |
| 0028    | Zone Number 11   | 0090    | Zone Number 73 | 0165    | Partition Control            |
| 0029    | Zone Number 12   | 0091    | Zone Number 74 | 0169    | Quick Arm Control            |
| 0030    | Zone Number 13   | 0092    | Zone Number 75 | 0173    | Kevpad Assignment            |
| 0031    | Zone Number 14   | 0093    | Zone Number 76 | 0174    | Keypad Assignment            |
| 0032    | Zone Number 15   | 0094    | Zone Number 77 | 0175    | Keypad Assignment            |
| 0033    | Zone Number 16   | 0095    | Zone Number 78 | 0176    | Keypad Assignment            |
| 0034    | Zone Number 17   | 0096    | Zone Number 79 | 0177    | Keypad Assignment            |
| 0035    | Zone Number 10   | 0097    | Zone Number 80 | 0178    | Kevpad Assignment            |
| 0036    | Zone Number 19   | 0098    | Zone Number 81 | 0179    | Keypad Assignment            |
| 0037    | Zone Number 20   | 0099    | Zone Number 82 | 0180    | Keypad Assignment            |
| 0038    | Zone Number 21   | 0100    | Zone Number 83 | 0181    | Emergency Key                |
| 0039    | Zone Number 22   | 0101    | Zone Number 84 | 0182    | Panic Kev                    |
| 0040    | Zone Number 23   | 0102    | Zone Number 85 | 0183    | Custom Arming                |
| 0041    | Zone Number 24   | 0103    | Zone Number 86 | 0184    | Custom Arming                |
| 0042    | Zone Number 25   | 0104    | Zone Number 87 | 0185    | Force Arming & Ground Fault  |
| 0043    | Zone Number 20   | 0105    | Zone Number 88 | 0186    | Commercial Fire Mode         |
| 0044    | Zone Number 27   | 0106    | Zone Number 89 | 0187    | Open/Close Report Control    |
| 0045    | Zone Number 20   | 0107    | Zone Number 90 | 0189    | Open/Close/Zone Rprt. Cntrl. |
| 0040    | Zone Number 29   | 0108    | Zone Number 91 | 0190    | Report Control               |
| 0047    | Zone Number 30   | 0109    | Zone Number 92 | 0191    | Entry Delay Time 1           |
| 0040    | Zone Number 31   | 0110    | Zone Number 93 | 0192    | Entry Delay Time 2           |
| 0049    | Zone Number 32   | 0111    | Zone Number 94 | 0193    | Exit Delay Time              |
| 0050    | Zone Number 33   | 0112    | Zone Number 95 | 0195    | Fire Bell Cutoff             |
| 0051    | Zone Number 34   | 0113    | Zone Number 96 | 0196    | Burglary Bell Cutoff         |
| 0052    | Zone Number 35   | 0114    | Zone Number 97 | 0197    | A/C Fail Report Delay        |
| 0053    | Zone Number 30   | 0115    | Zone Number 98 | 0198    | General Code: Arm Only       |
| 0054    | Zone Number 37   | 0116    | Zone Number 99 | 0199    | General Code: Arm Only       |
| 0055    | Zone Number 30   | 0117    | Zone Number 10 | 0 0200  | General Code: Arm Only       |
| 0050    | Zone Number 39   | 0118    | Zone Number 10 | 1 0201  | General Code: Arm Only       |
| 0059    | Zone Number 40   | 0119    | Zone Number 10 | 2 0207  | Arming Warning               |
| 0050    | Zone Number 41   | 0120    | Zone Number 10 | 3 0203  | Arming Warning               |
| 0009    | Zone Number 42   | 0121    | Zone Number 10 | 4 0204  | Arming Warning               |
| 0000    | Zone Number 43   | 0.2.    |                | 0201    |                              |

| Address | Description                 |
|---------|-----------------------------|
| 0205    | Arming Warning              |
| 0206    | DS7412 Interface Control    |
| 0207    | DS7412 Interface Config.    |
| 0208    | Keypad Partition Assign.    |
| 0209    | Keypad Partition Assign.    |
| 0210    | Keypad Partition Assign.    |
| 0211    | Keypad Partition Assign.    |
| 0212    | Keypad Partition Assign.    |
| 0213    | Keypad Partition Assign.    |
| 0214    | Keypad Partition Assign.    |
| 0215    | Keypad Partition Assign.    |
| 0256    | Keypad Fire Alarm Report    |
| 0257    | Keypad Fire Restoral Report |
| 0258    | Zone Func. 1 Alarm Report   |
| 0259    | Zone Func. 2 Alarm Report   |
| 0260    | Zone Func. 3 Alarm Report   |
| 0261    | Zone Func. 4 Alarm Report   |
| 0262    | Zone Func. 5 Alarm Report   |
| 0263    | Zone Func. 6 Alarm Report   |
| 0264    | Zone Func. / Alarm Report   |
| 0265    | Zone Func. 8 Alarm Report   |
| 0266    | Zone Func. 9 Alarm Report   |
| 0207    | Zone Func. 10 Alarm Report  |
| 0200    | Zone Func. 12 Alarm Poport  |
| 0209    | Zone Func. 12 Alarm Report  |
| 0270    | Zone Func 14 Alarm Report   |
| 0272    | Zone Func 15 Alarm Report   |
| 0273    | Kevpad Emergency Report     |
| 0274    | Keypad Panic Report         |
| 0275    | Zone Func. 1 Restoral Rpt.  |
| 0276    | Zone Func. 2 Restoral Rpt.  |
| 0277    | Zone Func. 3 Restoral Rpt.  |
| 0278    | Zone Func. 4 Restoral Rpt.  |
| 0279    | Zone Func. 5 Restoral Rpt.  |
| 0280    | Zone Func. 6 Restoral Rpt.  |
| 0281    | Zone Func. / Restoral Rpt.  |
| 0282    | Zone Func. 8 Restoral Rpt.  |
| 0203    | Zone Func. 9 Restoral Rpt.  |
| 0204    | Zone Func. 11 Restoral Rpt. |
| 0286    | Zone Func 12 Restoral Rpt   |
| 0287    | Zone Func. 13 Restoral Rpt. |
| 0288    | Zone Func. 14 Restoral Rpt. |
| 0289    | Zone Func. 15 Restoral Rpt. |
| 0290    | Zone Func. 1 Trouble Rpt.   |
| 0291    | Zone Func. 2 Trouble Rpt.   |
| 0292    | Zone Func. 3 Trouble Rpt.   |
| 0293    | Zone Func. 4 Trouble Rpt.   |
| 0294    | Zone Func. 5 Trouble Rpt.   |
| 0295    | Zone Func. 6 Trouble Rpt.   |
| 0296    | Zone Func. 7 Trouble Rpt.   |
| 0297    | Zone Func. 8 Trouble Rpt.   |
| 0298    | Zone Func. 9 Trouble Rpt.   |
| 0299    | Zone Func. 10 Trouble Rpt.  |
| 0300    | Zone Func 12 Trouble Rpt.   |
| 0302    | Zone Func 13 Trouble Rpt    |
| 0303    | Zone Func. 14 Trouble Rot   |
| 0304    | Zone Func. 15 Trouble Rpt.  |
| 0320    | Open Report                 |

| Address | Description                      |
|---------|----------------------------------|
| 0321    | Close Report                     |
| 0322    | Duress Report                    |
| 0323    | Partial Close Report             |
| 0324    | First Open After Alarm Rpt.      |
| 0325    | Low Battery Report               |
| 0326    | Battery Restoral Report          |
| 0327    | AC Fail Report                   |
| 0328    | AC Restoral Report               |
| 0329    | Communicator Test/System Nor-    |
|         | mal Report                       |
| 0330    | Remote Prog. Successful Report   |
| 0331    | Remote Prog. Unsuccessful Report |
| 0332    | Local Prog. Successful Rprt.     |
| 0333    | Local Prog. Unsuccessful Report  |
| 0334    | System Trouble Report            |
| 0335    | Sys. Trouble Restoral Rprt.      |
| 0336    | Communicator Test/System Off     |
|         | Normal Report                    |
| 0337    | Exit Error Report                |
| 0338    | Recent Closing Report            |
| 0339    | System Test Report               |
| 0340    | System Test Restoral Report      |
| 0494    | Phone/ARDIS Routing Cntrl.       |
| 0495    | Phone/ARDIS Routing Cntrl.       |
| 0496    | Account Code                     |
| 0498    | Account Code                     |
| 0500    | Account Code                     |
| 0502    | Account Code                     |
| 0504    | Account Code                     |
| 0506    | Account Code                     |
| 0508    | Account Code                     |
| 0510    | Account Code                     |
| 0512    | Account Code                     |
| 0514    | Account Code                     |
| 0516    | Account Code                     |
| 0518    | Account Code                     |
| 0520    | Account Code                     |
| 0522    | Account Code                     |
| 0524    | Account Code                     |
| 0526    | Account Code                     |
| 0528    | Phone Number Gen. Cntrl.         |
| 0529    | Phone Number 1 Format            |
| 0530    | Phone Number 2 Format            |
| 0531    | Phone Answering                  |
| 0532    | Programmer's Code                |
| 0534    | Master Code                      |
| 1248    | Zone 1 & 2 Part. Assign.         |
| 1249    | Zone 3 & 4 Part. Assign.         |
| 1250    | Zone 5 & 6 Part. Assign.         |
| 1251    | Zone 7 & 8 Part. Assign.         |
| 1252    | Zone 9 & 10 Part. Assign.        |
| 1253    | Zone 11 & 12 Part. Assign.       |
| 1204    | Zone 15 & 14 Part. Assign.       |
| 1200    | Zone 15 & 16 Part. Assign.       |
| 1250    | Zone 17 & 18 Part. Assign.       |
| 120/    | Zone 19 & 20 Part. Assign.       |
| 1200    | Zone 22 & 24 Part Assign.        |
| 1209    | Zone 25 & 26 Part Assign         |
| 1200    | 2010 20 a 20 Fail. ASSIYII.      |
|         |                                  |

| Address | Description                  |
|---------|------------------------------|
| 1261    | Zone 27 & 28 Part. Assign.   |
| 1262    | Zone 29 & 30 Part. Assign.   |
| 1263    | Zone 31 & 32 Part, Assign.   |
| 1264    | Zone 33 & 34 Part. Assign.   |
| 1265    | Zone 35 & 36 Part. Assign.   |
| 1266    | Zone 37 & 38 Part. Assign.   |
| 1267    | Zone 39 & 40 Part. Assign.   |
| 1268    | Zone 41 & 42 Part, Assign    |
| 1269    | Zone 43 & 44 Part. Assign.   |
| 1270    | Zone 45 & 46 Part. Assign.   |
| 1271    | Zone 47 & 48 Part. Assign.   |
| 1272    | Zone 49 & 50 Part. Assign.   |
| 1273    | Zone 51 & 52 Part. Assign.   |
| 1274    | Zone 53 & 54 Part. Assign.   |
| 1275    | Zone 55 & 56 Part. Assign.   |
| 1276    | Zone 57 & 58 Part. Assign.   |
| 1277    | Zone 59 & 60 Part. Assign.   |
| 1278    | Zone 61 & 62 Part. Assign.   |
| 1279    | Zone 63 & 64 Part. Assign.   |
| 1280    | Zone 65 & 66 Part. Assign.   |
| 1281    | Zone 67 & 68 Part. Assign.   |
| 1282    | Zone 69 & 70 Part. Assign.   |
| 1283    | Zone 71 & 72 Part. Assign.   |
| 1284    | Zone 73 & 74 Part. Assign.   |
| 1285    | Zone 75 & 76 Part. Assign.   |
| 1286    | Zone 77 & 78 Part. Assign.   |
| 1287    | Zone 79 & 80 Part. Assign.   |
| 1288    | Zone 81 & 82 Part. Assign.   |
| 1289    | Zone 83 & 84 Part. Assign.   |
| 1290    | Zone 85 & 86 Part. Assign.   |
| 1291    | Zone 87 & 88 Part. Assign.   |
| 1292    | Zone 89 & 90 Part. Assign.   |
| 1293    | Zone 91 & 92 Part. Assign.   |
| 1294    | Zone 93 & 94 Part. Assign.   |
| 1295    | Zone 95 & 96 Part. Assign.   |
| 1296    | Zone 97 & 98 Part. Assign.   |
| 1297    | Zone 99 & 100 Part. Assign.  |
| 1298    | Zone 101 & 102 Part. Assign. |
| 1299    | Zone 103 & 104 Part. Assign. |
| 1300    | Zone 105 & 106 Part. Assign. |
| 1202    | Zone 107 & 100 Fait. Assign. |
| 1202    | Zone 105 & 110 Fait. Assign. |
| 1303    | Zone 113 & 112 Fait. Assign. |
| 1305    | Zone 115 & 116 Part Assign   |
| 1306    | Zone 117 & 118 Part Assign   |
| 1307    | Zone 119 & 120 Part, Assign. |
| 1308    | Zone 121 & 122 Part Assign   |
| 1309    | Zone 123 & 124 Part, Assign. |
| 1310    | Zone 125 & 126 Part. Assign. |
| 1311    | Zone 127 & 128 Part. Assign. |
| 1456    | Octal Module #1, Relay #1    |
| 1457    | Octal Module #1, Relay #2    |
| 1458    | Octal Module #1, Relay #3    |
| 1459    | Octal Module #1, Relay #4    |
| 1460    | Octal Module #1, Relay #5    |
| 1461    | Octal Module #1, Relay #6    |
| 1462    | Octal Module #1, Relay #7    |
| 1463    | Octal Module #1, Relay #8    |
| 1464    | Octal Module #2, Relay #9    |
| 1465    | Octal Module #2, Relay #10   |

| Address      | Description                        | Address      | Description              | Address      | Description                   |
|--------------|------------------------------------|--------------|--------------------------|--------------|-------------------------------|
| 1466         | Octal Module #2, Relay #11         | 2070         | Alpha for Zone Number 27 | 3046         | Alpha for Zone Number 88      |
| 1467         | Octal Module #2, Relay #12         | 2086         | Alpha for Zone Number 28 | 3062         | Alpha for Zone Number 89      |
| 1468         | Octal Module #2, Relay #13         | 2102         | Alpha for Zone Number 29 | 3078         | Alpha for Zone Number 90      |
| 1469         | Octal Module #2, Relay #14         | 2118         | Alpha for Zone Number 30 | 3094         | Alpha for Zone Number 91      |
| 1470         | Octal Module #2, Relay #15         | 2134         | Alpha for Zone Number 31 | 3110         | Alpha for Zone Number 92      |
| 1471         | Octal Module #2, Relay #16         | 2150         | Alpha for Zone Number 32 | 3126         | Alpha for Zone Number 93      |
| 1472         | Output Function 1                  | 2166         | Alpha for Zone Number 33 | 3142         | Alpha for Zone Number 94      |
| 1475         | Output Function 2                  | 2182         | Alpha for Zone Number 34 | 3158         | Alpha for Zone Number 95      |
| 1478         | Output Function 3                  | 2198         | Alpha for Zone Number 35 | 3174         | Alpha for Zone Number 96      |
| 1401         | Output Function 5                  | 2214         | Alpha for Zone Number 30 | 3190         | Alpha for Zone Number 97      |
| 1404         | Output Function 6                  | 2230         | Alpha for Zone Number 38 | 3200         | Alpha for Zone Number 99      |
| 1490         | Output Function 7                  | 2240         | Alpha for Zone Number 39 | 3238         | Alpha for Zone Number 100     |
| 1493         | Output Function 8                  | 2278         | Alpha for Zone Number 40 | 3254         | Alpha for Zone Number 101     |
| 1496         | Output Function 9                  | 2294         | Alpha for Zone Number 41 | 3270         | Alpha for Zone Number 102     |
| 1499         | Output Function 10                 | 2310         | Alpha for Zone Number 42 | 3286         | Alpha for Zone Number 103     |
| 1502         | Output Function 11                 | 2326         | Alpha for Zone Number 43 | 3302         | Alpha for Zone Number 104     |
| 1505         | Output Function 12                 | 2342         | Alpha for Zone Number 44 | 3318         | Alpha for Zone Number 105     |
| 1508         | Output Function 13                 | 2358         | Alpha for Zone Number 45 | 3334         | Alpha for Zone Number 106     |
| 1511         | Output Function 14                 | 2374         | Alpha for Zone Number 46 | 3350         | Alpha for Zone Number 107     |
| 1514         | Output Function 15                 | 2390         | Alpha for Zone Number 47 | 3366         | Alpha for Zone Number 108     |
| 1520         | Dual Phone Line / Bell Supervision | 2406         | Alpha for Zone Number 48 | 3382         | Alpha for Zone Number 109     |
|              | Module Output                      | 2422         | Alpha for Zone Number 49 | 3398         | Alpha for Zone Number 110     |
| 1521         | Comm. Test Report Timer            | 2438         | Alpha for Zone Number 50 | 3414         | Alpha for Zone Number 111     |
| 1523         | Remote Programmer Timer            | 2454         | Alpha for Zone Number 51 | 3430         | Alpha for Zone Number 112     |
| 1525         | Call Out                           | 2470         | Alpha for Zone Number 52 | 3440         | Alpha for Zone Number 113     |
| 1526         | Alpha for Partition 1              | 2400         | Alpha for Zone Number 54 | 3402         | Alpha for Zone Number 115     |
| 1542         | Alpha for Partition 2              | 2518         | Alpha for Zone Number 55 | 3494         | Alpha for Zone Number 116     |
| 1558         | Alpha for Partition 3              | 2534         | Alpha for Zone Number 56 | 3510         | Alpha for Zone Number 117     |
| 1574         | Alpha for Partition 4              | 2550         | Alpha for Zone Number 57 | 3526         | Alpha for Zone Number 118     |
| 1590         | Alpha for Partition 5              | 2566         | Alpha for Zone Number 58 | 3542         | Alpha for Zone Number 119     |
| 1606         | Alpha for Partition 6              | 2582         | Alpha for Zone Number 59 | 3558         | Alpha for Zone Number 120     |
| 1622         | Alpha for Partition 7              | 2598         | Alpha for Zone Number 60 | 3574         | Alpha for Zone Number 121     |
| 1638         | Alpha for Partition 8              | 2614         | Alpha for Zone Number 61 | 3590         | Alpha for Zone Number 122     |
| 1654         | Alpha for Zone Number 1            | 2630         | Alpha for Zone Number 62 | 3606         | Alpha for Zone Number 123     |
| 1670         | Alpha for Zone Number 2            | 2646         | Alpha for Zone Number 63 | 3622         | Alpha for Zone Number 124     |
| 1686         | Alpha for Zone Number 3            | 2662         | Alpha for Zone Number 64 | 3638         | Alpha for Zone Number 125     |
| 1702         | Alpha for Zone Number 4            | 2678         | Alpha for Zone Number 65 | 3654         | Alpha for Zone Number 126     |
| 1718         | Alpha for Zone Number 5            | 2694         | Alpha for Zone Number 66 | 3070         | Alpha for Zone Number 127     |
| 1750         | Alpha for Zone Number 7            | 2776         | Alpha for Zone Number 68 | 3725         | Octal Relay Partition Assign  |
| 1766         | Alpha for Zone Number 8            | 2720         | Alpha for Zone Number 69 | 3726         | Octal Relay Partition Assign  |
| 1782         | Alpha for Zone Number 9            | 2758         | Alpha for Zone Number 70 | 3727         | Octal Relay Partition Assign. |
| 1798         | Alpha for Zone Number 10           | 2774         | Alpha for Zone Number 71 | 3728         | Octal Relay Partition Assign. |
| 1814         | Alpha for Zone Number 11           | 2790         | Alpha for Zone Number 72 | 3729         | Octal Relay Partition Assign. |
| 1830         | Alpha for Zone Number 12           | 2806         | Alpha for Zone Number 73 | 3730         | Octal Relay Partition Assign. |
| 1846         | Alpha for Zone Number 13           | 2822         | Alpha for Zone Number 74 | 3731         | Octal Relay Partition Assign. |
| 1862         | Alpha for Zone Number 14           | 2838         | Alpha for Zone Number 75 | 3732         | Octal Relay Partition Assign. |
| 1878         | Alpha for Zone Number 15           | 2854         | Alpha for Zone Number 76 | 3733         | Output Func. Part. Assign.    |
| 1894         | Alpha for Zone Number 16           | 2870         | Alpha for Zone Number 77 | 3734         | Output Func. Part. Assign.    |
| 1910         | Alpha for ∠one Number 17           | 2886         | Alpha for ∠one Number 78 | 3735         | Output Func. Part. Assign.    |
| 1926         | Alpha for Zone Number 18           | 2902         | Alpha for Zone Number 79 | 3736         | Output Func. Part. Assign.    |
| 1942         | Alpha for Zone Number 19           | 2918         | Alpha for Zone Number 80 | 3131         | Output Func. Part. Assign.    |
| 1950<br>1074 | Alpha for Zone Number 20           | 2934<br>2050 | Alpha for Zone Number 82 | 3130<br>3720 | Output Func. Part. Assign.    |
| 1000         | Alpha for Zone Number 27           | 2950         | Alpha for Zone Number 83 | 3740         | Output Func Part Assign       |
| 2006         | Alpha for Zone Number 23           | 2982         | Alpha for Zone Number 84 | 4028         | Phone Number 1                |
| 2022         | Alpha for Zone Number 24           | 2998         | Alpha for Zone Number 85 | 4038         | Phone Number 2                |
| 2038         | Alpha for Zone Number 25           | 3014         | Alpha for Zone Number 86 | 4048         | Phone Number 3                |
| 2054         | Alpha for Zone Number 26           | 3030         | Alpha for Zone Number 87 | -            |                               |

## Index

#### Symbols

24-Hour Zone 15 4/2 Format 69

#### Α

A/C Fail Report 45 AC Fail Report 19 AC Restoral Report 19 Access Output 16 Access PIN 21 Account Code Programming 50 Ademco AB-12 Bell 68 Alarm on Open 15 Alarm on Short 15 Alarms, Fire 25 Alarms, Invisible 15 Alarms, Silent 15 Alpha Programming 58 Answering Machine Bypass 19 ARDIS 49 Arm Only 46 Arm Only PIN 21 Arming, Custom 1, 14 Arming, Force 1 Arming, Maximum Security 14 Arming, Normal 1, 14 Arming, Perimeter 1, 14 Arming, Perimeter Instant 14 Arming Warning 46 Authority Leve 21 Automatic Arming 24

## В

Battery Restoral Report 19 Battery Test 1 Battery/Sounder Test 27 BFSK Format 70 Bypass, Zone 1 Bypassing Allowed 15

## С

California March Time 18 Call-Out Timer 57 Change a PIN 21 Changing Date 22 Changing Time 23 Chime Mode 1 Close Reports 18 Closing Ring-Back 14 Commercial Fire Mode 18, 43 California March Time 18 Multiple Keypad Use 18 Pulsing Fire Zone 18 Single Keypad Use 18 Temporal 18 Water Flow Zone Delay 18 Common Area 17 Communicator Test 1, 28 Communicator Test/System Normal Report 19 Communicator Test/System Off Normal Report 19 Contact I.D Format 75 Custom Arming 14, 17, 41

#### D

Day Monitor 15 Default, Factory 32 Defaults 32 Delayed Arming 23 Х

Delayed, Zone Alarm 16 DS7412 47 DS7420i 56 Duress 25 Duress PIN 21

### Е

Emergency Key 17, 41 Emergency Procedures 25 Enable Remote Programmer Callback 19 Entering a Program Address 31 Entering the Programmer's Mode 31 Entry Pre-Alert 16 Entry/Exit Delay 15 Error Display 1 Error Display Reset 1 Error Displays 29 Exiting Programmer's Mode 32

#### F

Factory Default 32 Fire Key 17 Fire Reset 1 Fire Reset/Fire Trouble 25 Fire Safety 26 Fire Zone 15 Fire Zone with Verification 16 Flow, Water Zone 16 Force Arming 1, 42

#### G

General PIN 21 Ground Fault 17 Ground Fault Detect 42 Ground Start 16

#### Н

HEX values 32 History Readback 28

### I

Input Cross Matrix 55 Interior Entry/Exit Follower 15 Interior Home/Away 15 Interior Instant 15 Invisible Alarms 15

#### Κ

Keypad Alarms 26 Keypad Assignment 17, 40 Keypad Fire Alarm 18 Keypad Fire Restoral 18 Keypad Partition 40 Keypad Problems 78 Keypad Sounder Output 16 Keyswitch Input 15

#### L

Latch on Any Zone Alarm 16 Load Number 20 Local Program Successful Report 19 Local Program Unsuccessful Report 19 Low Battery Report 19

#### М

Master Code 53 Master Keypad 30 Master Keypad Arming 30 Master Keypad Disarm 31

Master Keypad Programming 17 Master PIN 21 Maximum Security Arming 14 Multiple Keypad Use 18 Multiple Zone Input 16 Multiplex Zone 77

#### Ν

Normal Arming 14

### 0

Octal Relay 53 ON during Entry Pre-Alert 16 ON for 10 seconds 16 ON when System is Armed 16 Open/Close Report 44 Output, Access 16 Output Cross Matrix 55 Output Function programming 55 Output, Keypad Sounder 16 Output, Panic/Duress 17 Output Partition 38 Output Partition 38 Output Programming 16 Output programming 38, 55

#### Ρ

Pager Format 71 Panic Key 41 Panic/Duress Output 17 Partition Assignment 36 Partition Control 39 Partition Control Programming 17 Perimeter Arming 14 Perimeter Instant Arming 14 Phone Answering 52 Phone Number Programming 63 PIN 21 PIN Expiration Date 22 Program Addresses 84 Programmer's Code 53 Programming, Master Keypad 17 Programming, Output 16 Programming, Partition Control 17 Programming, Zone 16 Pulsing Fire Zone 18

### Q

Quick Arm Control 39

## R

Reading a Program Address 31 Receivers 52 Remote Program Dial-out 28 Remote Program Successful Report 19 Remote Program Unsuccessful Report 19 Report Programming 18, 48 Reporting Problems 79 Reports AC Fail 19 AC Restoral 19 Battery Restoral 19 Close 18 Communicator Test/System Normal 19 Communicator Test/System Off Normal 19 Keypad Fire Alarm 18 Keypad Fire Restoral 18 Local Program Successful 19 Local Program Unsuccessful 19 Low Battery 19 Remote Program Successful 19

Remote Program Unsuccessful 19 System Test 19 System Test Restoral 19 System Trouble 19 System Trouble Restoral 19 Restore when Sounders Silence 15 Restore when System Disarms 15 Restore when Zone Restores 15 RS232 Interface 47

## S

SIA Format 73 Silent Alarms 15 Single Keypad Use 18 Single Partition Mode 31 Single Zone Input 16 Siren on Communication Fail 15 Special Emergency Key 17 Swinger Shunts 15 System Problems 80 System Test Report 19 System Test Report 19 System Trouble Report 19 System Trouble Report 19

#### Т

Temporal 18 Temporary PIN 21 Test, Communicator 28 Test Report 57 Test, Zone 27 Timer Programming 45, 57 Trouble, Fire 25 Trouble on Open 15 Trouble on Short 15 Troubleshooting Guide 78

#### U

U. L. Listings 64 Unlimited PIN 21 User Numbe 21

#### W

Water Flow Zone 16 Water Flow Zone Delay 18 WDSRP 47

## Ζ

Zone Alarm 16 Zone Alarm Delayed 16 Zone Alarm, Latch on Any 16 Zone Bypass 1, 37 Zone, Fire 15 Zone Problems 79 Zone Programming 16 Zone, Pulsing Fire 18 Zone Test 1, 27